Pioneering for You

# wilo

# Wilo-VeroLine-IP-E Wilo-VeroTwin-DP-E

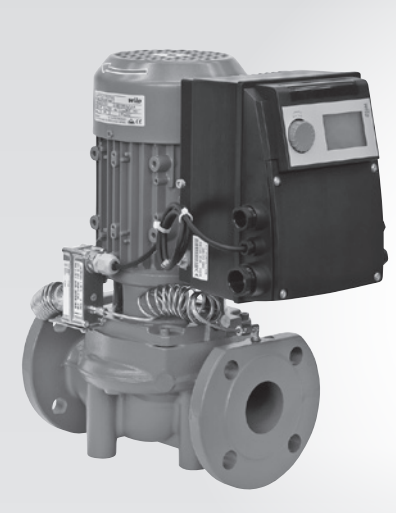

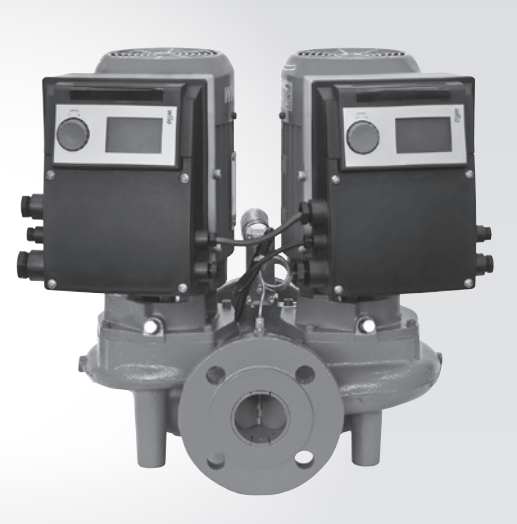

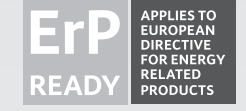

- sv Monterings- och skötselanvisning
- **fi** Asennus- ja käyttöohje
- pl Instrukcja montażu i obsługi
- ru Инструкция по монтажу и эксплуатации

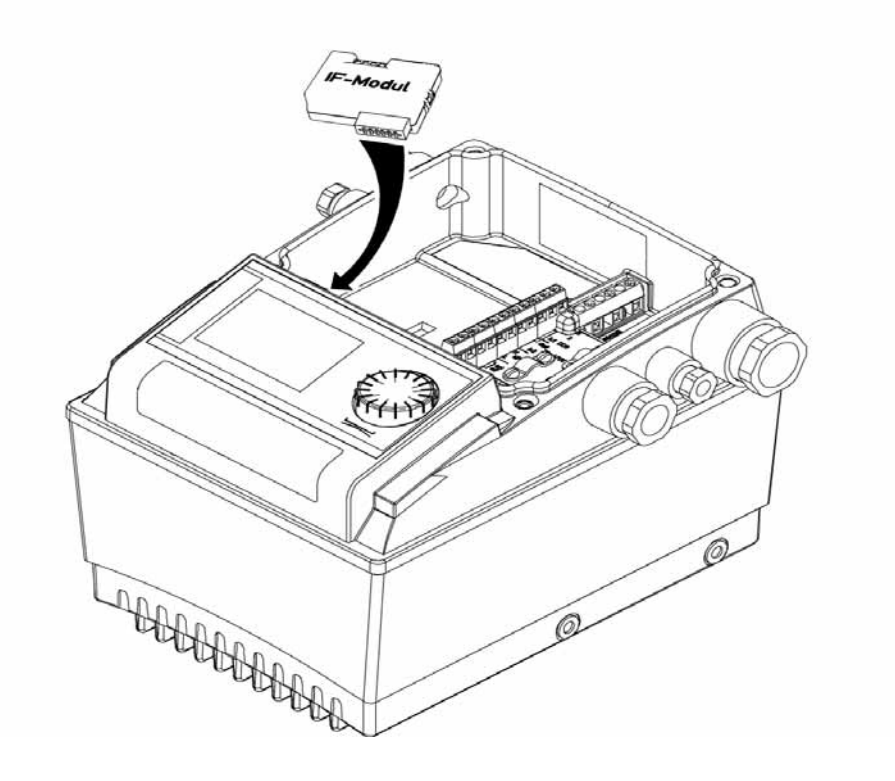

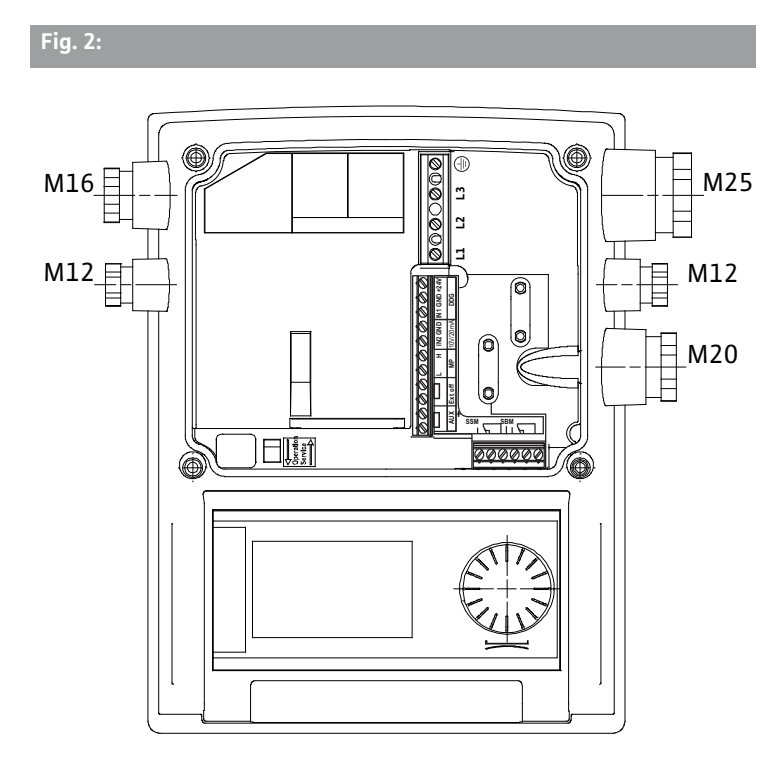

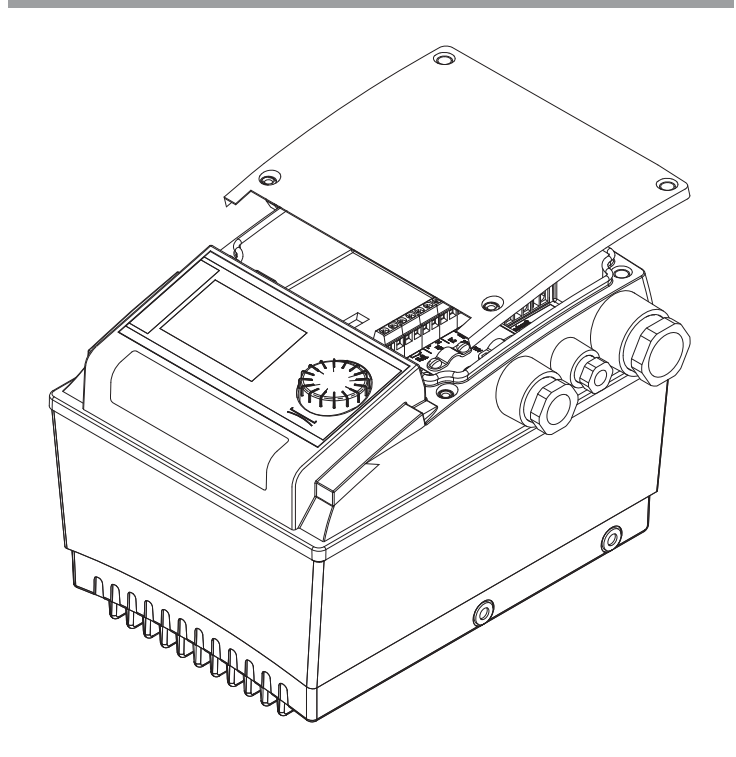

Fig. 3:

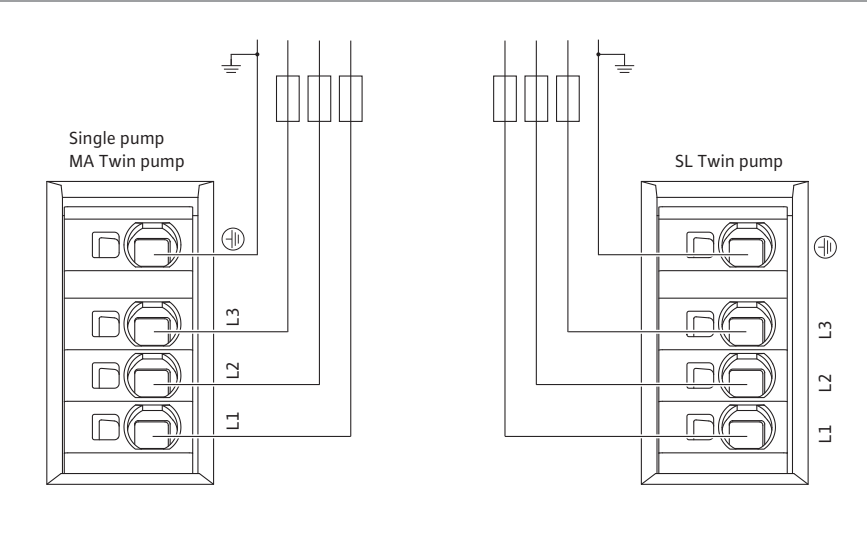

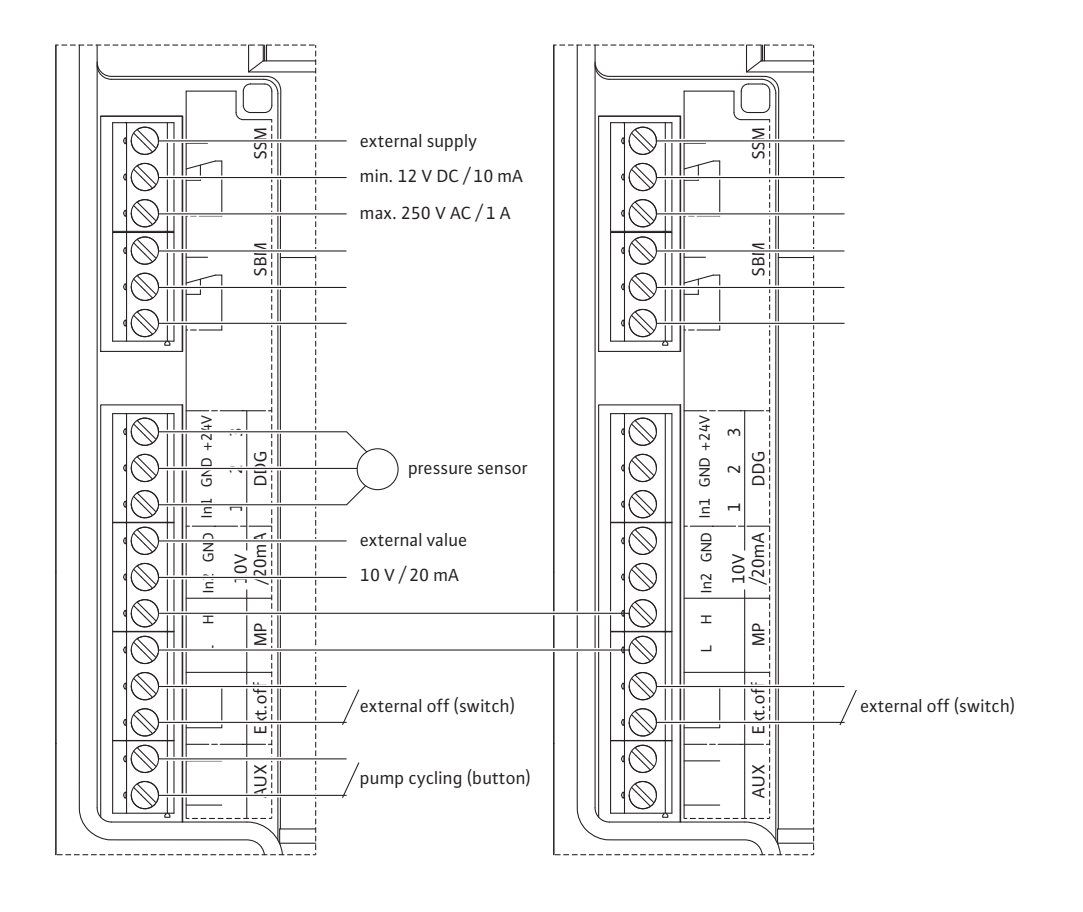

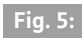

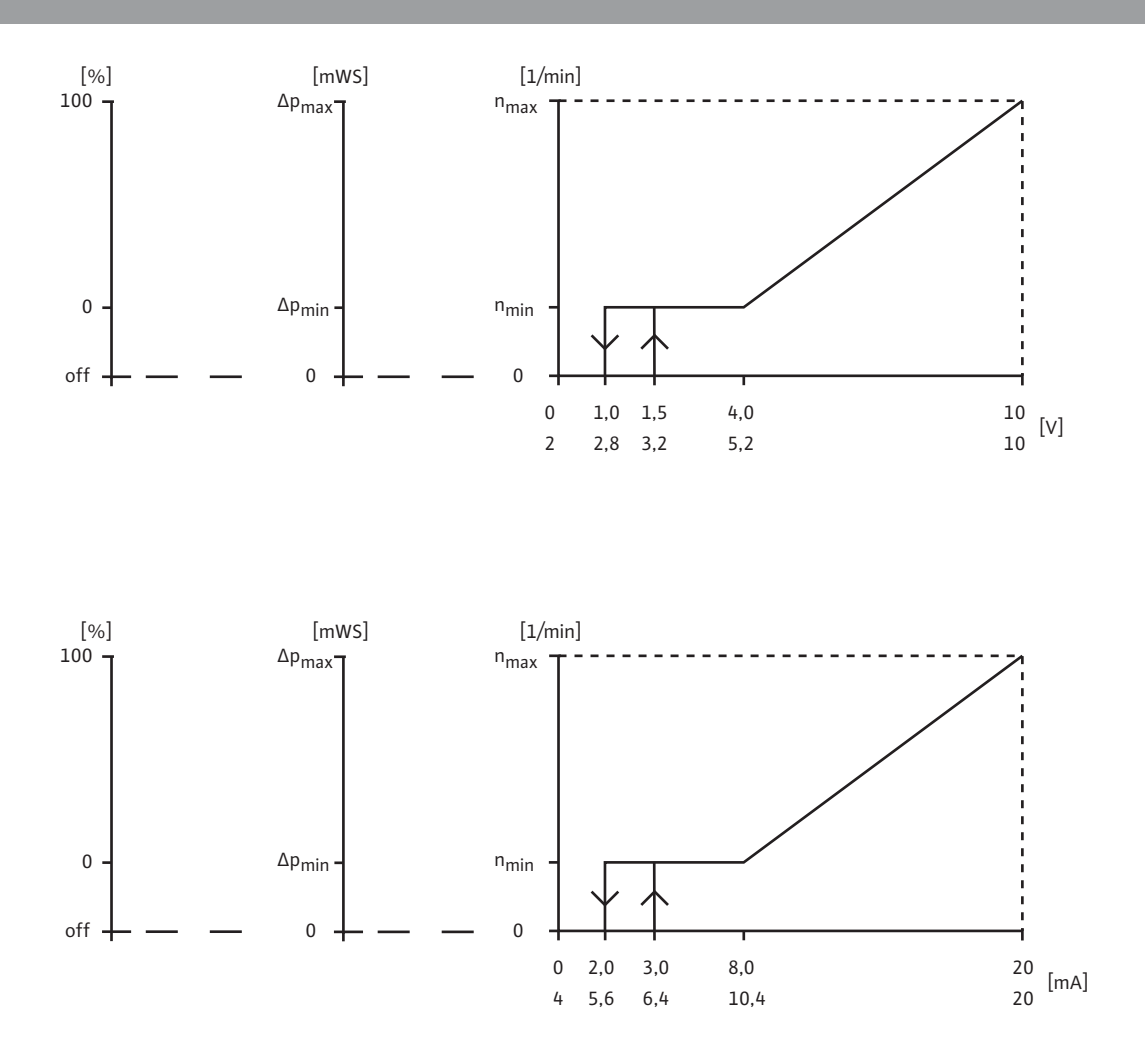

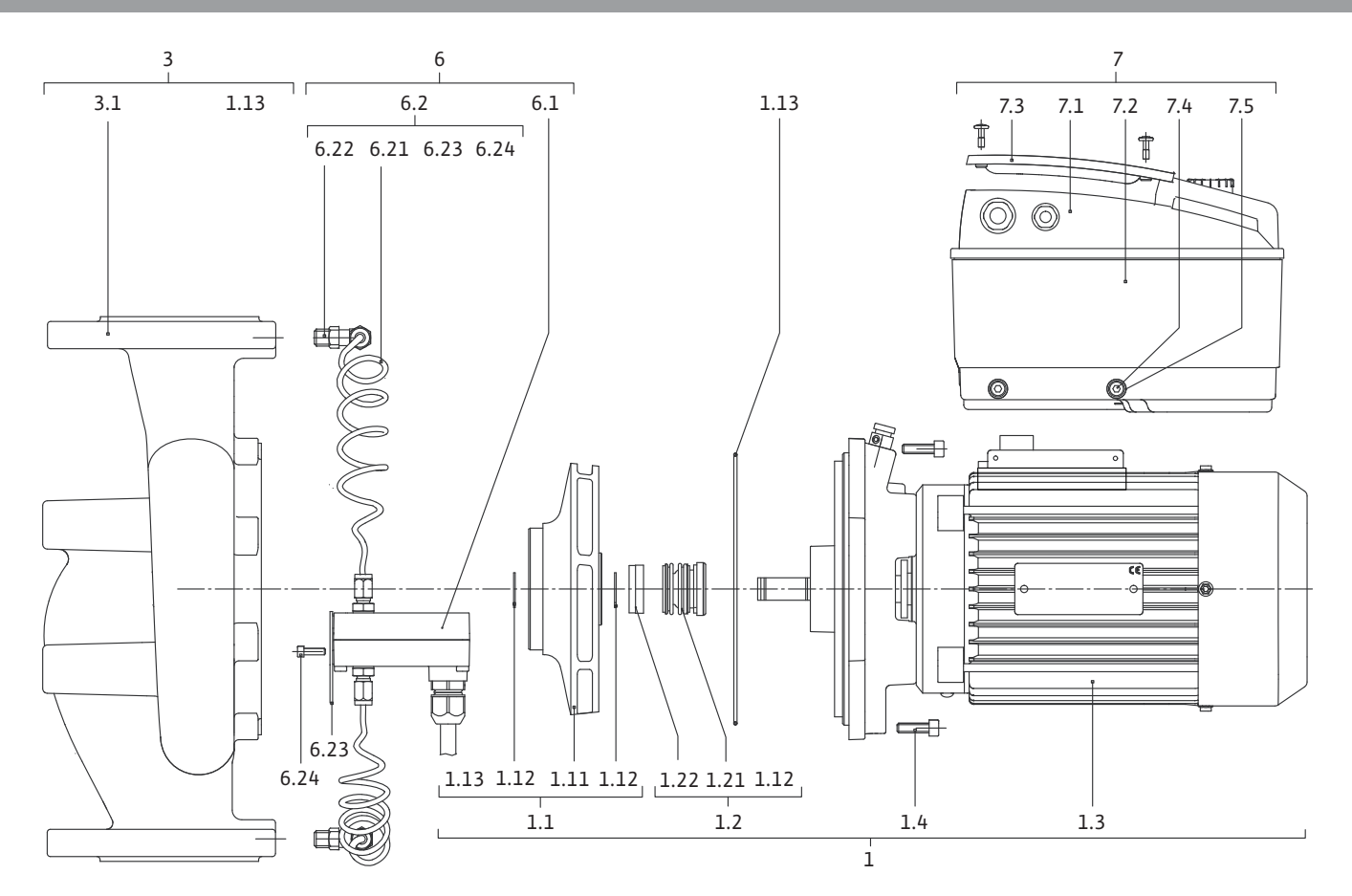

| 1    | Yleistä                                                                        | 53  |
|------|--------------------------------------------------------------------------------|-----|
| 2    | Turvallisuus                                                                   | 53  |
| 2.1  | Ohjeiden tunnusmerkintä käyttöohjeessa                                         |     |
| 2.2  | Henkilöstön pätevyys                                                           | 54  |
| 2.3  | Turvallisuusohjeiden noudattamatta jättämisestä aiheutuvat vaarat              | 54  |
| 2.4  | Työskentely turvallisuus huomioonottaen                                        | 54  |
| 2.5  | Käyttäjän varotoimet                                                           | 54  |
| 2.6  | Turvaohjeet asennus- ja huoltotöitä varten                                     | 54  |
| 2.7  | Omavaltaiset muutokset ja varaosien valmistaminen                              | 54  |
| 2.8  | Luvattomat kävttötavat                                                         | 55  |
|      | · · · · · , , · · · · , , · · · · · · ·                                        |     |
| 3    | Kuljetus ja välivarastointi                                                    | 55  |
| 3.1  | Lähetys                                                                        | 55  |
| 3.2  | Kuljetus asennusta/purkamista varten                                           | 55  |
| 4    | Määräystenmukainen käyttö                                                      | 55  |
| _    |                                                                                |     |
| 5    |                                                                                |     |
| 5.1  | Tyyppiavain                                                                    |     |
| 5.2  |                                                                                |     |
| 5.3  |                                                                                |     |
| 5.4  | Lisavarusteet                                                                  | 5/  |
| 6    | Kuvaus ja käyttö                                                               | 58  |
| 6.1  | Tuotteen kuvaus                                                                | 58  |
| 6.2  | Säätötavat                                                                     | 59  |
| 6.3  | Kaksoispumpputoiminto/Y-putkikäyttö                                            | 59  |
| 6.4  | Muut toiminnot                                                                 | 63  |
| _    |                                                                                |     |
| 7    | Asennus ja sähköliitäntä                                                       | 65  |
| 7.1  | Sallitut asennusasennot ja komponenttien sijoituksen muutokset ennen asennusta |     |
| 7.2  | Asennus                                                                        |     |
| 1.5  | Sankoasennus                                                                   |     |
| 8    | Kävttö                                                                         | 73  |
| 8.1  | Käýttölaitteet                                                                 | 73  |
| 8.2  | Näytön rakenne                                                                 | 74  |
| 8.3  | Vakiosymbolien selitykset                                                      | 74  |
| 8.4  | Grafiikoiden/ohjeiden symbolit                                                 | 75  |
| 8.5  | Näyttötilat                                                                    | 75  |
| 8.6  | Käyttöä koskevia ohjeita                                                       | 77  |
| 8.7  | Valikon osien viitteet                                                         | 80  |
|      |                                                                                |     |
| 9    | Käyttöönotto                                                                   | 87  |
| 9.1  | Tâyttô ja ilmaus                                                               | 87  |
| 9.2  | Kaksoispumppuasennus/Y-putkiasennus                                            |     |
| 9.3  | Pumpputehon säätö                                                              |     |
| 9.4  | Säätötavan asetus                                                              | 89  |
| 10   | Huolto                                                                         | 90  |
| 10.1 | llman syöttö                                                                   |     |
| 10.2 | Huoltotyöt                                                                     | 91  |
|      |                                                                                |     |
| 11   | Hairiot, niiden syyt ja tarvittavat toimenpiteet                               |     |
| 11 7 | Nichaaniiset Ilailiot<br>Vibataulukka                                          |     |
| 11.2 | Vinalaulukku<br>Vian kuittaaminen                                              | כע  |
| כ.דד | viaii kuilladiiiiittii                                                         |     |
| 12   | Varaosat                                                                       | 102 |
| 12   | Tablessee                                                                      |     |
| 13   | I ENGASASETUKSET                                                               | 103 |
| 14   | Hävittäminen                                                                   | 103 |
|      |                                                                                |     |

### 1 Yleistä

| Tietoja tästä käyttöohjeesta | Alkuperäisen käyttöohjeen kieli on saksa. Kaikki muunkieliset käyttö-<br>ohjeet ovat käännöksiä alkuperäisestä käyttöohjeesta.                                                                                      |
|------------------------------|----------------------------------------------------------------------------------------------------|
|                              | Asennus- ja käyttöohje kuuluu laitteen toimitukseen. Ohjetta on aina<br>säilytettävä laitteen välittömässä läheisyydessä. Ohjeiden huolellinen<br>noudattaminen on edellytys laitteen määräystenmukaiselle käytölle |

ja oikealle käyttötavalle.

Asennus– ja käyttöohje vastaa laitteen rakennetta ja sen perusteena olevia, painohetkellä voimassa olleita turvallisuusteknisiä määräyksiä ja standardeja.

EY-vaatimustenmukaisuusvakuutus:

Kopio vaatimustenmukaisuusvakuutuksesta kuuluu tähän käyttöohjeeseen.

Tämä vakuutus lakkaa olemasta voimassa, mikäli siinä mainittuihin rakenteisiin tehdään teknisiä muutoksia sopimatta asiasta valmistajan kanssa tai mikäli käyttöohjeessa esitettyjä tuotteen/henkilöstön turvallisuutta koskevia tietoja ei noudateta.

Tämä käyttöohje sisältää tärkeitä ohjeita, joita on noudatettava asennuksessa, käytössä ja huollossa. Sen takia asentajan sekä vastaavan ammattihenkilökunnan/ylläpitäjän on ehdottomasti luettava tämä käyttöohje ennen asennusta ja käyttöönottoa.

Tässä pääkohdassa esitettyjen yleisten turvallisuusohjeiden lisäksi on noudatettava myös seuraavissa pääkohdissa varoitussymboleilla merkittyjä erityisiä turvallisuusohjeita.

#### 2.1 Ohjeiden tunnusmerkintä käyttöohjeessa

Turvallisuus

Symbolit

Huomiosanat

2

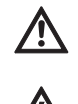

Yleinen varoitussymboli

Sähköjännitteen varoitussymboli

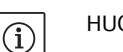

HUOMAUTUS

VAARA!

Äkillinen vaaratilanne.

Varoituksen huomiotta jättäminen aiheuttaa kuoleman tai vakavan loukkaantumisen.

#### VAROITUS!

Käyttäjä saattaa loukkaantua (vakavasti). Varoitus-sana tarkoittaa, että seurauksena on todennäköisesti (vakavia) henkilövahinkoja, jos varoitusta ei noudateta.

#### HUOMIO!

On vaara, että tuote/laitteisto vaurioituu. 'Huomio' muistuttaa mahdollisista tuotevahingoista, jotka aiheutuvat ohjeen huomiotta jättämisestä.

#### HUOMAUTUS:

Laitteen käsittelyyn liittyvä hyödyllinen ohje. Myös mahdollisesti esiintyvistä ongelmista mainitaan.

Suoraan tuotteeseen kiinnitettyjä ohjeita, kuten

- pyörimissuunnan nuoli
- liitäntämerkinnät
- tyyppikilpi
- varoitustarrat

täytyy ehdottomasti noudattaa ja pitää ne täysin luettavassa kunnossa.

- 2.2 Henkilöstön pätevyys
- 2.3 Turvallisuusohjeiden noudattamatta jättämisestä aiheutuvat vaarat

- 2.4 Työskentely turvallisuus huomioonottaen
- 2.5 Käyttäjän varotoimet

2.6 Turvaohjeet asennus- ja huoltotöitä varten

2.7 Omavaltaiset muutokset ja varaosien valmistaminen

Asennus-, käyttö- ja huoltohenkilöstöllä täytyy olla näiden töiden edellyttämä pätevyys. Ylläpitäjän täytyy varmistaa henkilöstön vastuualue, työtehtävät ja valvontakysymykset. Jos henkilöstöllä ei ole tarvittavia tietoja, heille on annettava koulutus ja opastus. Tarpeen vaatiessa ne voi antaa tuotteen valmistaja ylläpitäjän toimeksiannosta.

Turvaohjeiden noudattamatta jättäminen saattaa aiheuttaa vaaratilanteita ihmisille, ympäristölle ja tuotteelle/järjestelmälle. Turvaohjeiden huomiotta jättäminen johtaa kaikkien vahingonkorvausvaateiden raukeamiseen.

Ohjeiden huomiotta jättäminen saattaa aiheuttaa esimerkiksi seuraavia vaaratilanteita:

- henkilöiden joutuminen vaaraan sähkön, mekaanisten toimintojen tai bakteerien vaikutuksen vuoksi
- ympäristön vaarantuminen vaarallisten aineiden vuotojen johdosta
- omaisuusvahinkoja
- tuotteen/laitteiston tärkeät toiminnot eivät toimi
- ohjeenmukaisten huolto- ja korjausmenetelmien epäonnistuminen.

Tässä käyttöohjeessa mainittuja turvaohjeita, voimassaolevia maakohtaisia tapaturmantorjuntamääräyksiä sekä mahdollisia ylläpitäjän yrityksen sisäisiä työ-, käyttö- ja turvaohjeita on noudatettava.

Tätä laitetta ei ole tarkoitettu sellaisten henkilöiden (lapset mukaan lukien) käytettäväksi, joiden fyysisissä, aistihavaintoja koskevissa tai henkisissä kyvyissä on rajoitteita tai joilta puuttuu kokemusta ja/tai tietämystä, paitsi siinä tapauksessa, että heidän turvallisuudestaan vastuussa oleva henkilö valvoo heitä tai he ovat saaneet häneltä ohjeet siitä, miten laitetta pitää käyttää.

On valvottava, että lapset eivät pääse leikkimään laitteella.

- Jos kuumat tai kylmät tuotteen/laitteiston osat aiheuttavat vaaratilanteita, ne on rakennepuoleisesti suojattava kosketusta vastaan.
- Liikkuvien komponenttien (esim. kytkin) kosketussuojaa ei saa poistaa käytössä olevasta tuotteesta.
- Vaarallisten pumpattavien aineiden (esim. räjähdysalttiit, myrkylliset, kuumat) vuodot (esim. akselitiivisteessä) täytyy johtaa pois siten, että ihmiset tai ympäristö eivät vaarannu. Maakohtaisia lakimääräyksiä on noudatettava.
- Herkästi syttyvät materiaalit on aina pidettävä kaukana laitteesta.
- Sähköenergian aiheuttamat vaaratilanteet on estettävä. Paikallisia [esim. IEC, VDE jne.] tai yleisiä määräyksiä sekä paikallisten energianhuoltoyhtiöiden määräyksiä on noudatettava.

Ylläpitäjän on huolehdittava siitä, että kaikki asennus- ja huoltotyöt suorittaa valtuutettu ja pätevä ammattihenkilöstö, joka on etukäteen hankkinut tarvittavat tiedot perehtymällä käyttöohjeeseen.

Tuotetta/laitteistoa koskevat työt saa suorittaa vain niiden ollessa pysäytettynä. Tuote/laitteisto on ehdottomasti pysäytettävä sillä tavalla, kuin asennus– ja käyttöohjeessa on kerrottu.

Välittömästi töiden lopettamisen jälkeen täytyy kaikki turvallisuus- ja suojalaitteet kiinnittää takaisin paikoilleen ja kytkeä toimintaan.

Varaosien omavaltainen muuntelu tai valmistaminen vaarantaa tuotteen/henkilökunnan turvallisuuden ja mitätöi valmistajan turvallisuudesta antamat vakuutukset.

Muutoksia tuotteeseen saa tehdä ainoastaan valmistajan erityisellä luvalla. Alkuperäiset varaosat ja valmistajan hyväksymät tarvikkeet edistävät turvallisuutta. Muiden osien käyttö mitätöi vastuun tällaisten osien käytöstä aiheutuvista seurauksista. 2.8 Luvattomat käyttötavat

Toimitetun tuotteen käyttövarmuus on taattu vain määräystenmukaisessa käytössä käyttöohjeen luvun 4 mukaisesti. Luettelossa tai tietolomakkeella ilmoitettuja raja-arvoja ei saa missään tapauksessa ylittää tai alittaa.

- 3 Kuljetus ja välivarastointi
- 3.1 Lähetys

Kuljetustarkastus

Säilytys

# 3.2 Kuljetus asennusta/purkamista varten

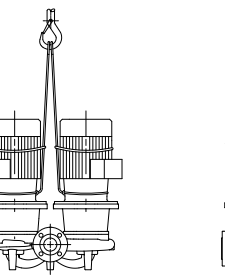

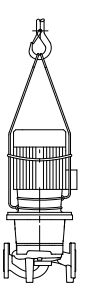

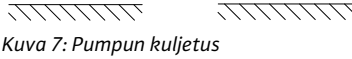

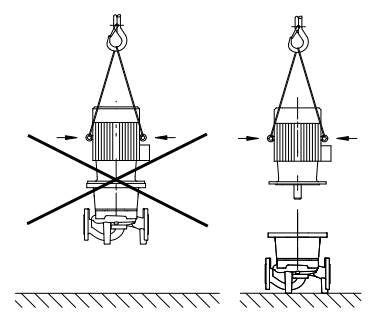

Kuva 8: Moottorin kuljetus

4 Määräystenmukainen käyttö

#### Käyttötarkoitus

#### Käyttöalueet

Pumppu toimitetaan tehtaalta pahvilaatikkoon pakattuna tai kuljetuslavaan kiinnitettynä ja pölyä ja kosteutta vastaan suojattuna.

Kun pumppu on saapunut, on heti tarkastettava, onko siinä kuljetusvaurioita. Jos kuljetusvaurioita on havaittavissa, vaurioista on ilmoitettava huolintaliikkeelle määräajan kuluessa.

Asennukseen saakka pumppua täytyy säilyttää kuivassa paikassa ja mekaanisilta vaurioilta suojattuna.

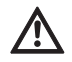

HUOMIO! Väärä pakkaus aiheuttaa vaurioitumisvaaran! Jos pumppua kuljetetaan myöhemmin uudestaan, se on pakattava huolellisesti kuljetusta varten.

• Käytä alkuperäistä pakkausta tai samanlaista pakkausta.

VAROITUS! Henkilövahinkojen vaara!

Epäasianmukainen kuljetus voi johtaa henkilövahinkoihin.

- Pumpun kuljetus on suoritettava käyttäen hyväksyttyjä nostovälineitä (esim. talja, nosturi jne.) Ne on kiinnitettävä pumppulaippoihin ja tarvittaessa moottorin ulkokehään (tarvitaan poisluiskahtamisen estävä lukitus!).
- Jos pumppua halutaan nostaa nosturilla, pumppu täytyy kiinnittää tarkoitukseen soveltuvilla hihnoilla kuvan osoittamalla tavalla. Pumpun ympärille asetetaan hihnalenkit, jotka kiristyvät pumpun omapainon vaikutuksesta.
- Moottorissa olevat kuljetussilmukat on tarkoitettu vain kuorman kiinnityksen ohjaukseen (kuva 7).
- Moottorissa olevia kuljetussilmukoita saa käyttää vain moottorin kuljetukseen, ei koko pumpun kuljetukseen (kuva 8).

VAARA! Hengenvaara!

Itse pumpun tai pumpun osien omapaino saattaa olla erittäin suuri. Putoavat osat voivat aiheuttaa viiltohaavoja, ruhjeita, puristumisvammoja tai iskuja, jotka voivat jopa johtaa kuolemaan.

- Käytä aina sopivia nostovälineitä ja varmista, etteivät osat voi pudota.
- Älä koskaan oleskele riippuvien kuormien alla.
- Varastoinnin ja kuljetuksen yhteydessä sekä aina ennen kaikkia asennustöitä on varmistettava, että pumpun vakavuus on riittävä.

Sarjan IP-E (Inline-yksittäinen) ja DP-E (Inline-kaksois-) -kuivamoottoripumput on tarkoitettu käytettäväksi kiertovesipumppuna kiinteistötekniikassa.

Pumppuja saa käyttää seuraavissa kohteissa:

- lämminvesi-lämmitysjärjestelmät
- jäähdytys- ja kylmävesipiirit
- teollisuuden kiertojärjestelmät
- lämmönsiirtopiirit.

#### Käytön esteet

Pumput on tarkoitettu vain suljettuihin tiloihin sijoitukseen ja käyttöön. Tyypillisiä asennuspaikkoja ovat rakennuksen sisällä olevat tekniset tilat, joissa on muitakin taloteknisiä asennuksia. Laitetta ei ole tarkoitettu asennettavaksi suoraan tiloihin, joiden käyttötarkoitus on jokin muu (asuin- ja työtilat). Kiellettyä on:

sijoitus ulos ja käyttö ulkona.

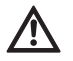

HUOMIO! Omaisuusvahinkojen vaara!

Kielletyt aineet pumpattavassa aineessa voivat rikkoa pumpun. Hankaavat kiintoaineet (esim. hiekka) lisäävät pumpun kulumista. Ilman EX-hyväksyntää olevat pumput eivät sovellu käytettäviksi räjähdysvaarallisilla alueilla.

- Määräystenmukaiseen käyttöön kuuluu myös tämän käyttöohjeen noudattaminen.
- Kaikki muu käyttö on määräystenvastaista käyttöä.

#### 5 Tuotetiedot

5.1 Tyyppiavain

Tyyppiavain koostuu seuraavista osista:

| Esimerkki: | IP-E 40/160-4/2-xx<br>DP-E 40/160-4/2-xx                                                  |
|------------|-------------------------------------------------------------------------------------------|
| IP         | Laippapumppu inline-peruskuomapumppuna                                                    |
| DP         | Laippapumppu inline kaksoispumppuna ( <b>D</b> oppel)                                     |
| -Е         | Varustettu <b>e</b> lektroniikkamoduulilla käyntinopeu-<br>den elektronista säätöä varten |
| 40         | Laippaliitännän nimelliskoko DN [mm]                                                      |
| 160        | Juoksupyörän halkaisija [mm]                                                              |
| 4          | Moottorin nimellisteho P <sub>2</sub> [kW]                                                |
| 2          | Moottorin napaluku                                                                        |
| XX         | Malli: esim. <b>R1</b> – ilman paine-eroanturia                                           |

#### 5.2 Tekniset tiedot

| Ominaisuus IP-E/DP-E                                                                        | Arvo                                         | Huomautuksia                                                                     |
|---------------------------------------------------------------------------------------------|----------------------------------------------|----------------------------------------------------------------------------------|
| Kierroslukualue                                                                             | 750 – 2900 min <sup>-1</sup>                 |                                                                                  |
| Nimelliskoot DN                                                                             | 32/40/50/65/80 mm                            |                                                                                  |
| Putkiliitännät                                                                              | Laippa PN 16                                 | EN 1092-2                                                                        |
| Sallittu pumpattavan aineen lämpötila<br>min./maks.                                         | –20 °C +120 °C                               | Riippuu aineesta                                                                 |
| Ympäristölämpötila min./maks.                                                               | 0 +40 °C                                     | Alhaisempia tai korkeampia<br>lämpötiloja erillisen tieduste-<br>lun perusteella |
| Varastointilämpötila min./maks.                                                             | −20 °C +60 °C                                |                                                                                  |
| Suurin sallittu käyttöpaine                                                                 | 10 bar                                       |                                                                                  |
| Eristysluokka                                                                               | F                                            |                                                                                  |
| Kotelointiluokka                                                                            | IP 55                                        |                                                                                  |
| Sähkömagneettinen yhteensopivuus<br>Häiriösäteilyn standardi<br>Häiriönsietokyvyn standardi | EN 61800-3<br>EN 61800-3                     | Asuintilat<br>Teollisuustilat                                                    |
| Äänenpainetaso <sup>1)</sup>                                                                | L <sub>pA, 1m</sub> < 71 dB(A)   ref. 20 μPa | Riippuu pumpun tyypistä                                                          |

| Ominaisuus IP-E/DP-E                                                                              | Arvo                                                                                                    | Huomautuksia                                                                           |
|---------------------------------------------------------------------------------------------------|----------------------------------------------------------------------------------------------------|----------------------------------------------------------------------------------------|
| Sallitut pumpattavat aineet <sup>2)</sup>                                                         | Lämmitysvesi VDI 2035 mukaan<br>Jäähdytysvesi/kylmä vesi<br>Vesi-glykoliseos, enint. 40 til% saakka<br>Lämmönsiirtoöljy<br>Muut aineet | Vakiomalli<br>Vakiomalli<br>Vakiomalli<br>vain erikoismallissa<br>vain erikoismallissa |
| Sähköasennus                                                                                      | 3~380 V -5 %/+10 %, 50/60 Hz<br>3~400 V ± 10 %, 50/60 Hz<br>3~440 V ± 10 %, 50/60 Hz                                                   | Tuetut verkkotyypit:<br>TN, TT                                                         |
| Sisäinen virtapiiri                                                                               | PELV, galvaanisesti erotettu                                                                                                    |                                                                                        |
| Kierroslukusäätö                                                                                  | Integroitu taajuusmuuttaja                                                                                                    |                                                                                        |
| Suhteellinen ilmankosteus<br>– T <sub>ympäristö</sub> = 30 °C<br>– T <sub>ympäristö</sub> = 40 °C | < 90 %, ei kondensoiva<br>< 60 %, ei kondensoiva                                                                                       |                                                                                        |

1) Äänenpainetason keskiarvo suorakulmion muotoisella mittauspinnalla 1 m etäisyydellä pumpun pinnasta DIN EN ISO 3744 mukaan

<sup>2)</sup> Lisätietoja sallituista pumpattavista aineista löytyy seuraavalta sivulta kappaleesta "Pumpattavat aineet".

Taul. 1: Tekniset tiedot

#### **Pumpattavat aineet**

Jos käytetään vesi-/glykoliseoksia (tai muita pumpattavia aineita, joiden viskositeetti on eri kuin puhtaan veden), on otettava huomioon pumpun suurempi tehonkulutus. Vain sellaisia seoksia saa käyttää, joissa on korroosiosuoja-inhibiittejä. Vastaavat valmistajan tiedot on otettava huomioon!

- Pumpattavassa aineessa ei saa olla sakkaa.
- Muiden aineiden käyttö edellyttää Wilon hyväksyntää.
- Seokset, joiden glykolipitoisuus on > 10 % vaikuttavat Δp-v-ominaiskäyrään ja virtauslaskelmaan.
- Nykytekniikan viimeisimmän tason mukaan rakennetuissa laitteistoissa voi normaaleissa laitteisto-olosuhteissa lähtökohtana pitää vakiotiivisteen/vakio-liukurengastiivisteen yhteensopivuutta pumpattavan aineen kanssa. Erityiset olosuhteet (esim. kiintoaineet, öljyt tai EPDMmateriaalia syövyttävät aineet pumpattavassa aineessa, ilmaosuudet järjestelmässä tms) vaativat mahdollisesti erikoistiivisteitä.

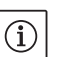

#### HUOMAUTUS:

IR-monitorin/IR-tikun näytössä olevaa tai kiinteistöautomaatiojärjestelmään annettua virtaaman arvoa ei saa käyttää pumpun säätöön. Tämä arvo on vain suuntaa-antava.

Kaikkien pumpputyyppien yhteydessä ei anneta virtaama-arvoa.

 $(\mathbf{i})$ 

#### HUOMAUTUS:

Pumpattavan aineen käyttöturvallisuustiedotteen ohjeita on ehdottomasti noudatettava!

- Pumppu IP-E/DP-E
- Asennus- ja käyttöohje

Lisävarusteet on tilattava erikseen:

- 3 konsolia ja kiinnitysmateriaali perustukseen asennusta varten
- Sokkolaippa kaksoispumppupesälle
- IR-monitori
- IR-tikku
- IF-moduuli PLR, liitäntään PLR:ään/rajapintakonvertteriin
- IF-moduuli LON, liitäntään LONWORKS-verkkoon
- IF-moduuli BACnet
- IF-moduuli Modbus
- IF-moduuli CAN

# 5.3 Toimituksen sisältö

5.4 Lisävarusteet

Yksityiskohtainen luettelo, katso tuoteluettelo tai varaosadokumentaatio.

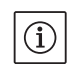

HUOMAUTUS:

IF-moduulit saa yhdistää vain pumpun jännitteettömässä tilassa.

#### 6 Kuvaus ja käyttö

6.1 Tuotteen kuvaus

Kuvatut pumput ovat yksivaiheisia matalapaine-keskipakopumppuja kompaktirakenteisina kytketyllä moottorilla. Pumput voidaan asentaa joko putken sisään asennettavana versiona suoraan riittävän hyvin ankkuroituun putkistoon tai ne voidaan asettaa perustussokkelin päälle.

Malleissa IP–E ja DP–E pumpun pesä on toteutettu Inline-rakenteena, eli imu– ja painepuolen laipat ovat samalla akselilla. Kaikki pumpun pesät on varustettu jaloilla. Asennusta perustussokkelin päälle suositellaan.

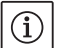

#### HUOMAUTUS:

Kaikkia DP-E-sarjan pumpputyyppejä/pesäkokoja varten on saatavissa sokkolaippoja (katso luku 5.4 "Lisävarusteet" sivulla 57), jotka mahdollistavat moottori-juoksupyöräyksikön vaihdon myös kaksoispumppupesässä. Käyttölaitetta voidaan näin käyttää edelleen, kun moottori-juoksupyöräyksikkö vaihdetaan.

#### Toimintorakenneryhmät

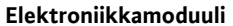

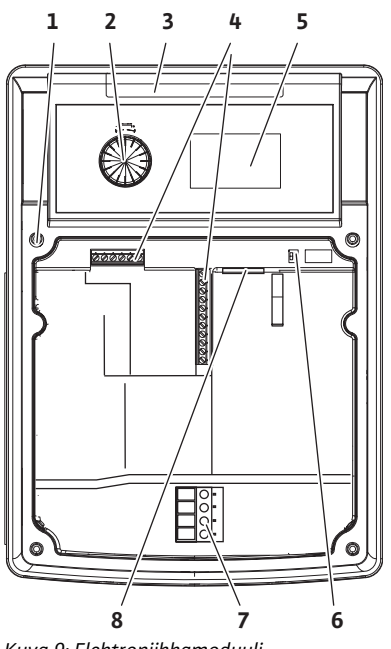

Kuva 9: Elektroniikkamoduuli

Elektroniikkamoduuli säätää pumpun kierrosluvun säätöalueen sisällä säädettävään asetusarvoon.

Paine-eron ja valitun säätötavan avulla säädetään hydraulista tehoa.

Kaikilla säätötavoilla pumppu kuitenkin mukautuu jatkuvasti järjestelmän vaihtuvaan tehontarpeeseen, kuten erityisesti termostaattiventtiileitä tai sekoittimia käytettäessä.

Elektronisen säädön tärkeimmät edut ovat:

- energiansäästö ja samalla käyttökustannusten lasku
- ylivirtausventtiilejä ei tarvita
- virtausmelu vähenee
- pumppu mukautuu vaihteleviin käyttövaatimuksiin

Selitykset (kuva 9):

- 1 Kannen kiinnityskohta
- 2 Punainen painike
- 3 Infrapunaikkuna
- 4 Ohjausliittimet
- 5 Näyttö
- 6 DIP-kytkin
- 7 Teholiittimet (verkkoliittimet)
- 8 Rajapinta IF-moduulille

#### 6.2 Säätötavat

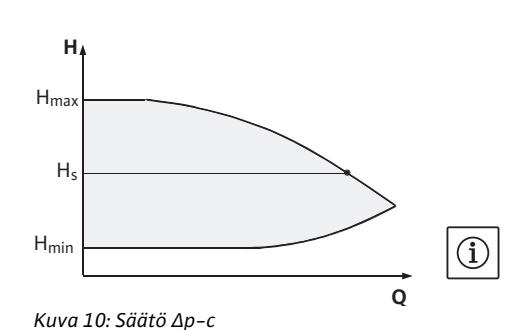

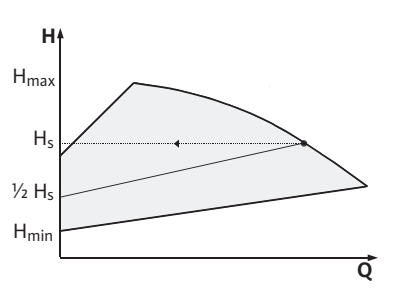

Kuva 11: Säätö ∆p-v

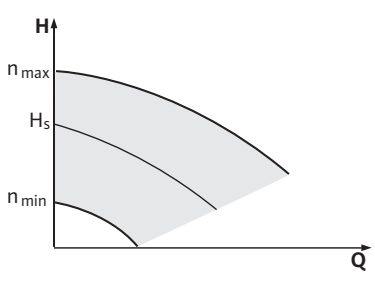

Kuva 12: Säädinkäyttö

#### 6.3 Kaksoispumpputoiminto/Yputkikäyttö

Valittavissa olevat säätötavat ovat:

#### ∆р-с

Elektroniikka pitää pumpun tuottaman paine-eron sallitulla virtausalueella jatkuvasti paine-eron asetusarvossa H<sub>s</sub> maksimiominaiskäyrään saakka (kuva 10).

- Q = tilavuusvirta
- H = paine-ero (min./maks.)

H<sub>S</sub>= paine-eron ohjearvo

#### HUOMAUTUS:

Lisätietoja säätötavan asettamisesta ja siihen liittyvistä parametreista, katso luku 8 "Käyttö" sivulla 73 ja luku 9.4 "Säätötavan asetus" sivulla 89.

#### ∆p-v:

Elektroniikka muuttaa pumpun noudattamaa paine–eron ohjearvoa lineaarisesti nostokorkeuden  $H_s$  ja ½  $H_s$  välillä. Paine–eron asetusarvo  $H_s$  pienenee ja suurenee virtaamasta riippuen (kuva 11).

- Q = tilavuusvirta
- H = paine-ero (min./maks.)

H<sub>S</sub>= paine-eron ohjearvo

# HUOMAUTUS:

Lisätietoja säätötavan asettamisesta ja siihen liittyvistä parametreista, katso luku 8 "Käyttö" sivulla 73 ja luku 9.4 "Säätötavan asetus" sivulla 89.

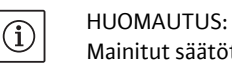

 $(\mathbf{i})$ 

(i)

Mainitut säätötavat Δp-c ja Δp-v edellyttävät paine-eroanturia, joka lähettää tosiarvon elektroniikkamoduuliin. HUOMAUTUS:

Paine–eroanturin painealueen täytyy vastata painearvoa elektroniik– kamoduulissa (valikko <4.1.1.0>).

#### Säädinkäyttö:

Pumpun kierrosluku voidaan pitää vakiokierroslukuna välillä  $n_{min}$  ja  $n_{max}$  (kuva 12). Käyttötapa "Säädin" kytkee kaikki muut säätötavat pois päältä.

#### PID-säätö:

Jos yllä mainittuja vakiosäätötapoja ei voida käyttää – esimerkiksi kun käytetään muita antureita tai kun etäisyys pumppuun on hyvin suuri – on käytettävissä toiminto PID-säätö (**P**roportionaali– Integraali–**D**ifferentiaali–säätö).

Valitsemalla sopivan yhdistelmän eri säätöosuuksia ylläpitäjä voi päästä nopeasti reagoivaan, jatkuvaan säätöön ilman pysyviä asetusarvon poikkeamia.

Valitun anturin lähtösignaalilla voi olla mikä tahansa väliarvo. Saavutettu todellinen arvo (anturisignaali) näkyy valikon tilasivulla prosentteina (100 % = anturin maksimaalinen mittausalue).

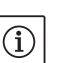

(i)

#### HUOMAUTUS:

Näkyvä prosenttiarvo vastaa tällöin vain epäsuorasti pumpun (pumppujen) kulloistakin nostokorkeutta. Siten maksimaalinen nostokorkeus voi olla jo saavutettu esim. anturisignaalin ollessa < 100 %.

Lisätietoja säätötavan asettamisesta ja siihen liittyvistä parametreista, katso luku 8 "Käyttö" sivulla 73 ja luku 9.4 "Säätötavan asetus" sivulla 89.

## HUOMAUTUS:

Seuraavassa kuvatut ominaisuudet ovat käytettävissä vain silloin, kun sisäistä MP-rajapintaa (MP = Multi Pump) käytetään.

• Kummankin pumpun säädön suorittaa Master-pumppu.

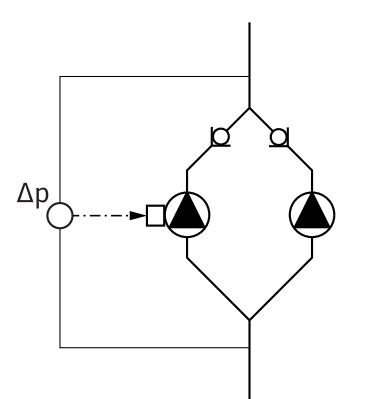

Kuva 13: Esimerkki, paine-eroanturin liitäntä

#### InterFace-moduuli (IF-moduuli)

Jos toiseen pumppuun tulee häiriö, toinen pumppu käy Master-pumpun säätökäskyjen mukaan. Kun Master-pumppu menee täysin epäkuntoon, Slave-pumppu käy varakäytön kierrosluvulla. Varakäytön kierrosluku voidaan säätää valikossa <5.6.2.0> (katso luku 6.3.3 sivulla 62).

- Master-pumpun näytössä näkyy kaksoispumppujen tila. Slave-pumpun näytössä sen sijaan näkyy "SL".
- Kuvan 13 esimerkissä Master-pumppu on virtaussuuntaan nähden vasemmalla oleva pumppu. Paine-eroanturi yhdistetään tähän pumppuun.

Master-pumpun paine-eroanturin mittauspisteiden täytyy olla kyseisessä koontiputkessa kaksoispumppuaseman imu- ja painepuolella (kuva 13).

Pumppujen ja kiinteistöautomaatiojärjestelmän tiedonvaihtoa varten tarvitaan IF-moduuli (lisävaruste), jonka liitetään liitäntätilaan (kuva 1).

- Master–Slave tiedonvaihto tapahtuu sisäisen rajapinnan kautta (liitin: MP, kuva 23).
- Kaksoispumpuissa pitää varustaa vain Master-pumppu IF-moduulilla.
- Y-putkisovelluksissa käytetyissä pumpuissa, joissa elektroniikkamoduulit on allekkain yhdistetty sisäiseen rajapintaan, tarvitaan myöskin vain Master-pumpuille yksi IF-moduuli.

| Tiedonvaihto        | Master-pumppu        | Slave-pumppu              |
|---------------------|----------------------|---------------------------|
| PLR/liitäntämuunnin | IF-moduuli PLR       | IF-moduulia ei<br>tarvita |
| LONWORKS-verkko     | IF-moduuli LON       | IF-moduulia ei<br>tarvita |
| BACnet              | IF-moduuli<br>BACnet | IF-moduulia ei<br>tarvita |
| Modbus              | IF-moduuli<br>Modbus | IF-moduulia ei<br>tarvita |
| CAN-väylä           | IF-moduuli CAN       | IF-moduulia ei<br>tarvita |

Taul. 2: IF-moduulit

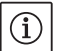

#### HUOMAUTUS:

Menettelytapa ja lisätiedot käyttöönotosta sekä pumpun IF-moduulin konfiguroinnista ovat käytössä olevan IF-moduulin asennus- ja käyttöohjeessa.

#### 6.3.1 Käyttötavat

Pää-/varakäyttö

Kumpikin pumpuista tarjoaa mitoitetun siirtotehon. Toinen pumppu on valmiina häiriön varalta tai käy pumpunvaihdon jälkeen. Käynnissä on aina vain yksi pumppu (katso kuva 10, 11 ja 12).

Suomi

#### Rinnakkaiskäyttö

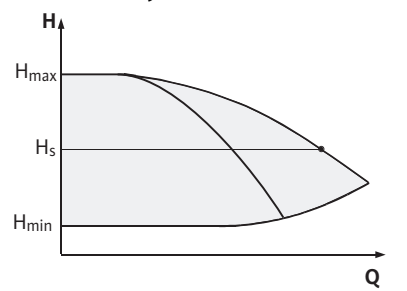

Kuva 14: Säätö Δp-c (rinnakkaiskäyttö)

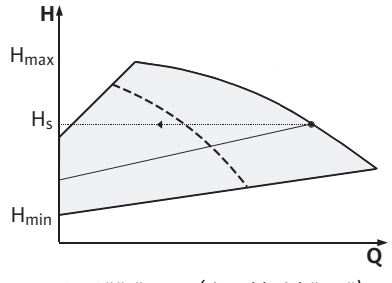

#### Kuva 15: Säätö Δp-v (rinnakkaiskäyttö)

#### 6.3.2 Toiminta kaksoispumppukäytössä

#### Pumpunvaihto

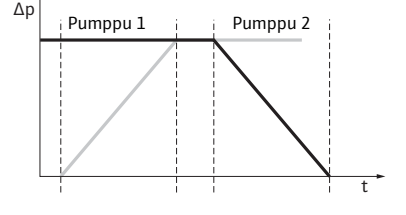

Kuva 16: Pumpunvaihto

Tulojen ja lähtöjen toiminta

Osakuormitusalueella tuotetaan ensin toisen pumpun hydraulinen teho. 2. pumppu kytketään hyötysuhdeoptimoidusti, eli silloin, kun osakuormitusalueella molempien pumppujen tehonkulutusten summa  $P_1$  on pienempi kuin yhden pumpun tehonkulutus  $P_1$ . Tällöin molemmat pumput säädetään synkronisesti aina maksimikierroslukuun saakka (kuva 14 ja 15).

Manuaalisessa säätökäytössä molemmat pumput käyvät aina synkronisesti.

Kahden pumpun rinnakkaiskäytössä voidaan käyttää vain kahta samanlaista pumpputyyppiä.

Vrt. luku 6.4 "Muut toiminnot" sivulla 63.

Kaksoispumppukäytössä pumppua vaihdetaan jaksoittain aikavälein (aikavälit säädettävissä; tehdasasetus: 24 h).

Pumpunvaihto voidaan laukaista:

- sisäisesti aikaohjatusti (valikot <5.1.3.2> + <5.1.3.3>),
- ulkoisesti (valikko <5.1.3.2>) positiivisen reunan kautta kontaktissa "AUX" (katso kuva 23),
- tai manuaalisesti (valikko <5.1.3.1>).

Manuaalinen tai ulkoinen pumpunvaihto on mahdollista suorittaa aikaisintaan 5 sekunnin kuluttua viimeisestä pumpunvaihdosta.

Ulkoisen pumpunvaihdon aktivoiminen kytkee samalla sisäisen aikaohjatun pumpunvaihdon pois päältä.

Pumpunvaihto voidaan kuvata kaavamaisesti seuraavasti (katso myös kuva 16):

- pumppu 1 pyörii (musta viiva)
- pumppu 2 kytketään päälle minimikierrosluvulla ja se siirtyy hieman tämän jälkeen ohjearvoon (harmaa viiva)
- pumppu 1 kytketään pois päältä
- pumppu 2 käy edelleen seuraavaan pumpunvaihtoon saakka

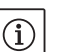

HUOMAUTUS:

Säädinkäytössä on odotettavissa vähäinen virtaaman lisääntyminen. Pumpunvaihto riippuu ramppiajasta ja se kestää yleensa 2 sekuntia. Normaalikäytössä voi tapahtua vähäisiä heilahteluja nostokorkeudessa. Pumppu 1 mukautuu muuttuneisiin olosuhteisiin. Pumpunvaihto riippuu ramppiajasta ja kestää yleensä 4 sekuntia.

Todellisen arvo tulo In1, ohjearvon tulo In2

- Master-pumpussa: vaikuttaa koko yksikköön "Extern off"
- Asetettu Master-pumpussa (valikko <5.1.7.0>): Vaikuttaa valikossa
   <5.1.7.0> tehdystä asetuksesta riippuen vain Master-pumppuun tai Master- ja Slave-pumppuun.
- Asetettu Slave-pumpussa: vaikuttaa vain Slave-pumppuun.

#### Hälytykset/käyttöilmoitukset

#### ESM/SSM:

- Ohjauskeskusta varten voidaan Master-pumppuun liittää yleishälytys (SSM).
- Tällöin kontakti saa olla liitettynä vain Master-pumpussa.
- Näyttö koskee koko yksikköä.
- Master-pumpussa (tai IR-monitorin/IR-tikun kautta) tämä ilmoitus voidaan ohjelmoida yksittäishälytykseksi (ESM) tai yleishälytykseksi (SSM) valikossa <5.1.5.0>.
- Yksittäishälytystä varten on kontakti liitettävä kummassakin pumpussa.

#### EBM/SBM:

- Ohjauskeskusta varten voidaan Master-pumppuun liittää yleiskäyttöilmoitus (SBM).
- Tällöin kontakti saa olla liitettynä vain Master-pumpussa.
- Näyttö koskee koko yksikköä.
- Master-pumpussa (tai IR-monitorin/IR-tikun kautta) voidaan tämä ilmoitus ohjelmoida yksittäis- (EBM) tai yleiskäyttöilmoitukseksi (SBM) valikossa <5.1.6.0>.
- Toiminto "Valmius", "Käyttö", "Virta päällä" EBM/SBM:stä on asetettavissa kohdassa <5.7.6.0> Master-pumpussa.

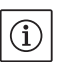

#### HUOMAUTUS:

"Valmius" merkitsee:Pumppu voi käydä, ei ole vikoja."Käyttö" merkitsee:Moottori pyörii."Virta päällä" merkitsee:Verkkojännite on kytketty.

 Yksittäiskäyttöilmoitusta varten on kontakti liitettävä kummassakin pumpussa.

Slave-pumpusta ei voi tehdä muita asetuksia kuin "Extern off" ja "Pumpun esto/vapautus".

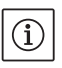

#### HUOMAUTUS:

Jos kaksoispumpusta kytketään toisesta moottorista virta pois, integroitu kaksoispumppujen hallintajärjestelmä on pois päältä.

Kun tiedonvaihto kaksoispumppukäytössä kahden pumpunpään välillä katkeaa, kummassakin näytössä näkyy vikakoodi "E052". Katkoksen ajan molemmat pumput toimivat yksittäisinä pumppuina.

- Kumpikin elektroniikkamoduuli ilmoittaa häiriöstä ESM/SSM-kontaktin kautta.
- Slave-pumppu käy varakäytöllä (manuaalinen säätökäyttö) aikaisemmin Master-pumpussa asetetun varakäytön kierrosluvun mukaan (katso valikkokohtia <5.6.2.0>). Varakäyttökierrosluvun tehdasasetus on n. 60 % pumpun maksimikierrosluvusta. Kaksinapaiset pumput: n = 1850 1/min.
- Kun vikailmoitus on kuitattu, kummankin pumpun näytössä näkyy tiedonvaihtokatkoksen aikana tilanäyttö. Näin nollautuu samanaikaisesti ESM/SSM-kontakti.
- Slave-pumpun näyttöön tulee symboli (💭 pumppu käy varakäytöllä).
- (Aikaisempi) Master-pumppu huolehtii edelleen säädöstä. (Aikaisempi) Slave-pumppu noudattaa varakäyttöä koskevia käskyjä. Varakäyttö voidaan lopettaa vain laukaisemalla tehdasasetus, korjaamalla tiedonvaihtokatkos tai kytkemällä verkkovirta pois päältä ja uudestaan päälle.

# (i) H

# HUOMAUTUS:

Tiedonvaihtokatkoksen aikana (aikaisempi) Slave-pumppu ei voi käydä säätökäytöllä, koska paine-eroanturi on kytketty Master-

Käyttömahdollisuudet Slavepumpussa

6.3.3 Käyttö tiedonvaihtokatkoksen sattuessa pumppuun. Kun Slave-pumppu käy varakäytöllä, elektroniikkamoduuliin ei voi tehdä mitään muutoksia.

 Kun tiedonvaihtokatkos on korjattu, pumput siirtyvät takaisin säännölliseen kaksoispumppukäyttöön, kuten ennen häiriötä.

#### Slave-pumpun varakäytön päättäminen:

· laukaise tehdasasetus

Jos tiedonvaihtokatkoksen aikana (aikaisemmassa) Slave-pumpussa varakäytöstä poistutaan laukaisemalla tehdasasetukset, (aikaisempi) Slave-pumppu käynnistyy peruskuormapumpun tehdasasetuksilla. Se käy silloin käyttötavalla Δp-c noin puolella maksimaalisesta nostokorkeudesta.

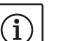

Slave-pumpun toiminta

Master-pumpun toiminta

Muut toiminnot

Pumpun esto tai vapautus

Pumpun irtiravistus

6.4

#### HUOMAUTUS:

Jos anturisignaalia ei ole, (aikaisempi) Slave-pumppu käy maksimikierrosluvulla. Jotta tämä voidaan välttää, paine-eroanturin signaali voidaan hakea (aikaisemmasta) Master-pumpusta. Slave-pumpussa oleva anturisignaali ei vaikuta mitenkään kaksoispumppujen normaalikäytössä.

Virta pois/virta päällä

Jos tiedonvaihtokatkoksen aikana (aikaisemmassa) Slave-pumpussa varakäytöstä poistutaan kytkemällä verkkovirta pois/päälle, (aikaisempi) Slave-pumppu käynnistyy niillä viimeisillä määrityksillä, jotka se aikaisemmin sai Master-pumpulta varakäyttöä varten (esimerkiksi manuaalinen säätökäyttö määrätyllä kierrosluvulla tai pois päältä).

#### Master-pumpun varakäytön päättäminen

laukaise tehdasasetus

Jos tiedonvaihtokatkoksen aikana (aikaisemmassa) Master-pumpussa laukaistaan tehdasasetukset, se käynnistyy peruskuormapumpun tehdasasetuksilla. Se käy silloin käyttötavalla Δp-c noin puolella maksimaalisesta nostokorkeudesta.

 Virta pois/virta päällä Jos tiedonvaihtokatkoksen aikana (aikaisemmassa) Master-pumpussa varakäyttö keskeytetään kytkemällä verkkovirta pois/päälle, (aikaisempi) Master-pumppu käynnistyy viimeisillä tunnetuilla määrityksillä kaksoispumppujen konfiguroinnista.

Valikossa <5.1.4.0> kulloinenkin pumppu voidaan vapauttaa käyttöön tai sen käyttö estää. Estettyä pumppua ei voi ottaa käyttöön, ennen kuin esto poistetaan manuaalisesti.

Kunkin pumpun asetus voidaan tehdä suoraan tai infrapuna-rajapinnan kautta.

Tämä toiminto on käytettävissä vain kaksoispumppukäytössä. Jos pumppupää (Master tai Slave) estetään, pumppupää ei enää ole käyttövalmis. Tässä tilassa viat tunnistetaan, esitetään näytössä ja ilmoitetaan. Jos vika ilmenee vapautetussa pumpussa, estetty pumppu ei käynnisty.

Pumpun irtiravistus suoritetaan kuitenkin, jos se on aktivoitu. Pumpun irtiravistuksen aikaväli käynnistyy pumpun estolla.

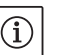

#### HUOMAUTUS:

Jos pumppupää estetään ja käyttötapa "rinnakkaiskäyttö" on aktivoituna, ei varmasti voi todeta, saavutetaanko haluttu käyttöpiste vain yhdellä pumppupäällä.

Pumpun irtiravistus suoritetaan konfiguroitavassa ajassa sen jälkeen, kun yksi pumppu tai pumppupää on pysähtynyt. Aikavälin voi säätää valikosta <5.8.1.2> välille 2 h ja 72 h 1 tunnin askelin manuaalisesti pumpusta.

Tehdasasetus: 24 h.

Pysähdyksen syyllä ei ole merkitystä (manuaalinen poiskytkentä, Ext.

off, vika, mukautus, varakäyttö, BMS-käsky). Tämä toimenpide toistuu niin kauan kuin ohjaus ei kytke pumppua päälle.

Toiminnon "pumpun irtiravistus" voi deaktivoida valikosta <5.8.1.1>. Heti kun ohjaus kytkee pumpun päälle, laskenta seuraavaa pumpun irtiravistusta varten keskeytyy.

Pumpun irtiravistus kestää 5 sekuntia. Tämän ajan kuluessa moottori käy säädetyllä kierrosluvulla. Kierrosluvun voi konfiguroida pumpun minimi– ja maksimikierrosluvun välille valikossa <5.8.1.3>. Tehdasasetus: minimikierrosluku

Jos kaksoispumpun molemmat pumppupäät on kytketty pois päältä esim. Extern off -toiminnon kautta, molemmat käyvät 5 sekunnin ajan. Myös käyttötavassa "pää-/varakäyttö" pumpun käynnistys toimii, jos pumpun vaihto on kestänyt yli 24 tuntia.

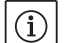

#### HUOMAUTUS:

Myös vikatapauksessa yritetään suorittaa pumpun irtiravistus.

Jäljellä oleva aika seuraavaan pumpun irtiravistukseen voidaan lukea näytöstä valikossa <4.2.4.0>. Tämä valikko tulee näyttöön vain silloin, kun moottori ei käy. Valikosta <4.2.6.0> voidaan lukea pumpun irtiravistusten määrä.

Pumpun irtiravistuksen aikana havaitut kaikki muut viat paitsi varoitukset kytkevät moottorin pois päältä. Vastaava vikakoodi tulee näyttöön.

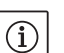

#### HUOMAUTUS:

Pumpun irtiravistus vähentää pumppukotelon juoksupyörän kiinnijumiutumista. Näin pumpun käynti voidaan pitemmän seisokin jälkeen varmistaa. Kun pumpun irtiravistuksen toiminto on deaktivoitu, ei pumpun varmaa käynnistymistä voida enää varmistaa.

Ylikuormitussuoja

Toiminta päällekytkennän jälkeen

Kytkentätaajuus

Pumput on varustettu elektronisella ylikuormitussuojalla, joka ylikuormituksen esiintyessä kytkee pumpun pois päältä.

Tietojen tallennusta varten elektroniikkamoduulit on varustettu haihtumattomalla muistilla. Tiedot säilyvät verkkovirtakatkoksen pituudesta riippumatta. Kun virta palaa, pumppu jatkaa käymistä samoilla ohjearvoilla kuin ennen virtakatkosta.

Ensimmäisen käyttöönoton yhteydessä pumppu toimii tehdasasetuksilla.

- Pumpun yksilölliset asetukset ja asetusten muutokset tehdään huoltovalikon kautta, katso luku 8 "Käyttö" sivulla 73.
- Häiriöiden poistaminen, katso myös luku 11 "Häiriöt, niiden syyt ja tarvittavat toimenpiteet" sivulla 94.
- Lisätietoja tehdasasetuksesta, katso luku 13 "Tehdasasetukset" sivulla 103.

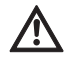

#### HUOMIO! Omaisuusvahinkojen vaara!

Paine-eroanturin asetusten muuttaminen voi aiheuttaa toimintahäiriöitä! Tehdasasetukset on konfiguroitu mukana toimitettua WILO-paine-eroanturia varten.

- Asetusarvot: tulo In1 = 0-10 V, painearvon korjaus = ON
- Jos mukana toimitettu Wilo-paine-eroanturi on käytössä, nämä asetukset on pidettävä ennallaan!

Muutoksia tarvitaan vain, jos käytetään muita paine-eroantureita.

Jos ympäristölämpötila on korkea, voidaan elektroniikkamoduulin lämpökuormitusta vähentää kytkentätaajuutta alentamalla (valikko <4.1.2.0>).

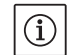

HUOMAUTUS:

Tee vaihtokytkentä/muutos vain, kun pumppu on pysähdyksissä (ei moottorin käydessä).

Kytkentätaajuutta voi muuttaa valikon, CAN-väylän tai IR-tikun kautta. Alempi kytkentätaajuus johtaa käyntiäänien lisääntymiseen.

Jos jossakin pumpussa valikko <5.7.2.0> "Painearvon korjaus" ei ole käytettävissä näytön kautta, kysymyksessä on sellainen pumpun versio, jossa seuraavia toimintoja ei ole käytettävissä:

- painearvon korjaus (valikko <5.7.2.0>)
- kaksoispumpun hyötysuhdeoptimoitu päälle- ja poiskytkentä
- virtaaman suuntauksen näyttö

#### 7 Asennus ja sähköliitäntä

Turvallisuus

Versiot

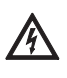

#### VAARA! Hengenvaara!

- Asiantuntematon asennus ja asiantuntemattomasti tehty sähköliitäntä voivat olla hengenvaarallisia.
- Sähköasennuksen saa antaa ainoastaan hyväksyttyjen sähköalan ammattilaisten tehtäväksi voimassa olevia määräyksiä noudattaen!
- Tapaturmantorjuntamääräyksiä on noudatettava!

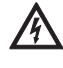

#### VAARA! Hengenvaara!

Jos elektroniikkamoduulin tai kytkimen/moottorin alueen suojalaitteita ei ole asennettu paikoilleen, voi sähköisku tai kosketus pyöriviin osiin aiheuttaa hengenvaarallisia loukkaantumisia.

• Ennen käyttöönottoa täytyy aikaisemmin irrotetut suojalaitteet kuten esim. moduulin kannet tai kytkimen suojukset asentaa takaisin paikoilleen!

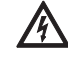

#### HUOMIO! Omaisuusvahinkojen vaara!

Omaisuusvahinkojen vaara, jos elektroniikkamoduulia ei ole asennettu!

- Pumpun normaalikäyttö on sallittua vain elektroniikkamoduuli asennettuna.
- Ilman asennettua elektroniikkamoduulia pumppua ei saa yhdistää eikä käyttää.

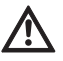

#### VAARA! Hengenvaara!

Itse pumpun tai pumpun osien omapaino saattaa olla erittäin suuri. Putoavat osat voivat aiheuttaa viiltohaavoja, ruhjeita, puristumisvammoja tai iskuja, jotka voivat jopa johtaa kuolemaan.

- Käytä aina sopivia nostovälineitä ja varmista, etteivät osat voi pudota.
- Älä koskaan oleskele riippuvien kuormien alla.
- Varastoinnin ja kuljetuksen yhteydessä sekä aina ennen kaikkia asennustöitä on varmistettava, että pumpun vakavuus on riittävä.

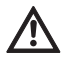

HUOMIO! Omaisuusvahinkojen vaara!

Epäasianmukainen käsittely aiheuttaa vaurioiden vaaran.

- · Anna pumpun asennus vain ammattilaisten tehtäväksi.
- Pumppua ei saa koskaan käyttää ilman asennettua elektroniikkamoduulia.

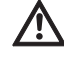

HUOMIO! Pumppu voi vaurioitua ylikuumenemisen seurauksena! Pumppu ei saa käydä yli 1 minuutin ajan ilman virtausta. Energiapatoutuman seurauksena syntyy kuumuutta, joka voi vaurioittaa akselia, juoksupyörää ja liukurengastiivistettä.

 Varmista, että vähimmäisvirtaama Q<sub>min</sub> ei alitu. Q<sub>min</sub>:n laskeminen:

Todellinen kierrosluku  $Q_{min} = 10 \% x Q_{maks pumppu} x$ 

Maksimikierrosluku

7.1 Sallitut asennusasennot ja komponenttien sijoituksen muutokset ennen asennusta

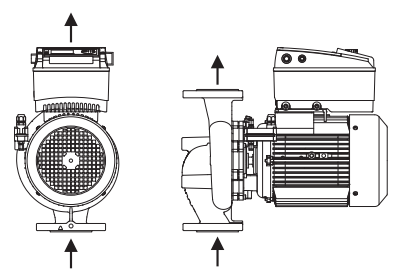

Kuva 17: Komponenttien sijainti toimitustilassa

#### Sallitut asennusasennot, vaakasuora moottoriakseli

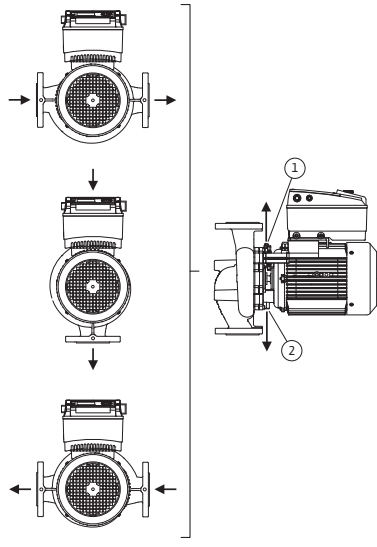

Tehtaalla suoritetun esiasennuksen mukaista komponenttien sijaintia suhteessa pumpun pesään (ks. kuva 17) voidaan tarvittaessa muuttaa paikan päällä. Tämä voi olla tarpeen esim. jotta

- pumpun ilmaus olisi varmaa,
- parempi käyttö olisi mahdollista,
- vältettäisiin kielletyt asennusasennot (esim. moottori ja/tai elektroniikkamoduuli alaspäin)

Useimmissa tapauksissa riittää, kun moottori-juoksupyöräyksikköä kierretään pumpun pesän suhteen. Komponenttien mahdollinen sijainti riippuu sallituista asennusasennoista.

Sallitut asennusasennot, kun moottoriakseli on vaakasuora ja elektroniikkamoduuli ylöspäin (0°), on esitetty kuvassa 18. Esitettynä ei ole sallittuja asennusasentoja sivuttain asennetulla elektroniikkamoduulilla (+/- 90°). Kaikki muut asennusasennot paitsi "elektroniikkamoduuli alaspäin" (- 180°) ovat sallittuja. Pumpun ilmaus on varmaa vain silloin, kun ilmanpoistoventtiili osoittaa ylospäin (kuva 18, kohta 1). Vain tässä asennossa (0°) voidaan syntyvä kondenssivesi johtaa tehokkaasti pois aukkojen, tiivistelaipan ja moottorin kautta (kuva 18, kohta 2).

Sallitut asennusasennot, kun moottoriakseli on vaakasuora, on esi-

tetty kuvassa 19. Kaikki muut asennusasennot paitsi "moottori alas-

Pumpputyypistä riippuen moottori-juoksupyöräyksikkö voidaan sijoittaa – pumpun pesään nähden – neljään tai kahdeksaan eri asen-

toon (joka kerta 90° tai 45° käännettynä).

Kuva 18: Sallitut asennusasennot, vaakasuora moottoriakseli

# Sallitut asennusasennot, pystysuora moottoriakseli

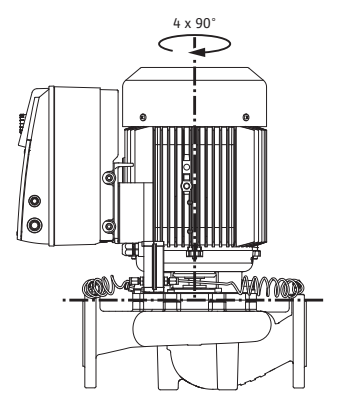

Kuva 19: Sallitut asennusasennot, pystysuora moottoriakseli

Komponenttien sijoituksen muuttaminen

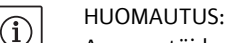

päin" ovat sallittuja.

Asennustöiden helpottamiseksi voidaan pumppu kuiva-asentaa putkeen, siis se asennetaan ilman sähköliitäntää ja täyttämättä pumppua tai järjestelmää (asennusvaiheet, katso luku 10.2.1 "Liukurengastiivisteen vaihto" sivulla 91).

- Käännä moottori-juoksupyöräyksikköä pumpputyypistä riippuen 45°, 90° tai 180°/90° tai 180° haluttuun suuntaan. Asenna lopuksi pumppu päinvastaisessa järjestyksessä.
- Kiinnitä paine-eroanturin kiinnityslevy (kuva 6, kohta 6) yhdellä ruuveista (kuva 6, kohta 1.4) elektroniikkamoduulia vastapäätä olevalla sivulle (paine-eroanturin asento elektroniikkamoduuliin nähden ei silloin muutu).
- Kostuta O-rengas (kuva 6, kohta 1.13) hyvin ennen asennusta. (Älä asenna O-rengasta kuivana.).

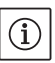

#### HUOMAUTUS:

- Varmista, ettei O-rengasta (kuva 6, kohta 1.13) asenneta rikkoutuneena tai että se ei puristu asennuksessa.
- Ennen käyttöönottoa pumppu/järjestelmä pitää täyttää ja paineistaa järjestelmäpaineella. Sen jälkeen pitää tarkastaa tiiviys. Jos O-rengas vuotaa, tulee ensin ilmaa ulos pumpusta. Tämä vuoto voidaan todeta esim. vuotosuihkeella pumpun kotelon ja tiivistelaipan välisestä raosta sekä niiden kierreliitännöistä.
- Jos vuotoa ei saada korjattua, pitää mahdollisesti käyttää uutta O-rengasta.

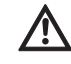

HUOMIO! Omaisuusvahinkojen vaara!

Epäasianmukainen asennus voi johtaa henkilövahinkoihin.

- Käännettäessä moottorikoteloa on varmistettava, että paineenmittausjohdot eivät väänny tai taitu.
- Kun paine-eroanturi kiinnitetään takaisin, paineenmittausjohdot pitää asettaa sopivaan asentoon taivuttamalla niitä aivan vähän ja tasaisesti. Puristusruuviliitosten alue ei saa tällöin vääntyä.
- Jotta paineenmittausjohdot voitaisiin asettaa paikalleen mahdollisimman hyvin, voidaan paine-eroanturi irrottaa kiinnityslevystä (kuva 6, kohta 6) ja kiertää sitä 180° pitkittäisakselin ympäri ja kiinnittää uudestaan.

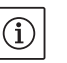

#### HUOMAUTUS:

Paine-eroanturia käännettäessä on huolehdittava siitä, että paine- ja imupuolta ei vaihdeta keskenään paine-eroanturissa. Lisätietoja paine-eroanturista, katso luku 7.3 "Sähköasennus" sivulla 69.

- Ryhdy asennustöihin vasta, kun kaikki hitsaus- ja juottotyöt on tehty ja kun mahdollisesti tarvittava putkijärjestelmän huuhtelu on suoritettu. Lika saattaa estää pumpun toiminnan.
- Pumput on asennettava säältä ja pakkaselta suojattuun, pölyttömään tilaan, jossa on hyvä ilmanvaihto eikä räjähdysalttiita olosuhteita. Pumppua ei saa sijoittaa ulos.
- Pumppu on asennettava helposti käsiksi päästävään paikkaan niin, että myöhemmät tarkastukset, huollot (esim. liukurengastiiviste) tai vaihdot on helppo tehdä. Elektroniikkamoduulin hajottimen ilmansaantia ei saa rajoittaa.
- Kohtisuoraan pumpun yläpuolelle on asennettava koukku tai silmukka, jonka kantavuuden on oltava sopiva (pumpun kokonaispaino, katso tuoteluettelo/tietolomake). Tällaiseen koukkuun tai silmukkaan voidaan kiinnittää nostolaite tai vastaava apuväline pumpun huollon tai korjauksen yhteydessä.

7.2 Asennus

Valmistelu

#### Sijoitus/suuntaus

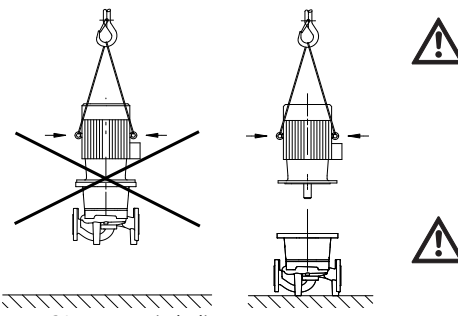

Kuva 20: Moottorin kuljetus

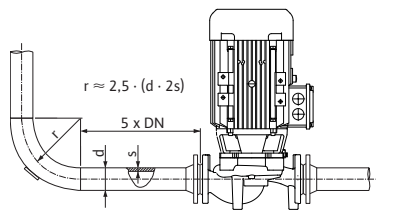

Kuva 21: Kevennysmatka ennen pumppua ja pumpun jälkeen

Pumppaus säiliöstä

#### Kondensaatin poisto, eristys

#### VAARA! Hengenvaara!

Itse pumpun tai pumpun osien omapaino saattaa olla erittäin suuri. Putoavat osat voivat aiheuttaa viiltohaavoja, ruhjeita, puristumisvammoja tai iskuja, jotka voivat jopa johtaa kuolemaan.

- Käytä aina sopivia nostovälineitä ja varmista, etteivät osat voi pudota.
- Älä koskaan oleskele riippuvien kuormien alla.

#### HUOMIO! Omaisuusvahinkojen vaara!

Epäasianmukainen käsittely aiheuttaa vaurioiden vaaran.

- Moottorissa olevia nostosilmukoita saa käyttää vain moottorin kuorman kannattamiseen, koko pumpun painoa ei saa ripustaa niiden varaan (kuva 20).
- Nosta pumppua vain sallitulla nostolaitteella (esim. talja, nosturi jne, katso luku 3 "Kuljetus ja välivarastointi" sivulla 55).
- Kun pumppu asennetaan, pitää moottorin tuuletinkotelon aksiaalisen etäisyyden seinästä/katosta olla vähintään 200 mm + tuuletinkotelon läpimitta.

#### HUOMAUTUS:

(i)

 $(\mathbf{i})$ 

 $(\mathbf{i})$ 

 $(\mathbf{i})$ 

Sulkujärjestelmät on asennettava aina pumpun eteen ja taakse, jotta pumppua tarkastettaessa tai vaihdettaessa koko järjestelmä ei tyhjenny. Jokaisen pumpun painepuolelle on asennettava takaiskuventtiili.

#### HUOMAUTUS:

Ennen pumppua ja sen jälkeen on varattava kevennysmatka suoran putken muodossa. Kevennysmatkan pituuden on oltava vähintään 5 x pumppulaipan DN (kuva 21). Tämä toimenpide auttaa välttämään kavitaatiota.

- Putket ja pumppu on asennettava siten, että mekaanisia jännitteitä ei synny. Putket on kiinnitettävä siten, että pumppu ei joudu kantamaan niiden painoa.
- Virtaussuunnan on vastattava pumpun pesän laipan suuntanuolta.
- Tiivistelaipassa olevan ilmausventtiilin (kuva 38, kohta 1) pitää vaakasuoran moottoriakselin yhteydessä aina osoittaa ylöspäin (kuva 6/38). Pystysuoran moottoriakselin yhteydessä kaikki suunnat ovat sallittuja.
- Kaikki muut asennusasennot paitsi "moottori alaspäin" ovat sallittuja.
- Elektroniikkamoduuli ei saa olla alaspäin. Tarvittaessa moottoria voidaan kääntää, kun kuusioruuvit on irrotettu.

#### HUOMAUTUS:

Kun kuusioruuvit on irrotettu, paine-eroanturi on kiinnitettynä enää vain paineenmittausputkiin. Käännettäessä moottorin koteloa on varmistettava, että paineenmittausputket eivät väänny tai taitu. Lisäksi on varottava, että kiertämisen yhteydessä ei vahingoiteta kotelon O-rengastiivistettä.

• Sallitut asennusasennot, katso luku 7.1 "Sallitut asennusasennot ja komponenttien sijoituksen muutokset ennen asennusta" sivulla 66

#### HUOMAUTUS:

Jos pumppaus tapahtuu säiliöstä, on varmistettava, että nesteen taso on aina riittävästi pumpun imuyhteen yläpuolella, jotta pumppu ei missään tapauksessa käy kuivana. Vähimmäistulopainetta on noudatettava.

 Käytettäessä pumppua ilmastointi- tai jäähdytysjärjestelmissä tiivistelaippaan kertyvä kondenssivesi voidaan johtaa pois siinä olevan aukon kautta. Tähän aukkoon voidaan yhdistää poistoputki. Samoin voidaan johtaa pois myös vähäiset määrät ulosvaluvaa nestettä.

Moottoreissa on aukot kondenssivedelle. Ne on tehtaalla valmistuksen yhteydessä suljettu muovitulpilla (kotelointiluokan IP 55 noudattamiseksi).

 Kun moottoria käytetään ilmastointi- ja jäähdytystekniikassa, pitää tulppa poistaa alakautta, jotta kondenssivesi pääsee valumaan pois. • Kun moottorin akseli on vaakasuorassa, kondenssivesiaukon pitää olla alaspäin (kuva 18, kohta 2). Tarpeen vaatiessa moottoria pitää kiertää.

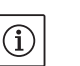

HUOMAUTUS:

Kun muovitulppa on poistettu, kotelointiluokka IP 55 ei ole enää taattu!

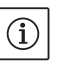

#### HUOMAUTUS:

Eristettävissä järjestelmissä vain pumpun pesän saa eristää, ei tiivistelaippaa, käyttölaitetta tai paine-eroanturia.

Pumpun eristämisessä on käytettävä ammoniakkiyhdisteitä sisältämättömiä eristysmateriaaleja liitosmuttereiden jännityssärösyöpymisen estämiseksi. Jos tämä ei ole mahdollista, suoraa kosketusta messinkiliittimiin on vältettävä. Tähän tarkoitukseen on saatavana lisävarusteena jaloteräskierreliittimiä. Vaihtoehtoisesti voidaan käyttää myös korroosionestonauhaa (esim. eristysnauhaa).

# Turvallisuus

7.3

Sähköasennus

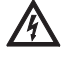

Jos sähköasennus suoritetaan ammattitaidottomasti, uhkaa hengenvaara sähköiskun takia.

- Sähköasennuksen saa suorittaa vain paikallisen sähkönjakelijan hyväksymä sähköasentaja paikallisia määräyksiä noudattaen.
- Lisävarusteiden asennus- ja käyttöohjeita on noudatettava!

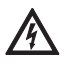

# VAARA! Hengenvaara!

VAARA! Hengenvaara!

Ihmiselle vaarallinen kosketusjännite. Liitäntäkoteloa koskevat työt saa aloittaa vasta 5 minuutin kuluttua ihmiselle vaarallisen kosketusjännitteen (kondensaattorit) takia.

- Ennen pumpun parissa tehtävien töiden aloittamista on katkaistava syöttöjännite ja odotettava 5 minuuttia.
- Tarkasta, että kaikki liitännät (myös potentiaalivapaat koskettimet) ovat jännitteettömiä.
- Liitäntäkotelon aukkoja ei koskaan saa kaivella millään esineillä eikä niihin saa työntää mitään sisään!

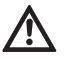

VAROITUS! Verkon ylikuormittumisen vaara!

Riittämätön verkon kapasiteetin suunnittelu voi johtaa järjestelmän kaatumiseen ja jopa johtojen syttymiseen verkon ylikuormittuessa.

- Verkkoa suunniteltaessa on etenkin käytettävien kaapelin halkaisijoiden ja varmistusten osalta otettava huomioon, että monipumppukäytössä on mahdollista, että kaikki pumput ovat vähän aikaa käytössä samanaikaisesti.
- Sähköasennus täytyy suorittaa kiinteästi vedetyllä verkkoliitäntäjohdolla (vaadittava halkaisija, katso seuraavaa taulukkoa), jossa on sähköliitin tai kaikkinapainen kytkin vähintään 3 mm koskettimen katkaisuvälillä. Käytettäessä joustavia kaapeleita täytyy käyttää päätehylsyjä.
- Verkkoliitäntäjohto on vietävä kaapeliläpiviennin M25 (kuva 22, kohta 1) kautta.

| Teho P <sub>N</sub> | Kaapelin läpimitta | PE                 |  |
|---------------------|--------------------|--------------------|--|
| [kW]                | [mm <sup>2</sup> ] | [mm <sup>2</sup> ] |  |
| 0,55 – 4            | 1,5 - 4,0          | 2,5 - 4,0          |  |

#### HUOMAUTUS:

(i)

Oikeat kiristysmomentit liitinruuveille löytyvät luettelosta ""Taul. 9: Ruuvien kiristysmomentit" sivulla 93". Vain kalibroitua vääntömomenttiavainta saa käyttää.

#### Valmistelu/huomautuksia

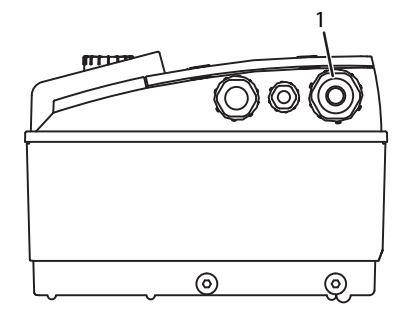

Kuva 22: Kaapeliläpivienti M25

- Sähkömagneettista yhteensopivuutta koskevien standardien täyttyminen edellyttää seuraavien kaapelien suojausta:
  - Paine-eroanturi (DDG) (kun asiakas asentanut)
  - In2 (ohjearvo)
- Kaksoispumppu- (DP-) tiedonvaihto (kaapelipituuksilla > 1 m); (liitin "MP")
- Ota huomioon napaisuus:
- $MA = L \implies SL = L$
- $MA = H \implies SL = H$
- Ext. offAUX
- Tiedonvaihtokaapeli IF-moduuli

Suojaus on toteutettava molemmilla puolilla: moduulin EMC-kaapelinpidikkeissä ja toisessa päässä. SBM- ja SSM-johtoja ei tarvitse suojata.

Elektroniikkamoduulissa suoja asennetaan liitäntäkotelon maadoituskiskoon.

- Jotta kaapeliläpiviennin tippuvan veden suoja ja vedonpoisto voidaan varmistaa, on käytettävä kaapeleita, joiden ulkohalkaisija on riittävän suuri, ja kaapelien ruuvikiinnitys on tehtävä riittävän tiukasti. Tämän lisäksi kaapelit on taivutettava kaapeliläpiviennin lähellä poistosilmukaksi, jotta tippuva vesi voidaan johtaa pois. Kaapeliläpiviennin vastaavalla sijoituksella tai kaapelin asianmukaisella asennuksella on varmistettava, ettei tippuvaa vettä pääse elektroniikkamoduuliin. Kaapeliläpiviennit, joita ei käytetä, on pidettävä suljettuina valmistajan tähän tarkoittamilla tulpilla.
- Liitäntäjohto täytyy asentaa siten, että se ei missään kohdassa kosketa putkea ja/tai pumpun pesää ja moottorin runkoa.
- Kun pumppuja käytetään laitteistoissa, joissa veden lämpötila on yli 90 °C, on käytettävä vastaavaa lämmönkestävää verkkoliitäntäjohtoa.
- Tämä pumppu on varustettu taajuusmuuttajalla, eikä sitä saa suojata vikavirtasuojakytkimellä. Taajuusmuuttajat voivat haitata vikavirtasuojakytkimien toimintaa.

Poikkeus: Vikavirtasuojakytkimet selektiivisenä yleisvirran tunnistavana mallina tyyppiä B ovat sallittuja.

- Merkintä: FI 🔀 💳
- Laukaisuvirta: > 30 mA
- Verkkoliitännän virtalaji ja jännite on tarkastettava.
- Pumpun tyyppikilven tiedot on otettava huomioon. Verkkoliitännän virtalajin ja jännitteen on vastattava tyyppikilvessä olevia tietoja.
- Verkonpuoleinen varmistus: enint. 25 A
- Lisämaadoitus otettava huomioon!
- Johdonsuojakatkaisijan asennusta suositellaan.

#### HUOMAUTUS:

(i)

- Johdonsuojakatkaisijan laukaisuominaisuus: B
- Ylikuormitus: 1,13–1,45 x I<sub>nimellis</sub>
- Oikosulku: 3–5 x I<sub>nimellis</sub>

# Liittimet

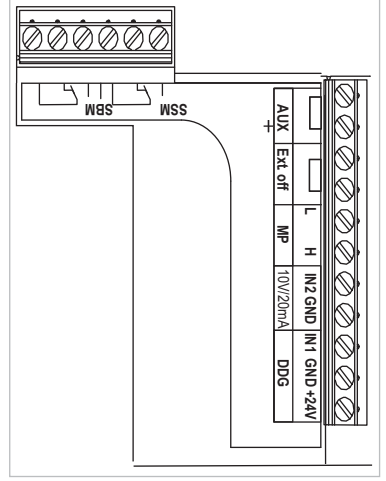

Kuva 23: Ohjausliittimet

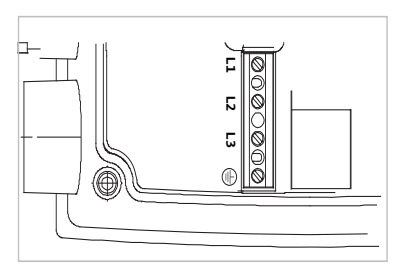

Kuva 24: Teholiittimet (verkkoliittimet)

 Ohjausliittimet (kuva 23) (varaukset, katso seuraava taulukko)

 Teholiittimet (verkkoliittimet) (kuva 24) (varaukset, katso seuraava taulukko)

#### Suomi

# Liittimien varaukset

| Nimitys                 | Varaus                                                                                  | Huomautukset                                                                                                    |
|-------------------------|-----------------------------------------------------------------------------------------|----------------------------------------------------------------------------------------------------|
| L1, L2, L3              | Verkkoliitäntäjännite<br>Suojajohdinliitäntä                                            | 3~380 V AC -3~440 V AC, 50/60 Hz, IEC 38                                                                                                    |
| In1<br>(1) (tulo)       | Tosiarvo-tulo                                                                           | Signaalitapa: jännite (0–10 V, 2–10 V)<br>Tulovastus: R <sub>i</sub> ≥ 10 kΩ                                                                                                    |
|                         |                                                                                         | Signaalitapa: virta (0–20 mA, 4–20 mA)<br>Tulovastus: R <sub>i</sub> = 500 Ω                                                                                                    |
|                         |                                                                                         | Parametriasetukset huoltovalikosta <5.3.0.0><br>Tehtaalta yhdistetty kaapeliläpiviennin M12 (kuva 2) kautta,<br>(1), (2), (3) anturikaapelinimikkeiden mukaisesti (1,2,3).                                                                                                    |
| In2<br>(tulo)           | Ohjearvo-tulo                                                                           | Kaikilla käyttötavoilla voidaan kohtaa In2 käyttää tulona ase-<br>tusarvon etäsäädössä.                                                                                                    |
|                         |                                                                                         | Signaalitapa: jännite (0–10 V, 2–10 V)<br>Tulovastus: R <sub>i</sub> ≥ 10 kΩ                                                                                                    |
|                         |                                                                                         | Signaalitapa: virta (0–20 mA, 4–20 mA)<br>Tulovastus: R <sub>i</sub> = 500 Ω                                                                                                    |
|                         |                                                                                         | Parametriasetukset huoltovalikosta <5.4.0.0>                                                                                                    |
| GND (2)                 | Maadoitusliitännät                                                                      | Tuloihin In1 ja In2 erikseen                                                                                                    |
| + 24 V (3) (lähtö)      | Tasajännite ulkoista sähkölai–<br>tetta/signaaligeneraattoria var–<br>ten               | Kuorma maks. 60 mA. Jännite on oikosulkusuojattu.<br>Kosketinkuormitus: 24 V DC/10 mA                                                                                                    |
| AUX                     | Ulkoinen pumpunvaihto                                                                   | Ulkoisen potentiaalivapaan kontaktin kautta voidaan pum-<br>pun vaihto suorittaa. Ulkoinen pumpunvaihto, sikäli kun akti-<br>voitu, suoritetaan ohittamalla yhden kerran molemmat<br>liittimet. Uudelleen ohitus toistaa tämän tapahtuman nou-<br>dattaen vähimmäiskäyntiaikaa.<br>Parametriasetukset huoltovalikosta <5.1.3.2><br>Kosketinkuormitus: 24 V DC/10 mA |
| MP                      | Multi Pump                                                                              | Rajapinta kaksoispumpputoimintoa varten                                                                                                    |
| Ext. off                | Ohjaussignaalitulo "Remote Off"<br>ulkoista, potentiaalivapaata kyt-<br>kintä varten    | Ulkoisen potentiaalivapaan koskettimen kautta pumpun voi<br>kytkeä päälle/pois.<br>Järjestelmissä, joiden käynnistystiheys on suuri (>20 päälle-/<br>poiskytkentää päivässä), päälle-/poiskytkentää varten on<br>"Ext. off" -katkaisu.<br>Parametriasetukset huoltovalikosta <5.1.7.0><br>Kosketinkuormitus: 24 V DC/10 mA                                          |
| SBM                     | Yksittäis–/yleiskäyttöilmoitus,<br>valmiusilmoitus ja verkko–<br>päälle–ilmoitus        | Potentiaalivapaa yksittäis-/yleiskäyttöilmoitus (vaihtokon-<br>taktin) käyttövalmiusilmoitus on käytettävissä SBM:n liitti-<br>millä (valikot <5.1.6.0>, <5.7.6.0>).                                                                                                    |
|                         | Kosketinkuormitus:                                                                      | Pienin sallittu: 12 V DC, 10 mA,<br>Suurin sallittu: 250 V AC/24 V DC, 1 A                                                                                                    |
| SSM                     | Yksittäis–/yleishälytys                                                                 | Potentiaalivapaa yksittäis-/yleishälytys (vaihtokontakti) on<br>käytettävissä SSM:n liittimillä (valikko <5.1.5.0>).                                                                                                    |
|                         | Kosketinkuormitus                                                                       | Pienin sallittu: 12 V DC, 10 mA,<br>Suurin sallittu: 250 V AC/24 V DC, 1 A                                                                                                    |
| Rajapinta<br>IF-moduuli | Sarjaliitäntäisen, digitaalisen<br>kiinteistöautomaatio-rajapin-<br>nan (PLR) liittimet | Lisävarusteena saatava IF-moduuli työnnetään liitäntäkote-<br>lossa olevaan moninapapistokkeeseen.<br>Liitäntä on kiertymissuojattu.                                                                                                    |

Taul. 3: Liittimien varaukset

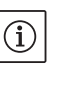

#### HUOMAUTUS:

Liittimet In1, In2, AUX, GND, Ulk. OFF ja MP täyttävät vaatimuksen "turvallinen erotus" (standardin EN 61800-5-1 mukaan) verkkoliittimiin sekä liittimiin SBM ja SSM (ja päinvastoin).

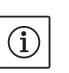

### HUOMAUTUS:

Ohjaus on toteutettu PELV (protective extra low voltage) –piirinä eli (sisäinen) syöttö täyttää syötön turvalliselle erottamiselle asetetut vaatimukset, GND on yhdistetty PE:hen.

| Kaapeli | Väri    | Liitin | Toiminta  |
|---------|---------|--------|-----------|
| 1       | musta   | ln1    | Signaali  |
| 2       | sininen | GND    | Maadoitus |
| 3       | ruskea  | + 24 V | + 24 V    |

Taul. 4: Paine-eroanturin kaapelin liitäntä

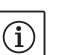

#### HUOMAUTUS:

Paine-eroanturin sähköliitäntä on suoritettava pienimmän elektroniikkamoduulissa olevan kaapeliläpiviennin (M12) kautta. Kaksoispumppu- tai Y-putkiasennuksessa pitää paine-eroanturi yhdistää Master-pumppuun. Master-pumpun paine-eroanturin mittauspisteiden täytyy olla kysei-

sessä koontiputkessa kaksoispumppuaseman imu- ja painepuolella.

- Liitännät suoritetaan ottaen huomioon liittimien varaukset.
- Pumppu/järjestelmä on maadoitettava määräysten mukaan.

Elektroniikkamoduulia käytetään seuraavien käyttölaitteiden avulla:

Kääntämällä punaista painiketta (kuva 25) voidaan valita valikon osia ja muuttaa arvoja. Punaisen painikkeen painaminen aktivoi valitun valikon osan ja vahvistaa arvot.

DIP-kytkimet (kuva 9, kohta 6/kuva 26) ovat laitekotelon alla.

- Kytkintä 1 käytetään vaihdettaessa vakio- ja huoltokäytön välillä. Lisätietoja, katso luku 8.6.6 "Huoltotilan aktivointi/deaktivointi" sivulla 79.
- Kytkin 2 mahdollistaa pääsyn eston aktivoinnin tai deaktivoinnin. Lisätietoja, katso luku 8.6.7 "Pääsyn eston aktivointi/deaktivointi" sivulla 79.
- Kytkimet 3 ja 4 mahdollistavat Multi Pump –tiedonvaihdon terminoinnin.

Lisätietoja, katso luku 8.6.8 "Terminoinnin aktivointi/deaktivointi" sivulla 80.

## Menettelytapa

Paine-eroanturin liitäntä

#### 8 Käyttö

#### 8.1 Käyttölaitteet

#### Punainen painike

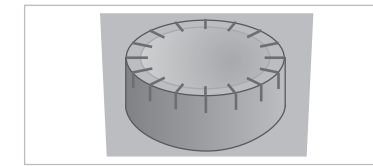

Kuva 25: Punainen painike

#### DIP-kytkimet

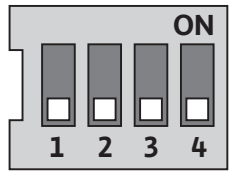

Kuva 26: DIP-kytkimet

## 8.2 Näytön rakenne

#### Tiedot näkyvät näytössä seuraavan mallin mukaisesti:

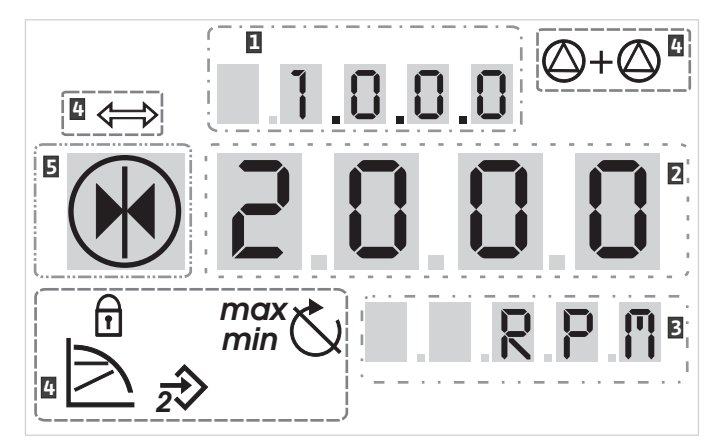

Kuva 27: Näytön rakenne

| Koh<br>ta | Kuvaus        | Koh<br>ta | Kuvaus        |
|-----------|---------------|-----------|---------------|
| 1         | Valikkonumero | 4         | Vakiosymbolit |
| 2         | Arvonäyttö    | 5         | Symbolinäyttö |
| 3         | Yksikkönäyttö |           |               |

Taul. 5: Näytön rakenne

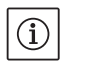

HUOMAUTUS:

Näytön näkymää voi kääntää 180°. Muutos, katso valikkonumero <5.7.1.0>.

#### 8.3 Vakiosymbolien selitykset

Seuraavat symbolit esitetään näytössä tilanäyttöinä yllä mainituissa kohdissa:

| Symboli               | Kuvaus                                                                    | Symboli                 | Kuvaus                                             |
|-----------------------|---------------------------------------------------------------------------|-------------------------|----------------------------------------------------|
| $\square$             | Vakiona pysyvä kierrosluvun säätö                                         | min                     | Minimikäyttö                                       |
| E                     | Vakiona pysyvä säätö<br>Δp–c                                              | max                     | Maksimikäyttö                                      |
|                       | Vaihtuva säätö<br>Δp–v                                                    | Ċ                       | Pumppu käy                                         |
| <u>%</u>              | PID-säätö                                                                 | Ś                       | Pumppu pysäytetty                                  |
| 2€                    | Tulo In (ulkoinen ohjearvo)<br>aktivoitu                                  |                         | Pumppu käy varakäytöllä<br>(kuvake vilkkuu)        |
| ſ                     | Käytön esto                                                               | ×*                      | Pumppu pysäytetty varakäytöllä<br>(kuvake vilkkuu) |
| $\Leftrightarrow$     | BMS ( <b>B</b> uilding <b>M</b> anagement <b>S</b> ystem) on<br>aktivoitu | $\bigcirc$ I $\bigcirc$ | DP/MP-käyttötapa: pää/vara                         |
| $\bigcirc + \bigcirc$ | DP/MP-käyttötapa:<br>Rinnakkaiskäyttö                                     |                         | -                                                  |

Taul. 6: Vakiosymbolit

WILO SE 05/2015

| Grafiikoiden/ohjeiden symbolit | Luku 8.6 "Käyttöä koskeviä ohjeitä" sivulla 77 sisältää graatisia esi–<br>tyksiä, joiden tarkoituksena on havainnollistaa käyttökonseptia ja<br>säätöjen suorittamisohjeita.                                                |
|--------------------------------|----------------------------------------------------------------------------------------------------|
|                                | Näissä graafisissa esityksissä käytetään seuraavia symboleja yksin-<br>kertaistettuna kuvauksena valikon osista tai toiminnoista:                                                                                           |
| Valikon osat                   | • Valikon tilasivu: Vakionäkymä näytössä.                                                                                                    |
|                                | <ul> <li>"Alemmalle tasolle": Valikon osa, josta voidaan siirtyä alemmalle valikkotasolle (esim. tasolta &lt;4.1.0.0&gt; tasolle &lt;4.1.1.0&gt;).</li> </ul>                                                               |
|                                | (i) • <b>"Tietoja"</b> : Valikon osa, joka esittää tietoja laitteen tilasta tai sää-<br>döistä, joita ei voida muuttaa.                                                                                                    |
|                                | • "Valinta/säätö": Valikon osa, joka mahdollistaa pääsyn muutettaviin säätöihin (osa valikkonumerolla <x.x.x.0>).</x.x.x.0>                                                                                                 |
|                                | <b>"Ylemmälle tasolle"</b> : Valikon osa, josta voidaan siirtyä ylemmälle valikkotasolle (esim. tasolta <4.1.0.0> tasolle <4.0.0.0>).                                                                                       |
|                                | <b>Valikon vikasivu</b> : Vikatapauksessa tilasivun sijasta näkyy senhetki-<br>nen vikanumero.                                                                                                    |
| Toimenpiteet                   | • <b>Punaisen painikkeen kiertäminen</b> : Kiertämällä punaista painiketta voi suurentaa tai pienentää säätöjä ja valikkonumeroa.                                                                                           |
|                                | • <b>Punaisen painikkeen painaminen</b> : Painamalla punaista painiketta voi aktivoida valikon osan tai vahvistaa muutoksen.                                                                                                |
|                                | <ul> <li>Navigointi: Seuraavaksi annettuja valikkonavigoinnin toimintaohjeita<br/>on seurattava näytöllä näkyvään valikkonumeroon saakka.</li> </ul>                                                                        |
|                                | <ul> <li>Odota ajan kulumista: Jäljellä oleva aika (sekunneissa) näkyy arvo-<br/>näytössä siihen saakka, kunnes seuraava tila on saavutettu auto-<br/>maattisesti tai tiedon syöttö voidaan tehdä manuaalisesti.</li> </ul> |
|                                | • <b>DIP-kytkimen asettaminen OFF-asentoon</b> : Kotelon kannen alla oleva DIP-kytkin numero "X" asetetaan OFF-asentoon.                                                                                                    |
|                                | • <b>DIP-kytkimen asettaminen asentoon 'ON'</b> : Kotelon kannen alla oleva DIP-kytkin numero "X" asetetaan ON-asentoon.                                                                                                    |
| Näyttötilat                    |                                                                                                    |
| Näyttötesti                    |                                                                                                    |

*₂*⇒ Kuva 28: Näyttötesti

max min

 $\bigcirc + \bigcirc$ 

## 8.5.1 Näytön tilasivu

8.5.2 Näytön valikkotila

60

8.5

8.4

Heti kun elektroniikkamoduulin syöttöjännite on kytketty, seuraa 2 sekuntia kestävä näyttötesti, jossa näkyvät kaikki näytön merkit (kuva 28). Sen jälkeen näkyy tilasivu.

Jos syöttöjännitteessä on ollut katkos, elektroniikkamoduuli suorittaa erilaisia poiskytkentätoimintoja. Tämän prosessin ajan näkyy näyttö.

## VAARA! Hengenvaara!

Jännitettä saattaa vielä olla, vaikka näyttö olisi kytketty pois päältä. • Noudata yleisiä turvallisuusohjeita!

Näytön vakionäkymä on tilasivu. Tämänhetkinen asetusarvo näkyy numero-osioissa. Muut säädöt näkyvät symboleina.

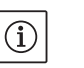

凃

# HUOMAUTUS:

Kaksoispumppukäytössä tilasivulla näkyy lisäksi käyttötapa ("rinnakkaiskäyttö" tai "pää-/vara-") symbolimuodossa. Slave-pumpun näytössä näkyy 'SL'.

Valikkorakenteen kautta näyttöön voidaan hakea elektroniikkamoduulin toiminnot. Valikko sisältää alavalikkoja useammalla tasolla.

Valikkotasoa voidaan vaihtaa valikon osien "Ylemmälle tasolle" tai "Alemmalle tasolle" avulla, esimerkiksi valikosta <4.1.0.0> valikkoon <4.1.1.0>.

Valikkorakenne on verrattavissa tämän käyttöohjeen lukujen rakenteeseen – luku 8.5(.0.0) sisältää alaluvut 8.5.1(.0) ja 8.5.2(.0), kun taas elektroniikkamoduulissa valikko <5.3.0.0> sisältää alavalikko-osat <5.3.1.0> - <5.3.3.0>, jne.

Tämänhetkinen valittuna oleva valikon osa voidaan tunnistaa näytössä valikkonumeron ja siihen liittyvän symbolin avulla.

Saman valikkotason sisällä voidaan valikkonumeroita valita osioittain kääntämällä punaista painiketta.

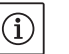

HUOMAUTUS:

Jos valikkotilassa punaista painiketta ei käytetä 30 sekunnin kuluessa painikkeen sijainnista riippumatta, näyttö palautuu takaisin tilasivulle. Jokaisella valikkotasolla voi olla neljä erilaista osatyyppiä:

Valikon osa "Alemmalle tasolle" Valikon osa "Alemmalle tasolle" on näytössä merkitty viereisellä symbol lilla (nuoli yksikkönäytössä). Kun valikon osa "Alemmalle tasolle" on valittuna, tähän liittyvälle seuraavaksi alemmalle valikkotasolle siirrytään painamalla punaista painiketta. Uusi valikkotaso on merkitty näytössä valikkonumerolla, joka on vaihdon jälkeen yhtä kohtaa korkeampi, esimerkiksi vaihdettaessa valikosta <4.1.0.0> valikkoon <4.1.1.0>. Valikon osa "Tietoja": Valikon osa "Tietoja" on näytössä merkitty viereisellä symbolilla  $\left[ \mathbf{1} \right]$ (vakiosymboli "Pääsy estetty"). Kun valikon osa "Tietoja" on valittuna, punaisen painikkeen painallus ei vaikuta mitenkään. Valittaessa "Tietoja"-tyypin valikon osa, näkyvät senhetkiset säädöt tai mittausarvot, joita käyttäjä ei voi muuttaa. Valikon osa "Ylemmälle tasolle" Valikon osa "Ylemmälle tasolle" on näytössä merkitty viereisellä sym-T bolilla (nuoli symbolinäytössä). Kun valikon osa "Ylemmälle tasolle" on valittuna, seuraavaksi ylemmälle valikkotasolle siirrytään painamalla lyhyesti punaista painiketta. Uusi valikkotaso on merkitty näytössä valikkonumerolla. Esimerkiksi valikkotasolta <4.1.5.0> palattaessa valikon numeroksi tulee <4.1.0.0>. HUOMAUTUS: (i) Jos punaista painiketta painetaan 2 sekunnin ajan valikon osan "Ylemmälle tasolle" ollessa valittuna, näyttö siirtyy suoraan tilanäyttöön. Valikon osa "Valinta/säätö": Valikon osalla "Valinta/säätö" ei ole näytössä erityistä merkintää, ± mutta se on kuitenkin graafisissa esityksissä ja tässä ohjeessa merkitty viereisellä symbolilla. Kun valikon osa "Valinta/säätö" on valittuna, muokkaustilaan päästään painamalla punaista painiketta. Muokkaustilassa se arvo, jota voidaan muuttaa kiertämällä punaista painiketta, vilkkuu. Eräissä valikoissa syötettyjen tietojen hyväksyntä vahvistetaan näyttämällä 'OK'-symbolia hetken aikaa punaisen painikkeen painamisen jälkeen 8.5.3 Näytön vikasivu E000 Jos jossain ilmenee vika, näytössä näkyy tilasivun sijaan vikasivu. ł Näytön arvonäytössä näkyy kirjain "E" ja kolmipaikkainen vikakoodi 8.025 desimaalipisteen erottamana (kuva 29). Kuva 29: Vikasivu (tila vikatapauksessa)

## 8.5.4 Valikkoryhmät

Perusvalikko

Päävalikoissa <1.0.0.0>, <2.0.0.0> ja <3.0.0.0> näkyvät perussäädöt, joita voi tarvittaessa joutua muuttamaan myös tavanomaisen pumppukäytön aikana.

#### Tietoja-valikko

#### Huoltovalikko

Vikojen kuittausvalikko

Pääsy estetty -valikko

#### 8.6 Käyttöä koskevia ohjeita

#### 8.6.1 Ohjearvon mukauttaminen

Kuva 30: Ohjearvon syöttäminen

#### 8.6.2 Valikkotilaan siirtyminen

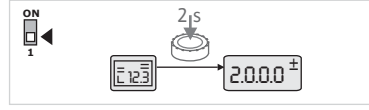

Kuva 31: Vakio-valikkotila

Päävalikossa <4.0.0.0> ja sen alavalikko-osissa näkyvät mittaustiedot, laitetiedot, käyttötiedot ja senhetkiset tilat.

Päävalikko <5.0.0.> ja sen alavalikko-osat tarjoavat pääsyn käyttöönottoon liittyviin järjestelmän perusasetuksiin. Alavalikko-osat ovat kirjoitussuojattuja aina, kun huoltotila ei ole aktivoituna.

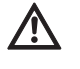

#### HUOMIO! Omaisuusvahinkojen vaara!

Säätöjen epäasianmukainen muuttaminen voi aiheuttaa vikoja pumpun toimintaan, mikä voi vaurioittaa pumppua tai laitteistoa.

• Anna huoltotilassa tehtävät säädöt ammattilaisten tehtäväksi ja vain käyttöönoton yhteydessä.

Vikatapauksessa tilasivun sijasta näkyy vikasivu. Jos tästä sijainnista käsin painetaan punaista painiketta, päästään vikojen kuittausvalikkoon (valikkonumero <6.0.0.0>). Vallitsevat vikailmoitukset voidaan kuitata odotusajan kuluttua umpeen.

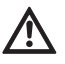

HUOMIO! Omaisuusvahinkojen vaara!

Viat, jotka kuitataan ennen kuin niiden syyt on korjattu, voivat aiheuttaa toistuvia häiriöitä ja johtaa pumpun tai laitteiston vaurioihin.

- Viat saa kuitata vasta sen jälkeen, kun niiden syyt on poistettu.
- Häiriönpoiston saavat suorittaa vain ammattilaiset.
- Epäselvässä tapauksessa on otettava yhteyttä valmistajaan.

Lisätietoja, katso luku 11 "Häiriöt, niiden syyt ja tarvittavat toimenpiteet" sivulla 94 ja siellä oleva vikataulukko.

Päävalikko <7.0.0.> näkyy vain, kun DIP-kytkin 2 on asennossa 'ON'. Siihen ei pääse tavallisen navigoinnin keinoin.

Valikossa "Pääsy estetty" voidaan pääsyn esto aktivoida tai deaktivoida kiertämällä punaista painiketta, muutos hyväksytään painamalla punaista painiketta.

Ohjearvoa voi mukauttaa näytön tilasivulla seuraavasti (kuva 30):

• Kierrä punaista painiketta.

Näyttö siirtyy valikkonumeroon <1.0.0.0>. Ohjearvo alkaa vilkkua, ja sitä voi suurentaa tai pienentää kiertämällä painiketta edelleen.

Vahvistaaksesi muutoksen paina punaista painiketta.

Uusi ohjearvo otetaan käyttöön ja näyttö palautuu tilasivulle.

Valik S • Kun r

Valikkotilaan siirrytään seuraavalla tavalla:

 Kun näytössä näkyy tilasivu, punaista painiketta painetaan 2 sekunnin ajan (paitsi vikatapauksessa).

#### Vakiotoimintatapa:

Näyttö siirtyy valikkotilaan. Näytössä näkyy valikkonumero <2.0.0.0> (kuva 31).

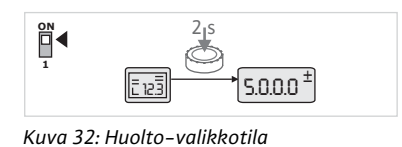

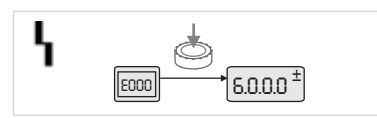

Kuva 33: Vikatapaus-valikkotila

#### 8.6.3 Navigointi:

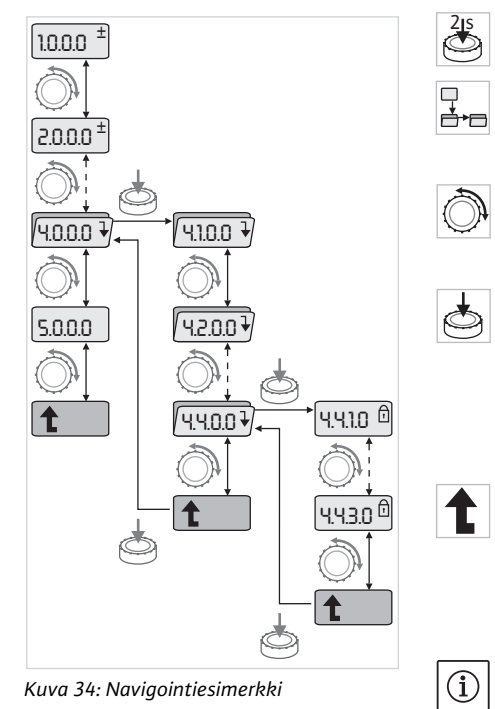

# 8.6.4 Valinnan/säätöjen muuttaminen

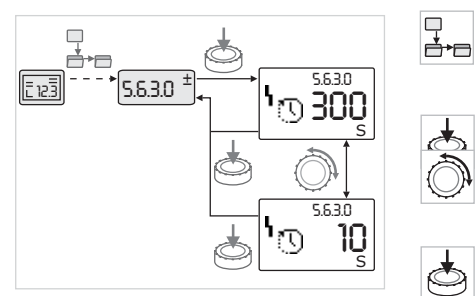

Kuva 35: Säätö ja paluu valikon osaan "Valinta/säädöt"

#### Huoltotila:

Jos huoltotila on aktivoitu DIP-kytkimellä 1, näyttöön tulee ensin näkyviin valikkonumero <5.0.0.0>. (kuva 32).

#### Vikatapaus:

Vikatapauksessa näytössä näkyy valikkonumero <6.0.0.0> (kuva 33).

 Valikkotilaan siirtyminen (katso luku 8.6.2 "Valikkotilaan siirtyminen" sivulla 77).

Yleinen navigointi valikossa tapahtuu seuraavasti (esimerkki, katso kuva 34):

Valikkonumero vilkkuu navigoinnin aikana.

- Valikon osa valitaan kiertämällä punaista painiketta.
- Valikkonumero suurenee tai pienenee. Valikko-osaan kuuluva symboli sekä ohje- tai todellinen arvo tulee tarvittaessa näyttöön.
- Jos näytössä näkyy alaspäin osoittava nuoli "Alemmalle tasolle", sille voidaan päästä painamalla punaista painiketta. Uusi valikkotaso on merkitty näytössä valikkonumerolla, esim. siirryttäessä valikosta <4.4.0.0> valikkoon <4.4.1.0>.

Valikon osaan kuuluva symboli ja/tai tämänhetkinen arvo (asetus-, todellinen arvo tai valinta) näytetään.

 Seuraavaksi ylemmälle valikkotasolle palataan valitsemalla valikon osa "Ylemmälle tasolle" ja painamalla punaista painiketta.

Uusi valikkotaso on merkitty näytössä valikkonumerolla, esim. siirryttäessä valikosta <4.4.1.0> valikkoon <4.4.0.0>.

#### HUOMAUTUS:

Jos punaista painiketta painetaan 2 sekunnin ajan valikonosan "Ylemmälle tasolle" ollessa valittuna, näyttö siirtyy suoraan tilanäyttöön.

Ohjearvojen tai jonkin säädön muuttaminen tapahtuu seuraavasti (esimerkki, katso kuva 35):

• Navigoidaan haluttuun valikon osaan "Valinta/säätö".

Tämänhetkinen arvo tai säädön tila ja siihen kuuluva symboli tulevat näyttöön.

- Paina punaista painiketta. Ohjearvo tai säätöä edustava symboli vilkkuu.
- Käännä punaista painiketta, kunnes haluttu ohjearvo tai haluttu säätö tulee näyttöön. Symbolein esitettyjen säätöjen selitykset, katso taulukko luvussa 8.7 "Valikon osien viitteet" sivulla 80.
- Paina punaista painiketta uudelleen.

Valittu ohjearvo tai valittu säätö vahvistetaan, ja arvo tai symboli lakkaa vilkkumasta. Näyttö on taas valikkotilassa valikkonumeron ollessa sama. Valikkonumero vilkkuu.

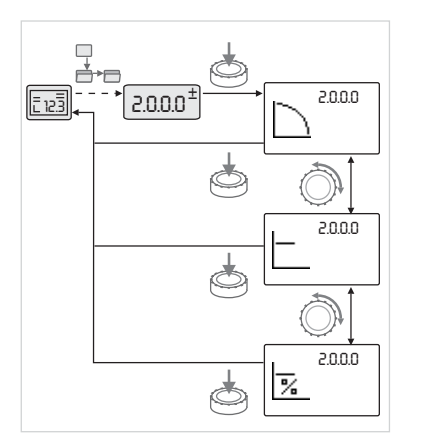

#### **HUOMAUTUS:** Arvojen muutosten jälkeen kohdissa <1.0.0.0>, <2.0.0.> ja <3.0.0.>, <5.7.7.0> ja <6.0.0.0> näyttö siirtyy takaisin tilasivulle (kuva 36).

Kuva 36: Säätö ja paluu tilasivulle

#### 8.6.5 Tietojen hakeminen näyttöön

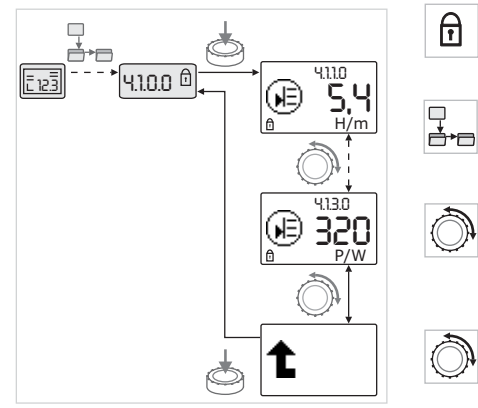

Kuva 37: Tietojen hakeminen näyttöön

#### 8.6.6 Huoltotilan aktivointi/deaktivointi

Tyypin "Tietoja" valikko-osissa ei voi tehdä mitään muutoksia. Ne on merkitty näytössä vakiosymbolilla "Pääsy estetty". Tämänhetkiset säädöt haetaan näyttöön seuraavasti:

- Siirry haluttuun valikon osaan "Tietoja" (esimerkissä <4.1.1.0>). Tämänhetkinen arvo tai säädön tila ja siihen kuuluva symboli tulevat näyttöön. Punaisen painikkeen painamisella ei ole vaikutusta.
- Punaista painiketta kiertämällä valitaan "Tietoja"-tyypin valikko-osia tämänhetkisistä alavalikoista (katso kuva 37). Symbolein esitettyjen säätöjen selitykset, katso taulukko luvussa 8.7 "Valikon osien viitteet" sivulla 80.
- Punaista painiketta kierretään, kunnes valikon osa "Ylemmälle tasolle" näkyy näytössä.
- Paina punaista painiketta.

Näyttö palaa takaisin seuraavaksi ylemmälle valikkotasolle (tässä <4.1.0.0>).

Huoltotilassa voidaan tehdä lisää säätöjä. Tila aktivoidaan ja deaktivoidaan seuraavasti.

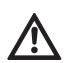

(i)

 $\mathbf{\overline{\mathbf{H}}}$ 

#### HUOMIO! Omaisuusvahinkojen vaara!

Säätöjen epäasianmukainen muuttaminen voi aiheuttaa virheitä pumpun käyttöön, mikä voi vaurioittaa pumppua tai laitteistoa.

 Anna huoltotilassa tehtävät säädöt ammattilaisten tehtäväksi ja vain käyttöönoton yhteydessä.

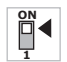

 $\square$ 

 $\mathbf{\overline{h}}$ 

Π

• Aseta DIP-kytkin 1 asentoon 'ON'.

Huoltotila aktivoituu. Viereinen symboli vilkkuu tilasivulla.

- Valikon 5.0.0.0 alavalikko-osat vaihtuvat tyypistä "Tietoja" osatyyppiin "Valinta/säätö" ja vakiosymboli "Pääsy estetty" (katso symboli) häviää näytöstä kyseisissä osissa (poikkeus <5.3.1.0>).
- Näiden valikko-osien arvoja ja säätöjä voidaan nyt muokata.
- Deaktivointi tehdään asettamalla kytkin alkuasentoon.

Pumpun säätöihin tehtävien epäasianmukaisten muutosten estämiseksi voidaan aktivoida kaikkien toimintojen esto.

Aktivoituna oleva pääsyn esto osoitetaan tilasivulla vakiosymbolilla "Pääsy estetty".

Aktivointi tai deaktivointi tehdään seuraavasti:

Aseta DIP-kytkin 2 asentoon 'ON'.

Valikko <7.0.0.> haetaan näyttöön.

• Kierrä punaista painiketta aktivoidaksesi tai deaktivoidaksesi eston.

1

· Vahvistaaksesi muutoksen paina punaista painiketta.

Eston kulloinenkin tila esitetään viereisillä symboleilla symbolinäytössä. Esto aktivoitu

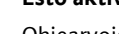

Ohjearvojen tai säätöjen muutoksia ei voi tehdä. Kaikkia valikon osia voi kuitenkin edelleen lukea.

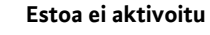

HUOMAUTUS:

Perusvalikon osia voi muokata (valikon osat <1.0.0.0>, <2.0.0.0> ja <3.0.0>).

Valikon <5.0.0.0> alavalikon osien muokkausta varten täytyy lisäksi

# (i)

 $(\mathbf{i})$ 

· Aseta DIP-kytkin 2 takaisin asentoon 'OFF'.

Näyttö palautuu tilasivulle.

aktivoida huoltotila.

**HUOMAUTUS:** 

Vikoja voidaan kuitata odotusajan kuluttua umpeen, vaikka pääsyn esto olisi aktivoituna.

8.6.8 Terminoinnin aktivointi/deaktivointi

Elektroniikkamoduulien välisen selkeän tiedonvaihtoyhteyden luomiseksi pitää molemman johdonpäät terminoida.

Kaksoispumpun yhteydessä elektroniikkamoduulit on jo tehtaalla valmisteltu kaksoispumpputiedonvaihtoon.

Aktivointi tai deaktivointi tehdään seuraavasti:

Aseta DIP-kytkimet 3 ja 4 asentoon 'ON'.

Terminointi aktivoituu.

HUOMAUTUS:

Kummankin DIP-kytkimen pitää aina olla samassa asennossa.

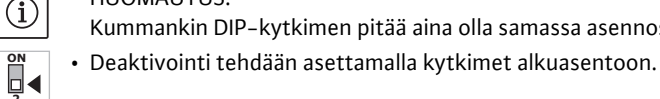

8.7 Valikon osien viitteet

Seuraava taulukko antaa yleiskäsityksen kaikilla valikkotasoilla käytettävissä olevista valikko-osista. Valikkonumero ja osan tyyppi on merkitty erikseen ja osan toiminto selitetään. Tarvittaessa on annettu myös huomautuksia yksittäisten valikko-osien säätömahdollisuuksista.

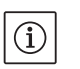

# HUOMAUTUS:

Eräitä valikko-osia ei tiettyjen edellytysten vallitessa näytetä, ja siksi ne ohitetaan valikossa navigoitaessa.

Jos esimerkiksi ulkoinen ohjearvosäätö on asetettu valikkonumerossa <5.4.1.0> asentoon 'OFF', valikkonumeroa <5.4.2.0> ei näytetä. Vain jos valikkonumero <5.4.1.0> on asetettu asentoon 'ON', valikkonumero <5.4.2.0> on näkyvissä.

| Nro     | Nimitys   | Тууррі | Symboli   | Arvot/selitykset                                                                                                    | Näytön edellytykset |
|---------|-----------|--------|-----------|----------------------------------------------------------------------------------------------------|---------------------|
| 1.0.0.0 | Ohjearvo  | ±      | ۲         | Ohjearvon säätö/näyttö<br>(Lisätietoja, katso luku 8.6.1<br>"Ohjearvon mukauttaminen"<br>sivulla 77)                             |                     |
| 2.0.0.0 | Säätötapa | ±      |           | Säätötavan säätö/näyttö<br>(Lisätietoja, katso luku 6.2 "Sää-<br>tötavat" sivulla 59 ja 9.4 "Säätö-<br>tavan asetus" sivulla 89) |                     |
|         |           |        | $\square$ | Vakiona pysyvä kierroslukusäätö                                                                                                  |                     |

| Nro     | Nimitys                                       | Тууррі | Symboli     | Arvot/selitykset                                                                                                    | Näytön edellytykset                                                                                              |
|---------|-----------------------------------------------|--------|-------------|----------------------------------------------------------------------------------------------------|----------------------------------------------------------------------------------------------------|
|         |                                               |        | -           | Vakiona pysyvä säätö ∆p-c                                                                                                    |                                                                                                    |
|         |                                               |        |             | Muunneltava säätö Δp-v                                                                                                    |                                                                                                    |
|         |                                               |        | %           | PID-säätö                                                                                                    |                                                                                                    |
| 2.3.2.0 | Δp-v gradientti                               |        | *           | Arvon Δp-v nousun säätö<br>(arvo %)                                                                                                    | Ei tule näyttöön kaikissa<br>pumpputyypeissä                                                                     |
| 3.0.0.0 | Pumppu ON/OFF                                 | ±      | ۲           | ON<br>Pumppu kytketty päälle                                                                                                    |                                                                                                    |
|         |                                               |        | ۲           | OFF<br>Pumppu kytketty pois päältä                                                                                                    |                                                                                                    |
| 4.0.0.0 | Tietoja                                       | ł      | (i)         | Tietoja-valikot                                                                                                    |                                                                                                    |
| 4.1.0.0 | Tosiarvot                                     | ł      |             | Tämänhetkisten tosiarvojen<br>näyttö                                                                                                    |                                                                                                    |
| 4.1.1.0 | Tosiarvoanturi<br>(In1)                       | I      | Ø           | Riippuu vallitsevasta säätöta-<br>vasta.<br>Δp-c, Δp-v: arvo H, m<br>PID-säätö: arvo %                                                                                               | Ei näy säädinkäytössä                                                                                            |
| 4.1.3.0 | Teho                                          | T      | ()          | Vallitseva ottoteho $P_1W$                                                                                                    |                                                                                                    |
| 4.2.0.0 | Käyttötiedot                                  | ₽      | <u> _Nn</u> | Käyttötietojen näyttö                                                                                                    | Käyttötiedot koskevat sillä<br>hetkellä käytettävää elektro-<br>niikkamoduulia                                   |
| 4.2.1.0 | Käyttötunnit                                  | I      | <u>0</u> 0  | Pumpun aktiivisten käyttötun-<br>tien summa<br>(laskuri voidaan nollata infrapu-<br>narajapinnan kautta)                                                                             |                                                                                                    |
| 4.2.2.0 | Kulutus                                       | T      | <u>"Nn</u>  | Energiankulutus kWh/MWh                                                                                                    |                                                                                                    |
| 4.2.3.0 | Lähtölaskenta<br>pumpunvaihtoon               | I      | e;e<br>()   | Aika pumpunvaihtoon tunteina<br>h (porrastuksen ollessa 0,1 h)                                                                                                    | Näkyy vain kun kaksois–<br>pumppu–Master ja sisäinen<br>pumpunvaihto. Säädettävissä<br>huoltovalikossa <5.1.3.0> |
| 4.2.4.0 | Jäännösaika pum-<br>pun irtiravistuk-<br>seen | I      | ⊕л          | Aika seuraavaan pumpun irtira-<br>vistukseen (kun pumppu on ollut<br>pysähdyksissä 24 h esim. Extern<br>OFF takia), pumppua käytetään<br>automaattisesti 5 sekunnin ajan)            | Tulee näyttöön vain, kun<br>pumpun irtiravistus on akti-<br>voitu                                                |
| 4.2.5.0 | Virta päälle –laskuri                         | Ĩ      | 4<br>123    | Syöttöjännitteen kytkentöjen<br>lukumäärä (jokainen katkoksen<br>jälkeen tapahtuva syöttöjännit-<br>teen kytkeminen lasketaan)                                                       |                                                                                                    |
| 4.2.6.0 | Pumpun irtiravistus<br>–laskuri               | T      | ⊕л<br>123   | Tapahtuneiden pumpun irtira-<br>vistusten määrä                                                                                                    | Tulee näyttöön vain, kun pum-<br>pun irtiravistus on aktivoitu                                                   |
| 4.3.0.0 | Tilat                                         | ł      | VON<br>VON  |                                                                                                    |                                                                                                    |
| 4.3.1.0 | Peruskuorma-<br>pumppu                        | T      |             | Arvonäytössä näkyy varsinaisen<br>peruskuormapumpun identi-<br>teetti muuttumattomana.<br>Yksikkönäytössä näkyy tilapäi-<br>sen peruskuormapumpun iden-<br>titeetti muuttumattomana. | Näkyy vain, kun on kaksois-<br>pumppu-Master                                                                     |

| Nro     | Nimitys  | Тууррі | Symboli                | Arvot/selitykset                                                                          | Näytön edellytykset |
|---------|----------|--------|------------------------|-------------------------------------------------------------------------------------------|---------------------|
| 4.3.2.0 | SSM      | T      | ⇔ւ<br>⇔ւ               | ON<br>SSM-releen tila, kun on häiriöil-<br>moitus                                         |                     |
|         |          |        | HR<br>↔,<br>HR/SL<br>↔ | OFF                                                                                       |                     |
|         |          |        | × 4                    | SSM-releen tila, kun hälytyksiä<br>ei ole                                                 |                     |
|         |          |        | ⇔₁<br>ĦR               |                                                                                           |                     |
|         |          |        | ⇔ų<br>HR/SL            |                                                                                           |                     |
| 4.3.3.0 | SBM      | Ĩ      |                        | ON<br>SBM-releen tila, kun on annettu<br>valmius-/käyttö- tai verkko-<br>päälle-ilmoitus  |                     |
|         |          |        |                        | OFF<br>SBM-releen tila, kun valmius-/<br>käyttö- tai verkko-päälle-ilmoi-<br>tusta ei ole |                     |
|         |          |        | ⇔⊎                     | SBM<br>Käyttöilmoitus                                                                     |                     |
|         |          |        | ക്പ<br><sup>HR</sup>   |                                                                                           |                     |
|         |          |        | ⇔ം<br>nr/sl            |                                                                                           |                     |
|         |          |        | ⇔₀                     | SBM<br>Valmiusilmoitus                                                                    |                     |
|         |          |        | ⇔⊕<br>HR               |                                                                                           |                     |
|         |          |        | ⇔⊕<br>HR/SL            |                                                                                           |                     |
|         |          |        | ⇔կ                     | SBM<br>Virta päälle –ilmoitus                                                             |                     |
| 4.3.4.0 | Ext. off | T      | OFF                    | Tulon "Extern off" signaali on annettu                                                    |                     |
|         |          |        | DFF<br>HR              |                                                                                           |                     |
|         |          |        | DFF<br>HR/SL           |                                                                                           |                     |
|         |          |        | OFF                    | OPEN<br>Pumppu on kytketty pois päältä                                                    |                     |
|         |          |        | DFF<br>HR              |                                                                                           |                     |
|         |          |        |                        |                                                                                           |                     |

| Nro     | Nimitys                               | Тууррі   | Symboli            | Arvot/selitykset                                          | Näytön edellytykset                                                               |
|---------|---------------------------------------|----------|--------------------|-----------------------------------------------------------|-----------------------------------------------------------------------------------|
|         |                                       |          | DFF                | SHUT<br>Pumppu on vapautettu käyttöön                     |                                                                                   |
|         |                                       |          |                    |                                                           |                                                                                   |
|         |                                       |          |                    |                                                           |                                                                                   |
| 4.3.5.0 | BMS-protokolla-<br>tyyppi             | T        | ⇔                  | Väyläjärjestelmä aktivoitu                                | Näkyy vain kun BMS on akti-<br>voituna                                            |
|         |                                       |          | ⇔                  | LON<br>Kenttäväyläjärjestelmä                             | Näkyy vain kun BMS on akti-<br>voituna                                            |
|         |                                       |          | Û                  | CAN<br>Kenttäväyläjärjestelmä                             | Näkyy vain kun BMS on akti-<br>voituna                                            |
|         |                                       |          | $\Leftrightarrow$  | Gateway<br>Protokolla                                     | Näkyy vain kun BMS on akti-<br>voituna                                            |
| 4.3.6.0 | AUX                                   | T        | RUX                | Liittimen "AUX" tila                                      |                                                                                   |
| 4.4.0.0 | Laitteen tiedot                       | ₽        | <br>12345          | Näyttää laitteen tiedot                                   |                                                                                   |
| 4.4.1.0 | Pumpun nimi                           | Ĩ        | 12345              | Esim.: IP–E 40/160–4/2<br>(näyttö juoksevana tekstinä)    | Näyttöön tulee vain pumpun<br>perustyyppi, mallien nimiä ei<br>esitetä            |
| 4.4.2.0 | Käyttäjähallinnan<br>ohjelmistoversio | t        | <br>12345          | Näyttää käyttäjähallinnan ohjel-<br>mistoversion          |                                                                                   |
| 4.4.3.0 | Moottorihallinnan<br>ohjelmistoversio | T        | <br>12345          | Näyttää moottorihallinnan<br>ohjelmistoversion            |                                                                                   |
| 5.0.0.0 | Huolto                                | ₽        | Ĵ                  | Huoltovalikot                                             |                                                                                   |
| 5.1.0.0 | Multi Pump                            | ₽        | ۵                  | Kaksoispumppu                                             | Näkyy vain, kun kaksois-<br>pumppu on aktivoituna (ala-<br>valikot mukaan lukien) |
| 5.1.1.0 | Käyttötapa                            | ±        | <b>e</b> ie        | Pää–/varakäyttö                                           | Näkyy vain, kun on kaksois-<br>pumppu-Master                                      |
|         |                                       |          | ***                | Rinnakkaiskäyttö                                          | Näkyy vain, kun on kaksois-<br>pumppu-Master                                      |
| 5.1.2.0 | Säätö MA/SL                           | ±        | MA<br>SL           | Manuaalinen vaihto Master- ja<br>Slave-tilojen välillä    | Näkyy vain, kun on kaksois-<br>pumppu-Master                                      |
| 5.1.3.0 | Pumpunvaihto                          | ł        | ⊕≓⊕                |                                                           | Näkyy vain, kun on kaksois-<br>pumppu-Master                                      |
| 5.1.3.1 | Manuaalinen pum-<br>punvaihto         | ±        | -€C<br>⊕::⊕        | Suorittaa pumpunvaihdon riip-<br>pumatta lähtölaskennasta | Näkyy vain, kun on kaksois-<br>pumppu-Master                                      |
| 5.1.3.2 | Sisäinen/ulkoinen                     | ±        | ⊕ <b>;</b> ⊕<br>(Ú | Sisäinen pumpunvaihto                                     | Näkyy vain, kun on kaksois-<br>pumppu-Master                                      |
|         |                                       |          | -∻<br>●2●          | Ulkoinen pumpunvaihto                                     | Näkyy vain kun kaksois-<br>pumppu-Master, katso liitin<br>"AUX"                   |
| 5.1.3.3 | Sisäinen: aikaväli                    | ±        | ⊕ <b>≠⊕</b><br>()  | Säädettävissä välillä 8 h ja 36 h,<br>4 h – askelvälein   | Näkyy, kun sisäinen pum-<br>punvaihto on aktivoituna                              |
| 5.1.4.0 | Pumppu vapau-<br>tettu/estetty        | <u>+</u> | ÷.                 | Pumppu vapautettu                                         |                                                                                   |

#### Suomi

| Nro     | Nimitys                               | Тууррі   | Symboli           | Arvot/selitykset                                                                                            | Näytön edellytykset                                                               |
|---------|---------------------------------------|----------|-------------------|----------------------------------------------------------------------------------------------------|-----------------------------------------------------------------------------------|
|         |                                       |          | <b>⊕</b>          | Pumppu estetty                                                                                              |                                                                                   |
| 5.1.5.0 | SSM                                   | ±        | ⇔ <b>L</b>        | Yksittäishälytys                                                                                            | Näkyy vain, kun on kaksois-<br>pumppu-Master                                      |
|         |                                       |          | ⇔ų<br>HR/SL       | Yleishälytys                                                                                                | Näkyy vain, kun on kaksois-<br>pumppu-Master                                      |
| 5.1.6.0 | SBM                                   | ±        | ⇔<br>HR           | Yksittäinen valmiusilmoitus                                                                                 | Näkyy vain kun kaksois-<br>pumppu-Master ja SBM-toi-<br>minto valmius/käyttö      |
|         |                                       |          | ⇔to<br>HR         | Yksittäiskäyttöilmoitus                                                                                     | Näkyy vain, kun on kaksois-<br>pumppu-Master                                      |
|         |                                       |          | ⇔⊕<br>HR/SL       | Yleinen valmiusilmoitus                                                                                     | Näkyy vain, kun on kaksois-<br>pumppu-Master                                      |
|         |                                       |          | ⇔ം<br>HR/SL       | Yleinen käyttöilmoitus                                                                                      | Näkyy vain, kun on kaksois-<br>pumppu-Master                                      |
| 5.1.7.0 | Extern off                            | <u>±</u> |                   | Yksittäis-Extern off                                                                                        | Näkyy vain, kun on kaksois-<br>pumppu-Master                                      |
|         |                                       |          | DFF<br>HR/SL      | Koonti Extern off                                                                                           | Näkyy vain, kun on kaksois-<br>pumppu-Master                                      |
| 5.2.0.0 | BMS                                   | ₽        | €                 | Building Management System<br>(BMS) –järjestelmän säädöt –<br>kiinteistöautomaatio                          | Sis. kaikki alavalikot, näyte-<br>tään vain, kun BMS on akti-<br>voituna          |
| 5.2.1.0 | LON/CAN/<br>IF-moduuli<br>Wink/huolto | ±        | t,                | Wink-toiminto mahdollistaa<br>laitteen tunnistamisen BMS-<br>verkossa. "Wink" suoritetaan<br>vahvistamalla. | Se näytetään vain, kun LON-,<br>CAN- tai IF-moduuli on akti-<br>voituna           |
| 5.2.2.0 | Paikallis-/etä-<br>käyttö             | ±        | R ↔<br>T ⇔        | BMS-paikalliskäyttö                                                                                         | Väliaikainen tila, automaatti-<br>nen palautus etäkäyttöön<br>5 minuutin kuluttua |
|         |                                       |          | ₽-⊕<br>⊺⊘+        | BMS-etäkäyttö                                                                                               |                                                                                   |
| 5.2.3.0 | Väyläosoite                           | <u>±</u> | #                 | Väyläosoitteen säätö                                                                                        |                                                                                   |
| 5.2.4.0 | IF-Gateway Val A                      | <u>±</u> | $A \rightarrow A$ |                                                                                                    |                                                                                   |
| 5.2.5.0 | IF-Gateway Val C                      | <u>±</u> | ↓<br>C            | IF-moduulikohtaiset asetukset,                                                                              | Lisätietoja IF-moduulin                                                           |
| 5.2.6.0 | IF-Gateway Val E                      | ±        | ↓<br>E            | protokollatyypistä riippuen                                                                                 | asennus- ja käyttöohjeissa                                                        |
| 5.2.7.0 | IF-Gateway Val F                      | <u>±</u> | ↓<br>F            |                                                                                                    |                                                                                   |
| 5.3.0.0 | In1 (anturitulo)                      | ₽        | ÷                 | Anturitulon 1 säädöt                                                                                        | Ei näy manuaalisella säätö-<br>käytöllä (kaikki alavalikot<br>mukaan lukien)      |
| 5.3.1.0 | In1 (anturiarvoalue)                  | T        | €                 | Anturiarvoalueen 1 näyttö                                                                                   | Ei näy PID-säädössä                                                               |
| 5.3.2.0 | In1 (arvoalue)                        | ±        | ið                | Arvoalueen säätö<br>Mahdolliset arvot: 010 V/<br>210 V/020 mA/420 mA                                        |                                                                                   |
| 5.4.0.0 | In2                                   | l        | ∌                 | Säädöt ulkoiseen<br>ohjearvotuloon 2                                                                        |                                                                                   |

| Nro     | Nimitys                           | Тууррі   | Symboli     | Arvot/selitykset                                                                                                    | Näytön edellytykset                                                                       |
|---------|-----------------------------------|----------|-------------|----------------------------------------------------------------------------------------------------|-------------------------------------------------------------------------------------------|
| 5.4.1.0 | In2 toiminnassa/ei<br>toiminnassa | ±        | æ           | ON<br>Ulkoinen ohjearvotulo 2 akti-<br>voitu                                                                                                    |                                                                                           |
|         |                                   |          | æ           | OFF<br>Ulkoinen ohjearvotulo 2 ei akti-<br>voitu                                                                                                    |                                                                                           |
| 5.4.2.0 | In2 (arvoalue)                    | ±        | æ           | Arvoalueen säätö<br>Mahdolliset arvot: 010 V/<br>210 V/020 mA/420 mA                                                                                                    | Ei näy, jos ln2 = ei–aktivoitu                                                            |
| 5.5.0.0 | PID-parametrit                    | ₽        | PID         | PID-säädön asetukset                                                                                                    | Näkyy vain silloin, kun PID-<br>Control on aktivoitu (kaikki<br>alavalikot mukaan lukien) |
| 5.5.1.0 | P-parametrit                      | ±        | BID         | Säädön proportionaalisen osuu-<br>den asetus                                                                                                    |                                                                                           |
| 5.5.2.0 | I-parametrit                      | <u>±</u> | PDD         | Säädön integroivan osuuden asetus                                                                                                    |                                                                                           |
| 5.5.3.0 | D-parametrit                      | <u>±</u> | PID         | Säädön erottelevan osuuden asetus                                                                                                    |                                                                                           |
| 5.6.0.0 | Viat                              | ₽        | 4           | Säädöt toimintaan vikatapauk-<br>sessa                                                                                                    |                                                                                           |
| 5.6.1.0 | HV/AC                             | <u>±</u> | ١           | HV-käyttötapa 'lämmitys'                                                                                                    |                                                                                           |
|         |                                   |          | ۱ <u>*</u>  | AC-käyttötapa 'jäähdytys/<br>ilmastointi'                                                                                                    |                                                                                           |
| 5.6.2.0 | Varakäyttökierros-<br>luku        | T        | RPM         | Varakäyttökierrosluvun näyttö                                                                                                    |                                                                                           |
| 5.6.3.0 | Autom. nollausaika                | ±        | ত           | Aika virheen automaattiseen<br>kuittaamiseen                                                                                                    |                                                                                           |
| 5.7.0.0 | Muut säädöt 1                     | ₽        | 0/0/0       |                                                                                                    |                                                                                           |
| 5.7.1.0 | Näyttöopastus                     | <u>±</u> | R           | Näyttöopastus                                                                                                    |                                                                                           |
|         |                                   |          | 8           | Näyttöopastus                                                                                                    |                                                                                           |
| 5.7.2.0 | Painearvon korjaus                | ±        |             | Painearvon korjauksen ollessa<br>aktivoituna tehtaalla pumpun<br>laippaan yhdistetyn paine-ero-<br>anturin mittaama paine-eron<br>poikkeama otetaan huomioon ja<br>korjataan. | Näkyy vain, kun ⊿p–c.<br>Ei tule näyttöön kaikissa<br>pumpputyypeissä                     |
|         |                                   |          | ۯ           | Painearvon korjaus pois                                                                                                    |                                                                                           |
|         |                                   |          | ¢⊘          | Painearvon korjaus päälle                                                                                                    |                                                                                           |
| 5.7.5.0 | Kytkentätaajuus                   | 1        | MƳ<br>PWM   | HIGH<br>Suuri kytkentätaajuus<br>(tehdasasetus)                                                                                                    | Suorita vaihtolytkontä/muu                                                                |
|         |                                   |          | MX<br>Pwm   | MID<br>Keskimmäinen kytkentätaajuus                                                                                                    | tos vain, kun pumppu on<br>pysähdyksissä (ei moottorin<br>käydessä)                       |
|         |                                   |          | (이삿)<br>PWM | LOW<br>Alhainen kytkentätaajuus                                                                                                    |                                                                                           |

| Nro     | Nimitys                                                | Тууррі   | Symboli | Arvot/selitykset                                                                                                    | Näytön edellytykset                                                                                                    |
|---------|--------------------------------------------------------|----------|---------|----------------------------------------------------------------------------------------------------|----------------------------------------------------------------------------------------------------|
| 5.7.6.0 | SBM-toiminto                                           | ±        |         | Säätö ilmoitusten toiminnalle                                                                                                    |                                                                                                    |
|         |                                                        |          | ⇔⊎      | SBM-käyttöilmoitus                                                                                                    |                                                                                                    |
|         |                                                        |          | ⇔₀      | SBM-valmiusilmoitus                                                                                                    |                                                                                                    |
|         |                                                        |          | ⇔կ      | SBM virta päällä –ilmoitus                                                                                                    |                                                                                                    |
| 5.7.7.0 | Tehdasasetus                                           | <u>+</u> | •←      | OFF (vakioasetus)<br>Säätöjä ei muuteta vahvistetta-<br>essa.                                                                                            | Ei näy, kun pääsyn esto on<br>aktivoituna.<br>Ei näy, kun BMS on aktivoi-<br>tuna.                                                                                         |
|         |                                                        |          | •       | ON<br>Säädöt palautetaan tehdasase-<br>tuksiksi vahvistuksen yhtey-<br>dessä.<br><b>Huomio!</b><br>Kaikki manuaalisesti tehdyt sää-                      | Ei näy, kun pääsyn esto on<br>aktivoituna.<br>Ei näy, kun BMS on aktivoi-<br>tuna.<br>Parametrit, joita muutetaan<br>tehdasasetuksella, katso luku<br>13 "Tehdasasetukset" |
| 5.8.0.0 | Muut säädöt 2                                          | l        | 0/0/0   | dot menetetaan.                                                                                                    |                                                                                                    |
| 5.8.1.0 | Pumpun irtiravistus                                    | ₽        | ⊕л      |                                                                                                    |                                                                                                    |
| 5.8.1.1 | Pumpun irtiravistus<br>toiminnassa/ei toi-<br>minnassa | ł        | ⊕л      | ON (tehdasasetus)<br>Pumpun irtiravistus on kytketty<br>päälle                                                                                           |                                                                                                    |
|         |                                                        |          | ⊕л      | OFF<br>Pumpun irtiravistus on kytketty<br>pois päältä                                                                                                    |                                                                                                    |
| 5.8.1.2 | Pumpun irtiravis-<br>tuksen aikaväli                   | ±        | ⊕л      | Säädettävissä välillä 2 h ja 72 h,<br>1 h – askelvälein                                                                                                  | Ei tule näyttöön, jos pumpun<br>irtiravistus on kytketty pois<br>päältä                                                                                                    |
| 5.8.1.3 | Pumpun irtiravis-<br>tuksen kierrosluku                | ±        | ⊕л      | Säädettävissä pumpun minimi-<br>kierrosluvun ja maksimikierros-<br>luvun välillä                                                                         | Ei tule näyttöön, jos pumpun<br>irtiravistus on kytketty pois<br>päältä                                                                                                    |
| 6.0.0.0 | Vian kuittaus                                          | ±        | RESET   | Lisätietoja, katso luku 11.3 "Vian<br>kuittaaminen" sivulla 97.                                                                                          | Tulee näyttöön vain, jos vika<br>on                                                                                                    |
| 7.0.0.0 | Käytön esto                                            | ±        | 1       | Pääsyn esto ei aktivoituna<br>(muutokset mahdollisia)<br>(Lisätietoja, katso luku 8.6.7<br>"Pääsyn eston aktivointi/deakti-<br>vointi" sivulla 79).      |                                                                                                    |
|         |                                                        |          | 1       | Pääsyn esto aktivoituna (muu-<br>tokset eivät mahdollisia)<br>(Lisätietoja, katso luku 8.6.7<br>"Pääsyn eston aktivointi/deakti-<br>vointi" sivulla 79). |                                                                                                    |

Taul. 7: Valikkorakenne

#### 9 Käyttöönotto

#### Turvallisuus

Valmistelu

#### 9.1 Täyttö ja ilmaus

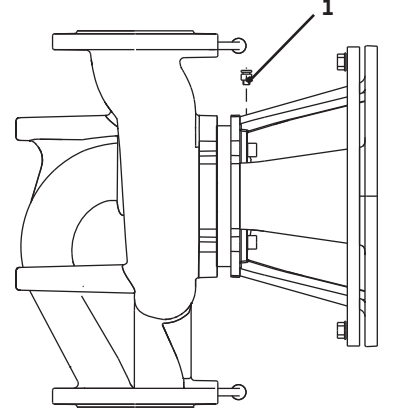

Kuva 38: Ilmanpoistoventtiili

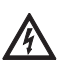

#### VAARA! Hengenvaara!

Jos elektroniikkamoduulin tai moottorin suojalaitteita ei ole asennettu paikoilleen, voi sähköisku tai kosketus pyöriviin osiin aiheuttaa hengenvaarallisia loukkaantumisia.

- Ennen käyttöönottoa ja huoltotöiden jälkeen täytyy aikaisemmin irrotetut suojalaitteet kuten esim. moduulin kansi ja tuuletinkupu, asentaa takaisin paikoilleen.
- Käyttöönoton aikana on pysyttävä etäällä pumpusta.
- Pumppua ei koskaan saa yhdistää ilman elektroniikkamoduulia.

Ennen käyttöönottoa pumpun ja elektroniikkamoduulin täytyy olla ympäristön lämpötilassa.

• Täytä ja ilmaa järjestelmä asianmukaisesti.

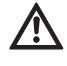

HUOMIO! Omaisuusvahinkojen vaara!

Kuivakäynti rikkoo liukurengastiivisteen.

- Varmista, että pumppu ei käy kuivana.
- Kavitaatioäänten ja -vaurioiden välttämiseksi on pumpun imuyhteelle varmistettava vähimmäistulopaine. Tämä vähimmäistulopaine riippuu pumpun käyttötilanteesta ja toimintapisteestä, ja se on määriteltävä niiden mukaisesti.
- Vähimmäistulopaineen määrittämisen kannalta oleellisia parametreja ovat pumpun NPSH-arvo toimintapisteessään ja pumpattavan aineen höyrynpaine.
- Ilmaa pumput avaamalla ilmausventtiilit (kuva 38, kohta 1). Kuivakäynti rikkoo pumpun liukurengastiivisteen. Paine-eroanturia ei saa ilmata (rikkoutumisen vaara).

### VAROITUS! Paineenalaiset, erittäin kuumat tai erittäin kylmät nesteet ovat vaarallisia!

Riippuen pumpattavan aineen lämpötilasta ja järjestelmäpaineesta saattaa ilmanpoistoruuvia kokonaan avattaessa ulos purkautua erittäin kuumaa tai erittäin kylmää ainetta nestemäisessä tai höyrymäisessä muodossa ja kovalla paineella.

- Ilmanpoistoruuvi on aina avattava varovasti.
- Moduulikotelo on ilmauksen aikana suojattava ulos roiskuvalta vedeltä.

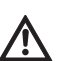

VAROITUS! Palovammojen tai kiinnijäätymisen vaara pumppua kosketettaessa!

Käyttötilasta riippuen saattaa koko pumppu tai laitteisto (pumpattavan aineen lämpötila) tulla hyvin kuumaksi tai hyvin kylmäksi.

- Käytön aikana on pidettävä riittävä etäisyys pumppuun!
- Ennen töiden suorittamista on pumpun/järjestelmän annettava jäähtyä.
- Kaikissa töissä on käytettävä suojavaatetusta, suojakäsineitä ja suojalaseja.

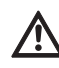

#### VAROITUS! Loukkaantumisvaara!

Jos pumpun/järjestelmän asennusta ei ole suoritettu oikein, voi pumpattavaa ainetta suihkuta ulos käyttöönotossa. Myös yksittäiset rakenneosat voivat irrota.

- Käyttöönoton aikana on pidettävä etäisyyttä pumppuun.
- Suojavaatetusta, suojakäsineitä ja suojalaseja on käytettävä.

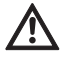

#### VAARA! Hengenvaara!

Pumpun tai yksittäisten osien putoaminen voi aiheuttaa hengenvaarallisia loukkaantumisia.

Pumpun osat on asennustöiden aikana varmistettava putoamista vastaan.

#### Suomi

9.2 Kaksoispumppuasennus/ Y-putkiasennus

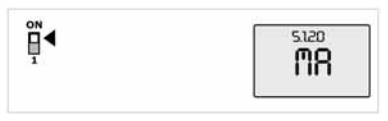

Kuva 39: Master-pumpun asetus

#### 9.3 Pumpputehon säätö

#### HUOMAUTUS:

Kaksoispumpuissa virtaussuuntaan katsottuna vasemmalla oleva pumppu on konfiguroitu jo tehtaalla Master-pumpuksi.

HUOMAUTUS:

Kun sellainen Y-putkiasennus, jota ei ole esiohjelmoitu, otetaan käyttöön ensimmäisen kerran, täytyy molemmat pumput asettaa tehdasasetuksille. Kaksoispumpun tiedonvaihtokaapelin liittämisen jälkeen näyttöön tuleen vikakoodi "E035". Molemmat käyttölaitteet käyvät varakäyttökierrosluvulla.

Vikailmoituksen kuittaamisen jälkeen näytössä näkyy valikko <5.1.2.0> ja 'MA' (= Master-pumppu) vilkkuu. "MA"-ilmoituksen kuittaamista varten täytyy pääsyn eston olla deaktivoituna ja huoltotilan aktivoituna (kuva 39).

Molemmat pumput on asetettu "Master-pumpuksi" ja kummankin elektroniikkamoduulin näytössä vilkkuu 'MA'.

 Vahvista toinen pumpuista Master-pumpuksi painamalla punaista painiketta. Master-pumpun näytössä näkyy tila 'MA'. Paine-eroanturi on liitettävä Master-pumppuun.

Master-pumpun paine-eroanturin mittauspisteiden täytyy olla kyseisessä koontiputkessa kaksoispumppuaseman imu- ja painepuolella.

Tämän jälkeen toinen pumppu näyttää tilan 'SL' (= Slave).

Kaikki pumpun muut säädöt voidaan tästä lähtien tehdä enää vain Master-pumpun kautta.

HUOMAUTUS:

Toimenpiteen voi myöhemmin käynnistää manuaalisesti valitsemalla valikon <5.1.2.0> (tietoja navigoinnista huoltovalikossa, katso luku 8.6.3 "Navigointi:" sivulla 78).

- Järjestelmä on suunniteltu tietyn toimintapisteen (täyskuormituspiste, laskettu maks. lämmitystehontarve) mukaan. Pumpputeho (nostokorkeus) on säädettävä käyttöönoton yhteydessä järjestelmän toimintapisteen mukaisesti.
- Tehdasasetus ei vastaa järjestelmän tarvitsemaa pumpputehoa. Se määritetään valitun pumpputyypin ominaiskäyrädiagrammin avulla (esim. tietolehdestä).

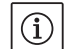

(i)

HUOMAUTUS:

IR-monitorin/IR-tikun näytössä olevaa tai kiinteistöautomaatiojärjestelmään annettua virtaaman arvoa ei saa käyttää pumpun säätöön. Tämä arvo on vain suuntaa-antava.

Kaikkien pumpputyyppien yhteydessä ei anneta virtaama-arvoa.

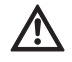

#### HUOMIO! Omaisuusvahinkojen vaara!

Liian pieni virtaama voi vaurioittaa liukurengastiivistettä, jolloin vähimmäisvirtaama riippuu pumpun kierrosluvusta.

 Varmista, että vähimmäisvirtaama Q<sub>min</sub> ei alitu. Q<sub>min</sub>:n laskeminen:

Todellinen kierrosluku

Maksimikierrosluku

 $Q_{min} = 10 \% x Q_{maks pumppu} x$ 

#### 9.4 Säätötavan asetus

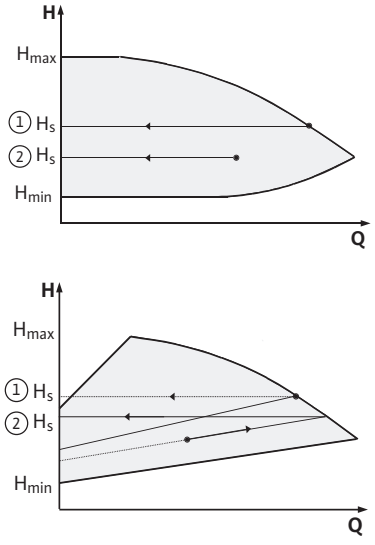

*Kuva 40: Säätö Δp−c/Δp−v* 

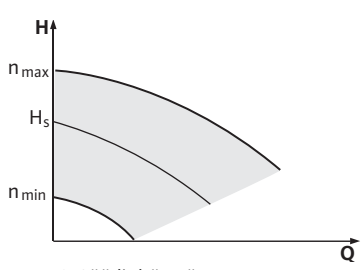

Kuva 41: Säädinkäyttö

#### Säätö Δp-c/Δp-v:

|   | Säätö (Fig. 40)                              | Δр-с                                                                                                    | Δp-v                                                                                                    |
|---|----------------------------------------------|----------------------------------------------------------------------------------------------------|----------------------------------------------------------------------------------------------------|
| 1 | Toimintapiste<br>maksimiomi–<br>naiskäyrällä | Piirrä toimintapisteestä<br>lähtien vasemmalle. Lue<br>ohjearvo H <sub>S</sub> ja säädä<br>pumppu tälle arvolle. | Piirrä toimintapisteestä<br>lähtien vasemmalle.<br>Lue ohjearvo H <sub>S</sub> ja<br>säädä pumppu tälle<br>arvolle.                                                                   |
| 2 | Toimintapiste<br>säätöalueella               | Piirrä toimintapisteestä<br>lähtien vasemmalle. Lue<br>ohjearvo H <sub>S</sub> ja säädä<br>pumppu tälle arvolle. | Mene säätöominais-<br>käyrää pitkin aina mak-<br>simiominaiskäyrälle<br>saakka, sitten vaaka-<br>suoraan vasemmalle,<br>lue ohjearvo H <sub>s</sub> ja säädä<br>pumppu tälle arvolle. |
|   | Säätöalue                                    | H <sub>min</sub> , H <sub>maks.</sub><br>katso ominaiskäyrät<br>(esim. tietolehdestä)                            | H <sub>min</sub> , H <sub>maks.</sub><br>katso ominaiskäyrät<br>(esim. tietolehdestä)                                                                                                 |

HUOMAUTUS:

(i)

Vaihtoehtoisesti voidaan myös valita säädinkäyttö (kuva 41) tai PIDkäyttötapa.

#### Säädinkäyttö:

Käyttötapa "Säädin" kytkee kaikki muut säätötavat pois päältä. Pumpun kierrosluku pidetään vakioarvossa ja säädetään kiertonupin avulla.

Kierroslukualue riippuu moottorista ja pumpputyypistä.

#### PID-säätö:

Käytettävä PID-säädin pumpussa on sellainen vakio-PID-säädin, kuin säätötekniikkaa koskevassa kirjallisuudessa on kerrottu. Säädin vertaa mitattua todellista arvoa esimääritettyyn ohjearvoon ja yrittää mahdollisimman tarkasti mukauttaa todellisen arvon ohjearvoon. Jos vastaavia antureita käytetään, voidaan toteuttaa erilaisia säätöjä kuten esim. paine-, paine-ero-, lämpötila- tai virtaamasäädöt. Anturin valinnassa on otettava huomioon luettelossa "Taul. 3: Liittimien varaukset" sivulla 72 ilmoitetut sähköiset arvot.

Säätökäyttäytymisen voi optimoida muuttamalla parametreja P, I ja D. Säätimen P-osuus (tai myös proportionaalinen osuus) antaa lineaarisen vahvistuksen poikkeamalle todellisen arvon ja ohjearvon välillä säätimen lähdössä. P-osuuden etumerkki määrää säätimen toimintasuunnan.

Säätimen I-osuus (tai myös integraalinen osuus) integroi säätöpoikkeaman kautta. Vakiopoikkeaman tuloksena on lineaarinen nousu säätimen lähdössä. Näin vältetään jatkuva säätöpoikkeama.

Säätimen D-osuus (tai myös differentiaalinen osuus) reagoi suoraan säätöpoikkeaman muutosnopeuteen. Näin vaikutetaan järjestelmän reaktionopeuteen. Tehtaalla D-osuus on asetettu arvolle nolla, koska se sopii moniin sovelluksiin.

Parametreja saa muuttaa vain pienin askelin, ja vaikutuksia järjestelmään on jatkuvasti valvottava. Parametriarvojen mukautuksen saa suorittaa vain säätötekniikan alueella koulutuksen saanut ammattihenkilökunta.

| Säätö–<br>osuus | Tehdasasetus           | Säätöalue                                      | Porrastus                  |
|-----------------|------------------------|------------------------------------------------|----------------------------|
| Ρ               | 0,5                    | -30,02,0<br>-1,990,01<br>0,00 1,99<br>2,0 30,0 | 0,1<br>0,01<br>0,01<br>0,1 |
| I               | 0,5 s                  | 10 ms 990 ms<br>1 s 300 s                      | 10 ms<br>1 s               |
| D               | 0 s<br>(= deaktivoitu) | 0 ms 990 ms<br>1 s 300 s                       | 10 ms<br>1 s               |

Taul. 8: PID-parametrit

Säädön vaikutussuunta määräytyy P-osuuden etumerkin mukaan.

#### **Positive-PID-Control (Standard):**

Jos P-osuuden etumerkki on positiivinen, säätö reagoi ohjearvon alittumiseen nostamalla pumpun kierroslukua, kunnes ohjearvo saavutetaan.

#### Negative-PID-Control:

Jos P-osuuden etumerkki on negatiivinen, säätö reagoi ohjearvon alittumiseen alentamalla pumpun kierroslukua, kunnes ohjearvo saavutetaan.

# (i) HL

# HUOMAUTUS:

Jos pumppu käy PID-säädintä käytettäessä vain minimaalisella tai maksimaalisella kierrosluvulla eikä reagoi parametriarvojen muutoksiin, säätimen toimintasuunta on tarkastettava.

#### 10 Huolto

Turvallisuus

#### Huolto- ja korjaustöitä saa suorittaa vain pätevä ammattihenkilöstö!

On suositeltavaa antaa pumpun huolto ja tarkastus Wilo-asiakaspalvelun tehtäväksi.

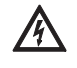

#### VAARA! Hengenvaara!

Sähkölaitteiden parissa suoritettavissa töissä uhkaa hengenvaara sähköiskun takia.

- Sähkölaitteiden parissa tehtäviä töitä saa suorittaa vain paikallisen sähkönjakelijan hyväksymä sähköasentaja.
- Ennen kaikkia sähkölaitteiden parissa tehtäviä töitä sähkölaitteet täytyy kytkeä jännitteettömään tilaan ja niiden uudelleen päällekytkeytyminen täytyy estää.
- Pumpun liitäntäkaapelin vaurioiden korjauksen saa antaa vain hyväksytyn, pätevän sähköasentajan suoritettavaksi.
- Elektroniikkamoduulin tai moottorin aukkoja ei saa koskaan kaivella millään esineillä eikä niihin saa työntää mitään sisään!
- Pumpun, tasonsäädön ja muiden lisävarusteiden asennus- ja käyttöohjeita on noudatettava!

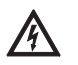

#### VAARA! Hengenvaara!

Jos elektroniikkamoduulin tai kytkimen alueen suojalaitteita ei ole asennettu paikoilleen, voi sähköisku tai kosketus pyöriviin osiin aiheuttaa hengenvaarallisia loukkaantumisia.

 Huoltotöiden jälkeen täytyy aikaisemmin irrotetut suojalaitteet kuten esim. moduulin kannet tai kytkimen suojukset asentaa takaisin paikoilleen!

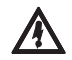

HUOMIO! Omaisuusvahinkojen vaara!

Epäasianmukainen käsittely aiheuttaa vaurioiden vaaran.

 Pumppua ei saa koskaan käyttää ilman asennettua elektroniikkamoduulia.

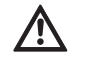

#### VAARA! Hengenvaara!

- Itse pumpun tai pumpun osien omapaino saattaa olla erittäin suuri. Putoavat osat voivat aiheuttaa viiltohaavoja, ruhjeita, puristumisvammoja tai iskuja, jotka voivat jopa johtaa kuolemaan.
- Käytä aina sopivia nostovälineitä ja varmista, etteivät osat voi pudota.
- Älä koskaan oleskele riippuvien kuormien alla.
- Varastoinnin ja kuljetuksen yhteydessä sekä aina ennen kaikkia asennustöitä on varmistettava, että pumpun vakavuus on riittävä.

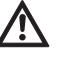

VAARA! Palovammojen tai kiinnijäätymisen vaara pumppua kosketettaessa!

Käyttötilasta riippuen saattaa koko pumppu tai järjestelmä (pumpattavan aineen lämpötila) tulla hyvin kuumaksi tai hyvin kylmäksi.

- Käytön aikana on pidettävä riittävä etäisyys pumpusta!
- Jos veden lämpötilat ja järjestelmäpaineet ovat korkeita, anna pumpun jäähtyä ennen kaikkia töitä.
- Kaikissa töissä on käytettävä suojavaatetusta, suojakäsineitä ja suojalaseja.

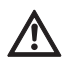

#### VAARA! Hengenvaara!

Jos huoltotöissä käytettävät työkalut moottorin akselilla joutuvat kosketuksiin pyörivien osien kanssa, ne voivat singota ulospäin ja aiheuttaa vammoja, jotka voivat johtaa jopa kuolemaan.

 Kaikki huoltotöissä käytetyt työkalut on poistettava ennen pumpun käyttöönottoa.

Ilman syöttö moottorin runkoon on säännöllisin väliajoin tarkastettava. Likaantumisen yhteydessä ilman syöttö on varmistettava uudelleen niin, että moottori ja elektroniikkamoduuli saavat riittävän jäähdytyksen.

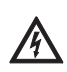

#### VAARA! Hengenvaara!

Sähkölaitteiden parissa suoritettavissa töissä uhkaa hengenvaara sähköiskun takia.

 Jännitteettömyys on tarkastettava ja vieressä olevat jännitteiset osat on peitettävä tai eristettävä.

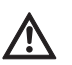

#### VAARA! Hengenvaara!

Pumpun tai yksittäisten osien putoaminen voi aiheuttaa hengenvaarallisia loukkaantumisia.

• Pumpun osat on asennustöiden aikana varmistettava putoamista vastaan.

Sisäänajovaiheen aikana voi esiintyä hieman tipoittaista vuotoa. Myös pumpun normaalikäytön aikana on vähäinen yksittäinen tipoittainen vuoto normaalia. Silmämääräinen tarkastus on kuitenkin tehtävä aika ajoin. Tiiviste on vaihdettava, jos todetaan selvästi havaittava vuoto. Wilon valikoimaan kuuluu korjaussarja, jossa on vaihtoon tarvittavat osat.

- 1. Laitteisto on kytkettävä jännitteettömäksi ja estettävä sen asia-
- ton uudelleenkäynnistäminen.
- 2. Sulkuventtiilit ennen pumppua ja sen jälkeen on suljettava.
- 3. Varmista jännitteettömyys.
- 4. Maadoita ja oikosulje työalue.
- Irrota verkkoliitäntäjohto. Irrota paine-eroanturin kaapeli, jos sellainen on.
- Poista pumpun paine avaamalla ilmanpoistoventtiili (kuva 38, kohta 1).

10.1 Ilman syöttö

10.2 Huoltotyöt

10.2.1 Liukurengastiivisteen vaihto

**Osiin purkaminen** 

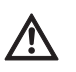

#### VAARA! Palovammojen vaara!

Pumpattavan aineen korkea lämpötila aiheuttaa palovammojen vaaran.

#### Jos pumpattavan aineen lämpötila on korkea, anna pumpun jäähtyä ennen kaikkia töitä.

 Ota moottori, juoksupyörä ja akselitiiviste pumpun pesästä avaamalla laipparuuvit (kuva 6, kohta 1.4).

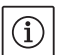

#### HUOMAUTUS:

Jos pumppuun on asennettu paine-eroanturi, se jää ainoastaan paineenmittausjohtojen kierukoiden yläpuolelta kiinnitetyksi. Paineeroanturia voi taivuttaa kevyesti sivulle, jotta se ei vaurioidu.

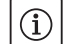

#### HUOMAUTUS:

Helpota moottorin asennusta ja suojaa elektroniikkamoduuli irrottamalla ruuvit (kuva 6, kohta 7.4) ja hammastetut levyt (kuva 6, kohta 7.5).

- 8. Irrota O-rengas (kuva 6, kohta 1.13).
- 9. Irrota etummainen lukitusrengas (kuva 6, kohta 1.12) akselista.
- 10. Vedä juoksupyörä (kuva 6, kohta 1.11) akselista.
- 11. Irrota takimmainen lukitusrengas (kuva 6, kohta 1.12) akselista.
- 12. Vedä välirengas (kohta 1.22, katso "Taul. 11: Varaosat" sivulla 102) akselista.
- 13. Vedä liukurengastiiviste (kuva 6, kohta 1.21) akselista.
- 14. Paina liukurengastiivisteen vastarengas ulos moottorin laipasta ja puhdista vastepinnat.
- 15. Puhdista akselin vastepinta.

Asennus

# (i) HUOMAUTUS:

Noudata seuraavissa toimintavaihessa kyseiselle kierretyypille määrättyä kiristysmomenttia (katso seuraava taulukko 9 "Ruuvien kiristysmomentit").

- 16. Aseta uusi vastarengas paikalleen.
- Työnnä uusi liukurengastiiviste (kuva 6, kohta 1.21) akseliin. Varo vaurioittamasta liukurengastiivistettä asettamalla se väärään kulmaan.
- Työnnä uusi välirengas (kohta 1.22, katso "Taul. 11: Varaosat" sivulla 102) akseliin.
- 19. Työnnä takimmainen lukitusrengas (kuva 6, kohta 1.12) pumpun akseliin.
- 20. Asenna juoksupyörä (kuva 6, kohta 1.11) akseliin.
- 21. Työnnä etummainen lukitusrengas (kuva 6, kohta 1.12) pumpun akseliin.
- 22. Aseta uusi O-rengas (kuva 6, kohta 1.13) paikalleen.
- 23. Aseta moottori, juoksupyörä ja akselitiiviste pumpun pesään ja kiinnitä laipparuuveilla (kuva 6, kohta 1.4).

#### HUOMAUTUS:

Jos pumppuun on asennettu paine-eroanturi, kiinnitä se laipparuuvien kiinnittämisen yhteydessä.

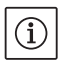

#### HUOMAUTUS:

Ota huomioon käyttöönoton toimenpiteet (luku 9 "Käyttöönotto" sivulla 87)

- 24. Kytke paine-erontunnistimen liitäntäkaapeli/verkkojohto uudestaan paikalleen, mikäli ne irrotettiin.
- 25. Avaa sulkulaitteet ennen pumppua ja sen jälkeen.
- 26. Kytke sulake takaisin päälle.

#### **Ruuvien kiristysmomentit**

| Osa                  | Kuva/kohta<br>Ruuvi (mutteri) | Kierre  | Kiristysmomentti<br>Nm ± 10 %<br>(mikäli ei toisin ilmoitettu) | Asennusohjeet      |
|----------------------|-------------------------------|---------|----------------------------------------------------------------|--------------------|
| Pumpun pesä          | <i>,</i>                      | M6      | 20                                                             | Kiristä tasaisesti |
| —                    | Kuva 6/kohta 1.4              | M10     | 35                                                             | ristikkäin         |
| Moottori             |                               | INITO . | 55                                                             |                    |
| Ohjausliittimet      | Kuva 23/kohta 4               | -       | 0,5                                                            |                    |
| Teholiittimet        | Kuva 24/kohta 7               | -       | 0,5                                                            |                    |
| Kaapelinkiinnittimet | Kuva 2                        | -       | 0,5                                                            |                    |
| Elektroniikkamoduuli | Kuva 6/kohta 7                | M5      | 4,0                                                            |                    |
| Moduulin kansi       | Kuva 3                        | M4      | 0,8                                                            |                    |

Taul. 9: Ruuvien kiristysmomentit

#### 10.2.2 Moottorin/käyttölaitteen vaihto

- Irrota moottori suorittamalla vaiheet 1 7 kuten on kerrottu luvussa 10.2 "Huoltotyöt" sivulla 91.
- Poista ruuvit (kuva 6, kohta 7.4) ja hammastetut levyt (kuva 6, kohta 7.5) ja vedä elektroniikkamoduuli pystysuoraan ylöspäin (kuva 6).
- Irrota moottori vaiheiden 22 ja 23 mukaisesti, kuten on kuvattu luvussa 10.2 "Huoltotyöt" sivulla 91.
- Ennen kuin elektroniikkamoduuli asennetaan uudestaan, vedä uusi O-rengas elektroniikkamoduulin ja moottorin (kuva 6, kohta 1) väliin kosketuskohtaan.
- Paina elektroniikkamoduuli uuden moottorin kosketuskohtaan ja kiinnitä ruuveilla (kuva 6, kohta 7.4) ja hammastetuilla levyillä (kuva 6, kohta 7.5).

#### HUOMAUTUS:

Elektroniikkamoduulia täytyy asennettaessa painaa vasteeseen saakka.

#### HUOMAUTUS:

Noudata kierretyypin osalta annettua ruuvin kiristysmomenttia (katso luettelo "Taul. 9: Ruuvien kiristysmomentit" sivulla 93).

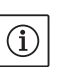

 $(\mathbf{i})$ 

#### HUOMAUTUS:

Voimakkaammat laakeriäänet ja epätavalliset värinät ilmoittavat laakerin kulumisesta. Wilo-asiakaspalvelun täytyy silloin vaihtaa laakeri.

#### 10.2.3 Elektroniikkamoduulin vaihto

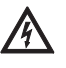

#### VAARA! Hengenvaara!

Sähkölaitteiden parissa suoritettavissa töissä uhkaa hengenvaara sähköiskun takia.

- · Jännitteettömyys on tarkastettava ja vieressä olevat jännitteiset osat on peitettävä tai eristettävä.
- Irrota elektronikkamoduuli suorittamalla työvaiheet1 5 kuten on kerrottu luvussa 10.2 "Huoltotyöt" sivulla 91.
- Poista ruuvit (kuva 6, kohta 7.4) ja hammastetut levyt (kuva 6, kohta 7.5) ja vedä elektroniikkamoduuli moottorista.
- Ennen kuin elektroniikkamoduuli asennetaan uudestaan, vedä uusi O-rengas elektroniikkamoduulin ja moottorin (kuva 6, kohta 1) väliin kosketuskohtaan.
- Paina elektroniikkamoduuli uuden moottorin kosketuskohtaan ja kiinnitä ruuveilla (kuva 6, kohta 7.4) ja hammastetuilla levyillä (kuva 6, kohta 7.5).
- Jatka (pumpun käyttövalmiuden palauttaminen) seuraamalla luvun 10.2 "Huoltotyöt" sivulla 91 ohjeita päinvastaisessa järjestyksessä (vaiheet 5–1).

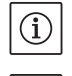

#### **HUOMAUTUS:**

Elektroniikkamoduulia täytyy asennettaessa painaa vasteeseen saakka.

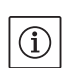

**HUOMAUTUS:** 

Ota huomioon käyttöönoton toimenpiteet (luku 9 "Käyttöönotto" sivulla 87)

#### Suomi

## 11 Häiriöt, niiden syyt ja tarvittavat toimenpiteet

 $(\mathbf{i})$ 

Häiriönäytöt

Selitykset

Häiriöiden poistamiseen saa ryhtyä vain tehtävään pätevä ammattihenkilöstö! Turvallisuusohjeita luvussa 10 "Huolto" sivulla 90 on noudatettava.

 Jos käyttöhäiriötä ei voi poistaa, on käännyttävä alan liikkeen puoleen tai otettava yhteyttä lähimpään asiakaspalvelukeskukseen tai edustajaan.

Häiriöt, niiden syyt ja tarvittavat toimenpiteet, katso tapahtumakulun esitys "Hälytys-/varoitusilmoitus" luvussa 11.3 "Vian kuittaaminen" sivulla 97 ja seuraavat taulukot. Taulukon ensimmäisessä sarakkeessa luetellaan ne koodinumerot, jotka tulevat näyttöön häiriön ilmetessä. HUOMAUTUS:

Kun häiriön aiheuttajaa ei enää ole, eräät häiriöt poistuvat itsestään.

Seuraavia, tärkeysjärjestykseltään erilaisia vikatyyppejä voi esiintyä (1 = alin tärkeysjärjestys, 6 = korkein tärkeysjärjestys):

| Vikatyyppi | Selitys                                                                                                    | Tärkeys-<br>järjestys |
|------------|----------------------------------------------------------------------------------------------------|-----------------------|
| A          | On ilmennyt vika; pumppu pysähtyy heti. Vika<br>täytyy kuitata pumpusta.                                                                                                    | 6                     |
| В          | On ilmennyt vika; pumppu pysähtyy heti. Las-<br>kurilukema nousee ja kello käy alaspäin. Kun 6.<br>vikatapaus on ilmennyt, siitä tulee lopullinen<br>vika ja se täytyy kuitata pumpusta.                                                                       | 5                     |
| C          | On ilmennyt vika; pumppu pysähtyy heti. Jos<br>vika ilmenee > 5 minuuttia, laskurilukema<br>nousee. Kun 6. vikatapaus on ilmennyt, siitä<br>tulee lopullinen vika ja se täytyy kuitata pum-<br>pusta. Muuten pumppu käynnistyy automaat-<br>tisesti uudelleen. | 4                     |
| D          | Kuten vikatyyppi A, tosin vikatyypin A tär-<br>keysjärjestys on korkeampi kuin vikatyypin D.                                                                                                    | 3                     |
| E          | Varakäyttö: Varoitus varakäyttökierrosluvulla ja aktivoidulla SSM:llä                                                                                                    | 2                     |
| F          | Varoitus – pumppu pyörii edelleen                                                                                                    | 1                     |

#### 11.1 Mekaaniset häiriöt

| Häiriö                           | Ѕуу                                                | Tarvittavat toimenpiteet                                                                                                    |
|----------------------------------|----------------------------------------------------|----------------------------------------------------------------------------------------------------|
| Pumppu ei käynnisty tai sammuu   | Kaapeliliitin löysällä                             | Tarkasta kaikki kaapeliliitännät                                                                                                |
|                                  | Sulakkeet vialliset                                | Tarkasta sulakkeet, vaihda vialliset sulak-<br>keet                                                                             |
| Pumppu käy vähentyneellä teholla | Painepuolen sulkuventtiilissä kuris-<br>tuma       | Avaa sulkuventtiili hitaasti                                                                                                    |
|                                  | Ilmaa imuputkessa                                  | Poista laippojen vuodot, ilmaa pumppu,<br>jos on näkyvä vuoto, vaihda liukurengas-<br>tiiviste.                                 |
| Pumppu pitää ääntä               | Kavitaatiota riittämättömän esipai-<br>neen vuoksi | Nosta esipainetta, noudata imuyhteen<br>vähimmäispainetta, tarkasta imupuolen<br>venttiili ja suodatin ja puhdista tarvittaessa |
|                                  | Moottorissa laakerivaurio                          | Anna Wilo-asiakaspalvelun tai alan<br>ammattiliikkeen tarkastaa ja tarvittaessa<br>korjata pumppu                               |

## 11.2 Vikataulukko

| Ryhmittely                           | Nro  | Vika                                                                    | Ѕуу                                                                    | Tarvittavat toimenpiteet                                                                                                    | Vikat | сууррі |
|--------------------------------------|------|-------------------------------------------------------------------------|------------------------------------------------------------------------|----------------------------------------------------------------------------------------------------|-------|--------|
|                                      |      |                                                                         |                                                                        |                                                                                                    | ΗV    | AC     |
| _                                    | 0    | Ei vikaa                                                                |                                                                        |                                                                                                    |       |        |
| Laitteisto-/<br>järjestel-<br>mäviat | E004 | Alijännite                                                              | Verkko ylikuormittunut                                                 | Tarkasta sähköasennus                                                                                                    | С     | A      |
|                                      | E005 | Ylijännite                                                              | Verkkojännite liian kor-<br>kea                                        | Tarkasta sähköasennus                                                                                                    | С     | A      |
|                                      | E006 | 2-vaihekäynti                                                           | Puuttuva vaihe                                                         | Tarkasta sähköasennus                                                                                                    | С     | А      |
|                                      | E007 | Varoitus! Generaatto-<br>rikäyttö<br>(läpivirtaus virtaus-<br>suuntaan) | Virtaus käyttää pumppu-<br>pyörää, sähkövirtaa tuo-<br>tetaan          | Tarkasta säätö, tarkasta lait-<br>teiston toiminta<br><b>Huomio!</b> Pitempi käyttö voi<br>johtaa vaurioihin elektroniik-<br>kamoduulissa                                  | F     | F      |
| Pumppuviat                           | E010 | Jumiutuminen                                                            | Akseli on mekaanisesti<br>jumiutunut                                   | Jos jumiutuminen ei ole pois-<br>tunut 10 sekunnin kuluttua,<br>pumppu kytkeytyy pois päältä.<br>Tarkasta akselin herkkäliikkei-<br>syys, ota yhteys asiakaspalve-<br>luun | A     | A      |
| Moottoriviat                         | E020 | Käämityksen ylikuu-<br>meneminen                                        | Moottori ylikuormittunut                                               | Anna moottorin jäähtyä,<br>tarkasta säädöt, tarkasta/kor-<br>jaa toimintapiste                                                                                             | В     | A      |
|                                      |      |                                                                         | Moottorin tuuletus<br>rajoittunut                                      | Varmista ilman vapaa kulku                                                                                                    |       |        |
|                                      |      |                                                                         | Veden lämpötila liian kor-<br>kea                                      | Alenna veden lämpötilaa                                                                                                    |       |        |
|                                      | E021 | Moottori ylikuormit-<br>tunut                                           | Toimintapiste ominais-<br>käyrän ulkopuolella                          | Tarkasta/korjaa toimintapiste                                                                                                    | В     | A      |
|                                      |      |                                                                         | Kerrostumia pumpussa                                                   | Ota yhteys asiakaspalveluun                                                                                                    |       |        |
|                                      | E023 | Oiko-/maasulku                                                          | Moottori tai elektroniik-<br>kamoduuli viallinen                       | Ota yhteys asiakaspalveluun                                                                                                    | A     | A      |
|                                      | E025 | Kosketushäiriö                                                          | Elektroniikkamoduulilla<br>ei ole kosketusta moot-<br>toriin           | Ota yhteys asiakaspalveluun                                                                                                    | A     | A      |
|                                      |      | Katkos käämityksessä                                                    | Moottori viallinen                                                     | Ota yhteys asiakaspalveluun                                                                                                    | -     |        |
|                                      | E026 | Katkos käämityksen<br>suojakoskettimessa<br>tai PTC:ssä                 | Moottori viallinen                                                     | Ota yhteys asiakaspalveluun                                                                                                    | В     | A      |
| Elektroniik-<br>kamoduulin<br>viat   | E030 | Elektroniikkamoduu-<br>lin ylikuumeneminen                              | llman syöttö elektroniik-<br>kamoduulin jäähdytti-<br>meen rajoittunut | Varmista ilman vapaa kulku                                                                                                    | В     | A      |
|                                      | E031 | Hybridin/teho-osan<br>ylikuumeneminen                                   | Ympäristölämpötila on<br>liian korkea                                  | Paranna tilan tuuletusta                                                                                                    | В     | A      |
|                                      | E032 | Välipiirin alijännite                                                   | Jänniteheilahteluja virta-<br>verkossa                                 | Tarkasta sähköasennus.                                                                                                    | F     | D      |
|                                      | E033 | Välipiirin ylijännite                                                   | Jänniteheilahteluja virta-<br>verkossa                                 | Tarkasta sähköasennus.                                                                                                    | F     | D      |
|                                      | E035 | DP/MP: sama identi-<br>teetti olemassa use-<br>ampaan kertaan           | Sama identiteetti ole-<br>massa useampaan ker-<br>taan                 | Kohdista Master ja/tai Slave<br>uudelleen (katso luku 9.2<br>sivulla 88)                                                                                                   | E     | E      |
| Tiedonvaih-<br>toviat                | E050 | BMS-tiedonvaihto-<br>aikakatkaisu                                       | Katkos väylätiedonvaih-<br>dossa tai ajan ylitys<br>Kaapelikatkos      | Tarkasta kaapeliyhteys kiin-<br>teistöautomaatioon                                                                                                    | F     | F      |

| Ryhmittely             | Nro  | Vika                                                   | Syy                                                 | Tarvittavat toimenpiteet                | Vikat | ууррі |
|------------------------|------|--------------------------------------------------------|-----------------------------------------------------|-----------------------------------------|-------|-------|
|                        |      |                                                        |                                                     |                                         | ΗV    | AC    |
|                        | E051 | Luvaton yhdistelmä<br>DP/MP                            | Erilaiset pumput                                    | Ota yhteys asiakaspalveluun             | F     | F     |
|                        | E052 | DP/MP-tiedonvaihto-<br>aikakatkaisu                    | MP-tiedonvaihdon kaa-<br>peli viallinen             | Tarkasta kaapeli ja kaapeliitän-<br>nät | E     | E     |
| Elektroniik-<br>kaviat | E070 | Sisäinen tiedonvaihto-<br>vika (SPI)                   | Sisäinen elektroniikkavika                          | Ota yhteys asiakaspalveluun             | A     | A     |
|                        | E071 | EEPROM-vika                                            | Sisäinen elektroniikkavika                          | Ota yhteys asiakaspalveluun             | А     | А     |
|                        | E072 | Teho-osa/taajuus-<br>muuttaja                          | Sisäinen elektroniikkavika                          | Ota yhteys asiakaspalveluun             | A     | A     |
|                        | E073 | Luvaton elektroniik-<br>kamoduulin numero              | Sisäinen elektroniikkavika                          | Ota yhteys asiakaspalveluun             | A     | A     |
|                        | E075 | Latausrele viallinen                                   | Sisäinen elektroniikkavika                          | Ota yhteys asiakaspalveluun             | А     | А     |
|                        | E076 | Sisäinen virtamuuntaja<br>viallinen                    | Sisäinen elektroniikkavika                          | Ota yhteys asiakaspalveluun             | A     | A     |
|                        | E077 | 24 V -käyttöjännite<br>paine-eroanturille<br>viallinen | Paine-eroanturi viallinen<br>tai väärin yhdistetty  | Tarkasta paine-eroanturin lii-<br>täntä | A     | A     |
|                        | E078 | Luvaton moottorin<br>numero                            | Sisäinen elektroniikkavika                          | Ota yhteys asiakaspalveluun             | A     | A     |
|                        | E096 | Infotavua ei asetettu                                  | Sisäinen elektroniikkavika                          | Ota yhteys asiakaspalveluun             | А     | А     |
|                        | E097 | Flexpump-tietue<br>puuttuu                             | Sisäinen elektroniikkavika                          | Ota yhteys asiakaspalveluun             | A     | A     |
|                        | E098 | Flexpump-tietue ei ole<br>oikea                        | Sisäinen elektroniikkavika                          | Ota yhteys asiakaspalveluun             | A     | A     |
|                        | E121 | Oikosulku moottori-<br>PTC                             | Sisäinen elektroniikkavika                          | Ota yhteys asiakaspalveluun             | A     | A     |
|                        | E122 | Katkos teho-osa NTC                                    | Sisäinen elektroniikkavika                          | Ota yhteys asiakaspalveluun             | А     | А     |
|                        | E124 | Katkos elektroniikka-<br>moduuli NTC                   | Sisäinen elektroniikkavika                          | Ota yhteys asiakaspalveluun             | A     | A     |
| Luvaton<br>yhdistelmä  | E099 | Pumpputyyppi                                           | Erilaisia pumpputyyppejä<br>on yhdistetty toisiinsa | Ota yhteys asiakaspalveluun             | A     | A     |

Taul. 10: Vikataulukko

#### Muita vikakoodien selityksiä

#### Vika E021:

Vika 'E021' ilmaisee, että pumpulta tarvitaan enemmän tehoa, kuin on sallittua. Jotta moottori tai elektroniikkamoduuli eivät kärsi sellaisia vaurioita, joita ei voi korjata, käyttömoottori suojaa itseään ja kytkee pumpun turvallisuussyistä pois päältä, kun on > 1 min ylikuormitus.

Liian pieneksi mitoitettu pumpputyyppi ennen kaikkea väliaineille, joiden viskositeetti on korkea, tai myös liian suuri tilavuusvirta laitteistossa ovat tämän vian pääasiallisia syitä.

Kun tämä vikakoodi tulee näyttöön, ei elektroniikkamoduulissa ole vikaa.

#### Vika E070; mahdollisesti yhteydessä vikaan E073:

Jos elektroniikkamoduuliin on lisäksi yhdistetty signaali- tai ohjausjohtoja, voi EMC-vaikutusten johdosta (immissio/häiriönsieto) sisäinen tiedonvaihto häiriintyä. Tämä johtaa vikakoodin 'E070' näyttöön.

Asian voi tarkistaa siten, että kaikki asiakkaan asentamat tiedonvaihtojohdot irrotetaan elektroniikkamoduulista. Jos vikaa ei enää ilmene, saattaa tiedonvaihtojohdossa (-johdoissa) olla olemassa ulkoinen häiriösignaali, joka on voimassaolevien normiarvojen ulkopuolella. Vasta häiriölähteen poistamisen jälkeen voi pumppu taas toimia normaalikäytöllä.

#### 11.3 Vian kuittaaminen

#### Yleistä

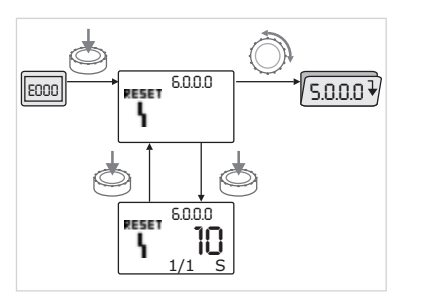

Kuva 42: Navigointi vikatapauksessa

Vikatapauksessa näytetään tilasivun sijaan vikasivu.

Yleisesti ottaen tässä tapauksessa voi navigoida seuraavalla tavalla (kuva 42):

Siirry valikkotilaan painamalla punaista painiketta.
 Valikkonumero <6.0.0.0> vilkkuu näytössä.

Valikossa voi navigoida totuttuun tapaan kääntämällä punaista painiketta.

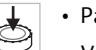

E0003

Paina punaista painiketta.

Valikkonumero <6.0.0.0> palaa tasaisesti.

Yksikkönäytössä näkyy virheen sen hetkinen esiintyminen (x) sekä enimmäisesiintyminen (y) muodossa "x/y".

Niin kauan kuin vikaa ei voi kuitata, punaisen painikkeen painaminen uudelleen aiheuttaa paluun valikkotilaan.

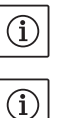

#### HUOMAUTUS:

30 sekunnin aikakatkaisu palauttaa näyttöön tilasivun tai vikasivun.

# HUOMAUTUS:

Jokaisella vikanumerolla on oma vikalaskuri, joka laskee vian ilmestymistiheyden viimeisten 24 tunnin aikana. Manuaalisen kuittauksen jälkeen, 24 tuntia "virta päälle" jälkeen tai kun jos "virta päälle" suoritetaan uudelleen, vikalaskuri nollautuu.

#### 11.3.1 Vikatyyppi A tai D

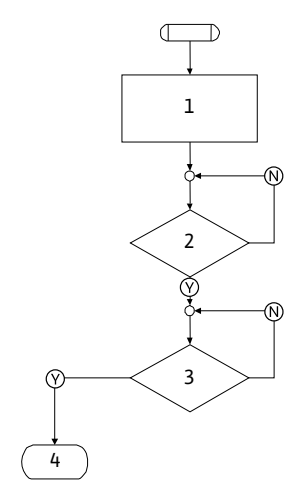

Kuva 43: Vikatyyppi A, kaavio

#### Vikatyyppi A (kuva 43):

| Ohjelma-<br>vaihe/<br>-haku | Sisältö                                                                                                    |
|-----------------------------|----------------------------------------------------------------------------------------------------|
| 1                           | <ul> <li>Näytössä näkyy vikakoodi</li> <li>Moottori sammutettu</li> <li>Punainen LED palaa</li> <li>SSM aktivoituu</li> </ul> |
|                             | Vikalaskurin numero kasvaa                                                                                                    |
| 2                           | > 1 minuutti?                                                                                                    |
| 3                           | Vika kuitattu?                                                                                                    |
| 4                           | Loppu; säätökäyttöä jatketaan                                                                                                 |
| $\heartsuit$                | kyllä                                                                                                    |
| $\mathbb{N}$                | ei                                                                                                    |

## Suomi

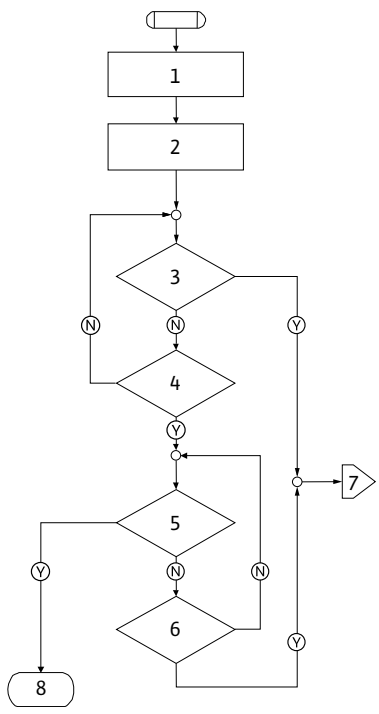

Kuva 44: Vikatyyppi D, kaavio

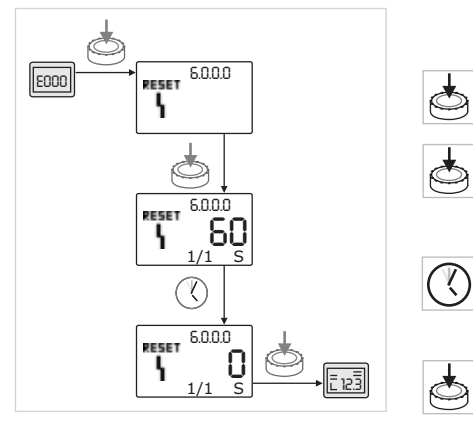

Kuva 45: Vikatyypin A tai D kuittaaminen

| Vikatyyppi D (kuva 44):     |                                                                                                    |  |
|-----------------------------|----------------------------------------------------------------------------------------------------|--|
| Ohjelma-<br>vaihe/<br>-haku | Sisältö                                                                                                    |  |
| 1                           | <ul> <li>Näytössä näkyy vikakoodi</li> <li>Moottori sammutettu</li> <li>Punainen LED palaa</li> <li>SSM aktivoituu</li> </ul> |  |
| 2                           | Vikalaskurin numero kasvaa                                                                                                    |  |
| 3                           | Onko uusi "A"-tyypin häiriö olemassa?                                                                                         |  |
| 4                           | > 1 minuutti?                                                                                                    |  |
| 5                           | Vika kuitattu?                                                                                                    |  |
| 6                           | Onko uusi "A"-tyypin häiriö olemassa?                                                                                         |  |
| 7                           | Haarautuma "A"-vikatyyppiin                                                                                                   |  |
| 8                           | Loppu; säätökäyttöä jatketaan                                                                                                 |  |
| $\bigotimes$                | kyllä                                                                                                    |  |
| N                           | ei                                                                                                    |  |

Jos ilmenee A- tai D-tyypin vikoja, ne kuitataan seuraavalla tavalla (kuva 45):

- Siirry valikkotilaan painamalla punaista painiketta.
- Valikkonumero <6.0.0.0> vilkkuu näytössä.
- Paina punaista painiketta uudelleen.
  - Valikkonumero <6.0.0.0> palaa tasaisesti.

Vian kuittaamiseen jäljellä oleva aika näkyy näytössä.

• Odota jäljellä olevan ajan kulumista.

Y.

Aika manuaaliseen kuittaamiseen on A- ja D-vikatyypissä aina 60 sekuntia.

• Paina punaista painiketta uudelleen.

Vika on kuitattu ja näytössä näkyy tilasivu.

#### 11.3.2 Vikatyyppi B

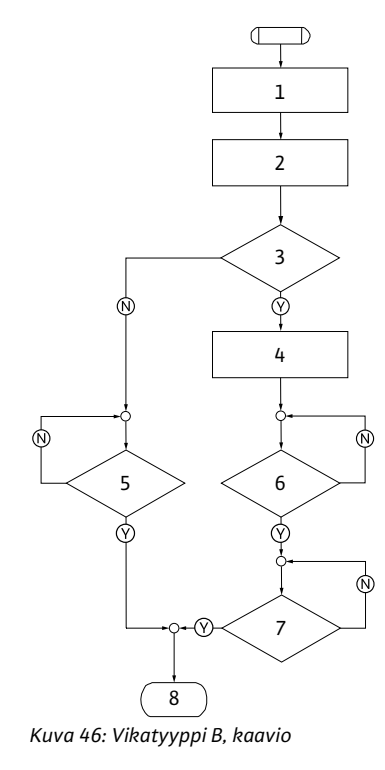

#### Esiintyminen X < Y

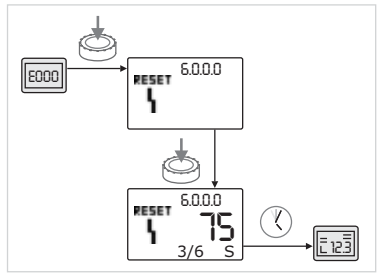

Kuva 47: Vikatyypin B kuittaaminen (X < Y)

#### Esiintyminen X = Y

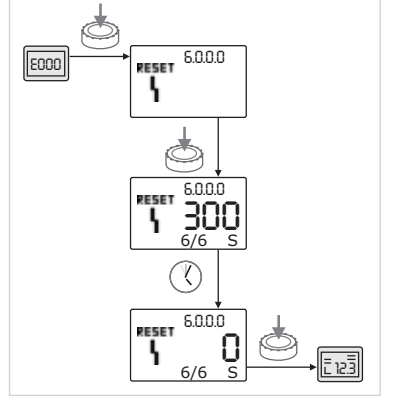

Kuva 48: Vikatyypin B kuittaaminen (X = Y)

| Vikatyyppi B (kuva 46):     |                                                                                                   |  |
|-----------------------------|---------------------------------------------------------------------------------------------------|--|
| Ohjelma-<br>vaihe/<br>-haku | Sisältö                                                                                           |  |
| 1                           | <ul><li>Näytössä näkyy vikakoodi</li><li>Moottori sammutettu</li><li>Punainen LED palaa</li></ul> |  |
| 2                           | Vikalaskurin numero kasvaa                                                                        |  |
| 3                           | Vikalaskuri > 5?                                                                                  |  |
| 4                           | SSM aktivoituu                                                                                    |  |
| 5                           | > 5 minuuttia?                                                                                    |  |
| 6                           | > 5 minuuttia?                                                                                    |  |
| 7                           | Vika kuitattu?                                                                                    |  |
| 8                           | Loppu; säätökäyttöä jatketaan                                                                     |  |
| $\bigotimes$                | kyllä                                                                                             |  |
| N                           | ei                                                                                                |  |

Jos ilmenee B-tyypin vikoja, ne kuitataan seuraavalla tavalla:

- Siirry valikkotilaan painamalla punaista painiketta.
- Valikkonumero <6.0.0.0> vilkkuu näytössä.

. - /.

Paina punaista painiketta uudelleen.

Valikkonumero <6.0.0.0> palaa tasaisesti.

Yksikkönäytössä näkyy virheen sen hetkinen esiintyminen (x) sekä enimmäisesiintyminen (y) muodossa "x/y".

Jos vian tämänhetkinen esiintyminen on pienempi kuin sen maksimaalinen esiintyminen (kuva 47):

• Odota automaattisen nollausajan kulumista.

Arvonäytössä näkyy vian automaattisen nollausajan jäljellä oleva aika sekunteina.

Automaattisen nollausajan kuluttua vika kuittautuu automaattisesti ja näytössä näkyy tilasivu.

#### HUOMAUTUS:

K.

 $(\mathbf{i})$ 

Automaattinen nollausaika voidaan asettaa valikkonumerossa <5.6.3.0> (ajan esivalinta 10 – 300 s).

Jos vian tämänhetkinen esiintyminen on sama kuin sen maksimaalinen esiintyminen (kuva 48):

 Odota jäljellä olevan ajan kulumista. Aika manuaaliseen kuittaamiseen on aina 300 sekuntia. Arvonäytössä näkyy manuaaliseen kuittaamiseen jäljellä oleva aika sekunteina.

- Paina punaista painiketta uudelleen.
- Vika on kuitattu ja näytössä näkyy tilasivu.

#### Suomi

# 11.3.3 Vikatyyppi C

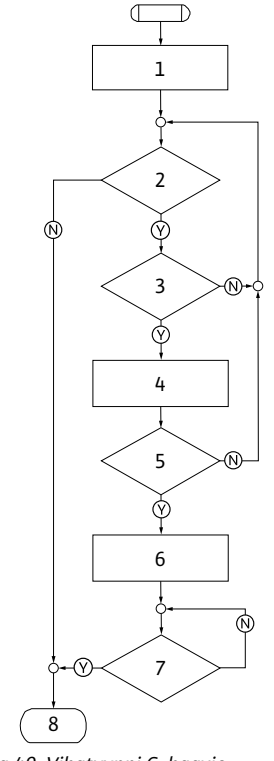

Kuva 49: Vikatyyppi C, kaavio

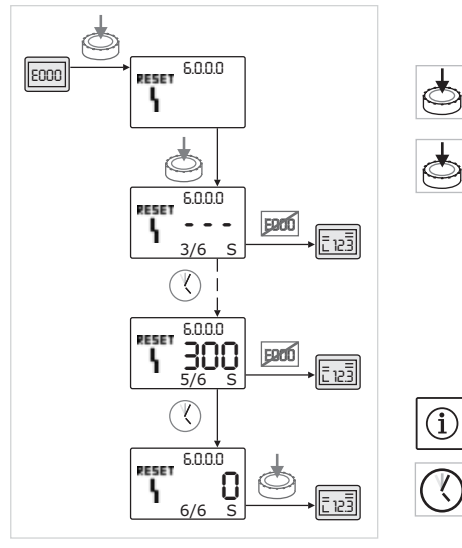

Kuva 50: Vikatyypin C kuittaaminen

# Vikatyyppi C (kuva 49):

| Ohjelma-<br>vaihe/<br>-haku | Sisältö                                                                                           |
|-----------------------------|---------------------------------------------------------------------------------------------------|
| 1                           | <ul><li>Näytössä näkyy vikakoodi</li><li>Moottori sammutettu</li><li>Punainen LED palaa</li></ul> |
| 2                           | Vikakriteeri täyttynyt?                                                                           |
| 3                           | > 5 minuuttia?                                                                                    |
| 4                           | <ul> <li>Vikalaskurin numero kasvaa</li> </ul>                                                    |
| 5                           | Vikalaskuri > 5?                                                                                  |
| 6                           | SSM aktivoituu                                                                                    |
| 7                           | Vika kuitattu?                                                                                    |
| 8                           | Loppu; säätökäyttöä jatketaan                                                                     |
| $\heartsuit$                | kyllä                                                                                             |
| N                           | ei                                                                                                |

Jos ilmenee C-tyypin vikoja, ne kuitataan seuraavalla tavalla (kuva 50):

- Siirry valikkotilaan painamalla punaista painiketta.
- Valikkonumero <6.0.0.0> vilkkuu näytössä.
- Paina punaista painiketta uudelleen.
  - Valikkonumero <6.0.0.0> palaa tasaisesti.

Arvonäytössä näkyy "- - -".

Yksikkönäytössä näkyy virheen sen hetkinen esiintyminen (x) sekä enimmäisesiintyminen (y) muodossa "x/y".

Aina 300 sekunnin kuluttua vian vallitseva esiintymismäärä nousee yhdellä.

HUOMAUTUS:

٨

Vika kuittaantuu automaattisesti, kun sen syy korjataan.

• Odota jäljellä olevan ajan kulumista.

Jos virheen tämänhetkinen esiintyminen (x) on sama kuin sen maksimaalinen esiintyminen (y), vika voidaan kuitata manuaalisesti.

• Paina punaista painiketta uudelleen.

Vika on kuitattu ja näytössä näkyy tilasivu.

#### 11.3.4 Vikatyyppi E tai F

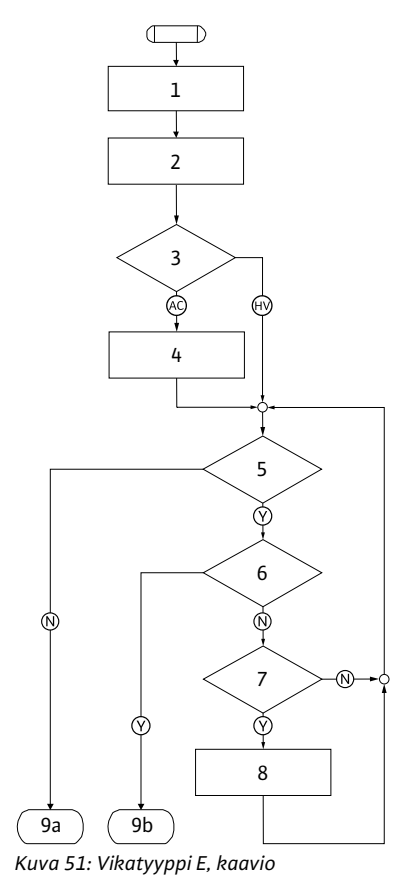

Kuva 52: Vikatyyppi F, kaavio

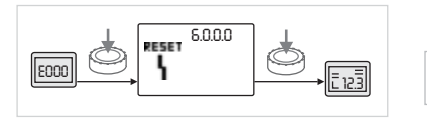

Kuva 53: Vikatyypin E tai F kuittaaminen

| Vikatyyppi E | (kuva 51) | : |
|--------------|-----------|---|
|--------------|-----------|---|

| Ohjelma-<br>vaihe/<br>-haku | Sisältö                                           |
|-----------------------------|---------------------------------------------------|
| 1                           | Näytössä näkyy vikakoodi                          |
|                             | Pumppu siirtyy varakaytolle                       |
| 2                           | Vikalaskurin numero kasvaa                        |
| 3                           | Vikamatriisi AC vai HV?                           |
| 4                           | SSM aktivoituu                                    |
| 5                           | Vikakriteeri täyttynyt?                           |
| 6                           | Vika kuitattu?                                    |
| 7                           | Vikamatriisi HV ja > 30 minuuttia?                |
| 8                           | SSM aktivoituu                                    |
| 9a                          | Loppu; säätökäyttöä (kaksoispumppu) jatketaan     |
| 9b                          | Loppu; säätökäyttöä (peruskuormapumppu) jatketaan |
| $\bigotimes$                | kyllä                                             |
| $\mathbb{N}$                | ei                                                |

#### Vikatyyppi F (kuva 52):

| Ohjelma-<br>vaihe/<br>-haku | Sisältö                                      |
|-----------------------------|----------------------------------------------|
| 1                           | <ul> <li>Näytössä näkyy vikakoodi</li> </ul> |
| 2                           | Vikalaskurin numero kasvaa                   |
| 3                           | Vikakriteeri täyttynyt?                      |
| 4                           | Vika kuitattu?                               |
| 5                           | Loppu; säätökäyttöä jatketaan                |
| $\bigotimes$                | kyllä                                        |
| N                           | ei                                           |

Jos ilmenee E- tai F-tyypin vikoja, ne kuitataan seuraavalla tavalla (Kuva 53):

- Siirry valikkotilaan painamalla punaista painiketta.
   Valikkonumero <6.0.0.0> vilkkuu näytössä.
- Paina punaista painiketta uudelleen.

Vika on kuitattu ja näytössä näkyy tilasivu.

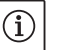

HUOMAUTUS: Vika kuittaantuu automaattisesti, kun sen syy korjataan.

### 12 Varaosat

Varaosien tilaus tapahtuu paikallisen alan erikoisliikkeen ja/tai Wiloasiakaspalvelun kautta.

Varaosatilausten yhteydessä on ilmoitettava kaikki pumpun ja moottorin tyyppikilven tiedot. Näin vältetään tarpeettomat kysymykset ja virhetilaukset.

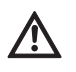

#### HUOMIO! Omaisuusvahinkojen vaara!

Pumpun moitteeton toiminta voidaan varmistaa vain, kun käytetään alkuperäisiä varaosia.

- On käytettävä ainoastaan Wilo-alkuperäisvaraosia.
- Seuraava taulukko helpottaa yksittäisten rakenneosien tunnistamista.
- Tarvittavat tiedot varaosatilausten yhteydessä:
- varaosien numerot
- varaosien nimitykset
- kaikki pumpun ja käyttömoottorin tyyppikilpien tiedot

(i)

#### HUOMAUTUS:

Alkuperäisvaraosaluettelo: katso Wilo-varaosadokumentaatio (www.wilo.com). Räjäytyskuvan kohtanumerot (kuva 6) auttavat pumppukomponenttien järjestämisessä ja luetteloinnissa (katso luettelo "Taul. 11: Varaosat" sivulla 102). Näitä kohtanumeroita ei saa käyttää varaosatilauksissa.

Rakenneryhmien luokittelu, ks. kuva 6.

| Nro  | Osa                                       | Yksityiskohdat          |
|------|-------------------------------------------|-------------------------|
| 1.1  | Juoksupyörä (sarja)                       |                         |
| 1.11 | -                                         | Juoksupyörä             |
| 1.12 |                                           | Lukitusrengas           |
| 1.13 | -                                         | O-rengas                |
| 1.2  | Liukurengastiiviste (sarja)               |                         |
| 1.12 |                                           | Lukitusrengas           |
| 1.13 |                                           | O-rengas                |
| 1.21 |                                           | Liukurengastiiviste     |
| 1.22 |                                           | Välirengas              |
| 1.3  | Moottori                                  |                         |
| 1.4  | Moottorin/pumpun pesän<br>kiinnitysruuvit |                         |
| 3    | Pumpun pesä (sarja)                       |                         |
| 1.13 |                                           | O-rengas                |
| 3.1  |                                           | Pumpun pesä             |
| 3.2  |                                           | Sulkuruuvi              |
|      |                                           | (versiossaR1)           |
| 3.3  |                                           | Läppä (kaksoispumpussa) |
| 6    | Paine-eroanturi (sarja)                   |                         |
| 7    | Elektroniikkamoduuli (sarja)              |                         |
| 7.1  |                                           | Elektroniikkamoduuli    |
| 7.3  | _                                         | Moduulin kansi          |
| 7.4  |                                           | Ruuvit                  |
| 7.5  |                                           | Hammastetut levyt       |
| 8.2  | Ilmanpoistoventtiili                      |                         |

Taul. 11: Varaosat

#### Varaosataulukko

#### 13 Tehdasasetukset

Tehdasasetukset, katso seuraava taulukko. 12.

| Vali-<br>kon nro | Nimitys                                             | Tehtaalla asetetut arvot                                                                                                    |
|------------------|-----------------------------------------------------|----------------------------------------------------------------------------------------------------|
| 1.0.0.0          | Ohjearvot                                           | <ul> <li>Säädin:</li> <li>n. 60 % arvosta n<sub>maks.</sub> pumppu</li> <li>Δp-c:</li> <li>n. 50 % arvosta H<sub>maks.</sub> pumppu</li> <li>Δp-v:</li> <li>n. 50 % arvosta H<sub>maks.</sub> pumppu</li> </ul> |
| 2.0.0.0          | Säätötapa                                           | Δp-c aktivoitu                                                                                                    |
| 3.0.0.0          | ∆p-v gradientti                                     | alhaisin arvo                                                                                                    |
| 2.3.3.0          | Ритрри                                              | ON                                                                                                    |
| 4.3.1.0          | Peruskuormapumppu                                   | MA                                                                                                    |
| 5.1.1.0          | Käyttötapa                                          | Pää-/varakäyttö                                                                                                    |
| 5.1.3.2          | Pumpun vaihto sisäinen/<br>ulkoinen                 | sisäinen                                                                                                    |
| 5.1.3.3          | Pumpun vaihdon aikaväli                             | 24 h                                                                                                    |
| 5.1.4.0          | Pumppu vapautettu/estetty                           | vapautettu                                                                                                    |
| 5.1.5.0          | SSM                                                 | Yleishälytys                                                                                                    |
| 5.1.6.0          | SBM                                                 | Yleinen käyttöilmoitus                                                                                                    |
| 5.1.7.0          | Extern off                                          | Koonti Extern off                                                                                                    |
| 5.3.2.0          | In1 (arvoalue)                                      | 0–10 V toiminnassa                                                                                                    |
| 5.4.1.0          | In2 toiminnassa/ei toimin-<br>nassa                 | OFF                                                                                                    |
| 5.4.2.0          | In2 (arvoalue)                                      | 0-10 V                                                                                                    |
| 5.5.0.0          | PID-parametrit                                      | katso luku 9.4 "Säätötavan ase-<br>tus" sivulla 89                                                                                                    |
| 5.6.1.0          | HV/AC                                               | HV                                                                                                    |
| 5.6.2.0          | Varakäyttökierrosluku                               | n. 60 % arvosta n <sub>maks.</sub> pumppu                                                                                                    |
| 5.6.3.0          | Autom. nollausaika                                  | 300 s                                                                                                    |
| 5.7.1.0          | Näyttöopastus                                       | Näyttö alkuperäopastus                                                                                                    |
| 5.7.2.0          | Painearvon korjaus                                  | toiminnassa                                                                                                    |
| 5.7.6.0          | SBM-toiminto                                        | SBM: Käyttöilmoitus                                                                                                    |
| 5.8.1.1          | Pumpun irtiravistus toimin-<br>nassa/ei toiminnassa | ON                                                                                                    |
| 5.8.1.2          | Pumpun irtiravistuksen aika-<br>väli                | 24 h                                                                                                    |
| 5.8.1.3          | Pumpun irtiravistuksen kier-<br>rosluku             | n <sub>min</sub>                                                                                                    |

Taul. 12: Tehdasasetukset

#### 14 Hävittäminen

Kun tämä tuote hävitetään ja kierrätetään asianmukaisesti, vältetään ympäristöhaitat ja oman terveyden vaarantuminen.

Määräystenmukaisen hävittämisen edellytyksenä on tyhjentäminen ja puhdistaminen.

Voiteluaineet on kerättävä. Pumpun osat on eroteltava materiaalien mukaan (metalli, muovi, elektroniikka).

1. Tuotteen ja sen osien hävittämisessä on käytettävä julkisten tai yksityisten jätehuoltoyhtiöiden palveluja.

2. Lisätietoja asianmukaisesta hävittämisestä saa kuntahallinnolta, jätehuoltovirastosta tai paikasta, josta tuote on hankittu.

i

HUOMAUTUS: Tuote ja sen osat eivät kuulu kotitalousjätteeseen! Lisätietoja aiheesta kierrätys, katso www.wilo-recycling.com

Oikeus teknisiin muutoksiin pidätetään!

D <u>EG – Konformitätserklärung</u>

# GB EC – Declaration of conformity

# F Déclaration de conformité CE

(gemäß 2006/42/EG Anhang II,1A und 2004/108/EG Anhang IV,2, according 2006/42/EC annex II,1A and 2004/108/EC annex IV,2, conforme 2006/42/CE appendice II,1A et 2004/108/CE l'annexe IV,2)

Hiermit erklären wir, dass die Bauart der Baureihe :IP-EHerewith, we declare that this pump type of the series:DP-EPar le présent, nous déclarons que le type de pompes de la série:(Die Seriennummer ist auf dem Typenschild des Produktes angegeben./The serial number is marked on the product site plate./ Le numéro de série est inscrit sur la plaque signalétique du produit.)

in der gelieferten Ausführung folgenden einschlägigen Bestimmungen entspricht: in its delivered state complies with the following relevant provisions: est conforme aux dispositions suivantes dont il relève:

## EG-Maschinenrichtlinie EC-Machinery directive Directive CE relative aux machines

Die Schutzziele der Niederspannungsrichtlinie 2006/95/EG werden gemäß Anhang I, Nr. 1.5.1 der 2006/42/EG Maschinenrichtlinie eingehalten.

The protection objectives of the low-voltage directive 2006/95/EC are realized according annex I, No. 1.5.1 of the EC-Machinery directive 2006/42/EC.

Les objectifs de protection (sécurité) de la directive basse-tension 2006/95/CE sont respectés conformément à l'annexe I, n° 5.1 de la directive CE relative<del>s</del> aux machines 2006/42/CE.

# Elektromagnetische Verträglichkeit - Richtlinie Electromagnetic compatibility - directive Directive compatibilité électromagnétique

#### Richtlinie energieverbrauchsrelevanter Produkte Energy-related products - directive Directive des produits liés à l'énergie

Die verwendeten 50Hz Induktionselektromotoren - Drehstrom, Käfigläufer, einstufig - entsprechen den Ökodesign - Anforderungen der Verordnung 640/2009 und der Verordnung 547/2012 von Wasserpumpen. This applies according to eco-design requirements of the regulation 640/2009 to the versions with an induction electric motor,

squirrel cage, three-phase, single speed, running at 50 Hz and of the regulation 547/2012 for water pumps. Qui s'applique suivant les exigences d'éco-conception du règlement 640/2009 aux versions comportant un moteur électrique à

induction à cage d'écureuil, triphasé, mono-vitesse, fonctionnant à 50 Hz et, du règlement 547/2012 pour les pompes à eau.

und entsprechender nationaler Gesetzgebung, and with the relevant national legislation, et aux législations nationales les transposant,

angewendete harmonisierte Normen, insbesondere: as well as following harmonized standards: ainsi qu'aux normes (européennes) harmonisées suivantes:

<u>Bevollmächtigter für die Zusammenstellung der technischen Unterlagen ist:</u> *Authorized representative for the completion of the technical documentation: Personne autorisée à constituer le dossier technique est:* 

Dortmund, 15. Januar 2013

Loclem him

Holger Herchenhein Group Quality Manager

Document: 2117830.1

EN 809+A1 EN 60034-1 EN 61800-3:2004 EN 61800-5-1

WILO SE Division Pumps & Systems PBU Pumps - Quality Nortkirchenstraße 100 44263 Dortmund Germany

# wilo

WILO SE Nortkirchenstraße 100 44263 Dortmund Germany

2006/42/EG

2004/108/EG

2009/125/EG

# Wilo - International (Subsidiaries)

#### Argentina

WILO SALMSON Argentina S.A. C1295ABI Ciudad Autónoma de Buenos Aires T+54 11 4361 5929 info@salmson.com.ar

#### Australia

WILO Australia Pty Limited Murrarrie, Queensland, 4172 T +61 7 3907 6900 chris.dayton@wilo.com.au

#### Austria

WILO Pumpen Österreich GmbH 2351 Wiener Neudorf T +43 507 507-0 office@wilo.at

#### Azerbaijan

WILO Caspian LLC 1065 Baku T +994 12 5962372 info@wilo.az

#### Belarus

WILO Bel IOOO 220035 Minsk T +375 17 3963446 wilo@wilo.by

#### Belgium

WILO NV/SA 1083 Ganshoren T +32 2 4823333 info@wilo.be

#### Bulgaria

WILO Bulgaria EOOD 1125 Sofia T +359 2 9701970 info@wilo.bg

#### Brazil

WILO Comercio e Importacao Ltda Jundiaí – São Paulo – Brasil 13.213-105 T +55 11 2923 9456 wilo@wilo-brasil.com.br **Canada** WILO Canada Inc. Calgary, Alberta T2A 5L7 T +1 403 2769456 info@wilo-canada.com

#### China

WILO China Ltd. 101300 Beijing T +86 10 58041888 wilobj@wilo.com.cn

#### Croatia

WILO Hrvatska d.o.o. 10430 Samobor T +38 51 3430914 wilo-hrvatska@wilo.hr

#### Cuba

WILO SE Oficina Comercial Edificio Simona Apto 105 Siboney. La Habana. Cuba T +53 5 2795135 T +53 7 272 2330 raul.rodriguez@wilo-cuba.com

#### Czech Republic

WILO CS, s.r.o. 25101 Cestlice T +420 234 098711 info@wilo.cz

# Denmark

WILO Danmark A/S 2690 Karlslunde T +45 70 253312 wilo@wilo.dk

#### Estonia

WILO Eesti OÜ 12618 Tallinn T +372 6 509780 info@wilo.ee

#### Finland

WILO Finland OY 02330 Espoo T +358 207401540 wilo@wilo.fi France Wilo Salmson France S.A.S. 53005 Laval Cedex T +33 2435 95400 info@wilo.fr

**Great Britain** WILO (U.K.) Ltd. Burton Upon Trent DE14 2WJ T +44 1283 523000 sales@wilo.co.uk

#### **Greece** WILO Hellas SA 14569 Anixi (Attika) T +302 10 6248300 wilo.info@wilo.gr

Hungary WILO Magyarország Kft 2045 Törökbálint (Budapest) T +36 23 889500 wilo@wilo.hu

#### **India** Mather and Platt Pumps

Ltd. Pune 411019 T +91 20 27442100 services@matherplatt.com

#### Indonesia

PT. WILO Pumps Indonesia Jakarta Timur, 13950 T +62 21 7247676 citrawilo@cbn.net.id

#### Ireland WILO Ireland

Limerick T +353 61 227566 sales@wilo.ie

#### Italy

WILO Italia s.r.l. 20068 Peschiera Borromeo (Milano) T +39 25538351 wilo.italia@wilo.it Kazakhstan WILO Central Asia 050002 Almaty T +7 727 2785961 info@wilo.kz

#### Korea WILO Pumps Ltd. 618–220 Gangseo, Busan T +82 51 950 8000 wilo@wilo.co.kr

Latvia WILO Baltic SIA 1019 Riga T +371 6714-5229 info@wilo.lv

Lebanon WILO LEBANON SARL Jdeideh 1202 2030 Lebanon T +961 1 888910

#### **Lithuania** WILO Lietuva UAB 03202 Vilnius T +370 5 2136495

mail@wilo.lt

info@wilo.com.lb

Morocco WILO Maroc SARL 20250 Casablanca T + 212 (0) 5 22 66 09 24 contact@wilo.ma

#### The Netherlands WILO Nederland B.V. 1551 NA Westzaan T +31 88 9456 000 info@wilo.nl

Norway WILO Norge AS 0975 Oslo T +47 22 804570 wilo@wilo.no

#### **Poland** WILO Polska Sp. z.o.o.

05–506 Lesznowola T +48 22 7026161 wilo@wilo.pl Portugal Bombas Wilo-Salmson - Sistemas Hidraulicos Lda. 4050-040 Porto

T +351 22 2080350 bombas@wilo.pt **Romania** WILO Romania s.r.l.

077040 Com. Chiajna Jud. Ilfov T +40 21 3170164 wilo@wilo.ro

**Russia** WILO Rus ooo 123592 Moscow T +7 495 7810690 wilo@wilo.ru

Saudi Arabia WILO ME – Riyadh Riyadh 11465 T +966 1 4624430 wshoula@wataniaind.com

Serbia and Montenegro WILO Beograd d.o.o. 11000 Beograd T +381 11 2851278 office@wilo.rs

#### Slovakia WILO CS s.r.o., org. Zložka 83106 Bratislava

T +421 2 33014511 info@wilo.sk

Slovenia WILO Adriatic d.o.o. 1000 Ljubljana T +386 1 5838130 wilo.adriatic@wilo.si

#### South Africa

Salmson South Africa 2065 Sandton T +27 11 6082780 patrick.hulley@ salmson.co.za

#### Spain

WILO Ibérica S.A. 28806 Alcalá de Henares (Madrid) T +34 91 8797100 wilo.iberica@wilo.es

**Sweden** WILO NORDIC AB 35033 Växjö T +46 470 727600 wilo@wilo.se

Switzerland EMB Pumpen AG 4310 Rheinfelden T +41 61 83680-20

info@emb-pumpen.ch Taiwan

WILO Taiwan CO., Ltd. 24159 New Taipei City T +886 2 2999 8676 nelson.wu@wilo.com.tw

#### Turkey

WILO Pompa Sistemleri San. ve Tic. A.S.. 34956 İstanbul T +90 216 2509400 wilo@wilo.com.tr

Ukraina WILO Ukraina t.o.w. 08130 Kiew

T +38 044 3937384 wilo@wilo.ua

United Arab Emirates WILO Middle East FZE Jebel Ali Free Zone–South PO Box 262720 Dubai T +9714 880 9177 info@wilo.ae

USA WILO USA LLC Rosemont, IL 60018 T +1 866 945 6872

#### info@wilo-usa.com **Vietnam**

WILO Vietnam Co Ltd. Ho Chi Minh City, Vietnam T +84 8 38109975 nkminh@wilo.vn

# wilo

WILO SE Nortkirchenstraße 100 D-44263 Dortmund Germany T +49(0)231 4102-0 F +49(0)231 4102-7363 wilo@wilo.com www.wilo.com

# Pioneering for You